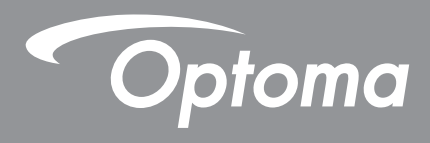

# Panel plano interactivo

|--|

Manual del usuario

# ÍNDICE

| SEGURIDAD                                                    | 5 |
|--------------------------------------------------------------|---|
| Instrucciones de seguridad                                   | 5 |
| Derechos de autor                                            | 6 |
| Renuncia de responsabilidad                                  | 6 |
| Reconocimiento de marcas registradas                         | 6 |
| Declaración de la FCC                                        | 6 |
| Advertencia de la FCC                                        | 6 |
| Declaración de conformidad de los países de la Unión Europea | 7 |
| WEEE                                                         | 7 |
| ENERGY STAR                                                  | 7 |

### INTRODUCCIÓN......8

| Contenido del paquete            | 3 |
|----------------------------------|---|
| Accesorios estándar              | 3 |
| Accesorios opcionales            | ) |
| Información general del producto | 0 |
| Vista frontal                    | 0 |
| Vista posterior1                 | 1 |
| Mando a distancia                | 2 |

### 

| Instalación en la pared                                                                                                    |    |
|----------------------------------------------------------------------------------------------------|----|
| Especificaciones para instalación en pared                                                                                                    |    |
| Instalar un mini-PC externo                                                                                                    |    |
| Instalación del soporte del pedestal (opcional)                                                                                                    |    |
| Utilizar el mando a distancia                                                                                                    |    |
| Instalar y reemplazar las pilas del mando a distancia                                                                                                    |    |
| Alcance de funcionamiento del mando a distancia                                                                                                    |    |
| Conexiones                                                                                                    |    |
| Conectar la alimentación                                                                                                    |    |
| Conectar dispositivos externos                                                                                                    |    |
|                                                                                                    |    |
| UTILIZAR EL DISPOSITIVO                                                                                                    |    |
| The second state of the second state of the se | 00 |
| Encendido y apagado                                                                                                    |    |
| Asistente para configuración                                                                                                    |    |
|                                                                                                    |    |
| OPERACIONES BASICAS                                                                                                    |    |
| Información general sobre la pantalla Inicio                                                                                                    |    |
| Menú Configuración                                                                                                    | 32 |
| Seleggiopar una fuente de entrade                                                                                                    |    |

| •                                                                                                    |                                                                                                    |
|----------------------------------------------------------------------------------------------------|----------------------------------------------------------------------------------------------------|
| Definir la configuración de los ajustes OSD                                                                                                    |                                                                                                    |
| Definir la configuración de los ajustes de imagen                                                                                                    |                                                                                                    |
| Definir la configuración de los ajustes de visualización                                                                                                    |                                                                                                    |
| Definir la configuración del ajuste (solo para la entrada VGA)                                                                                                    |                                                                                                    |
| Definir la configuración de audio                                                                                                    |                                                                                                    |
| Información acerca del dispositivo de visualización                                                                                                    |                                                                                                    |
| Definir la configuración avanzada                                                                                                    |                                                                                                    |
| Personalizar el sistema                                                                                                    |                                                                                                    |
| Ajustando la configuración de red                                                                                                    |                                                                                                    |
| Ajustando la configuración del Dispositivo                                                                                                    |                                                                                                    |
| Ajustando la configuración del Seguridad                                                                                                    |                                                                                                    |
| Ajustando la configuración del Sistema                                                                                                    |                                                                                                    |
| Barra de herramientas lateral                                                                                                    | 51                                                                                                    |
| Ver tareas recientes                                                                                                    |                                                                                                    |
| Aplicación Team Share (Compartir con el equipo)                                                                                                    |                                                                                                    |
| Aplicación de anotaciones                                                                                                    |                                                                                                    |
| Congelación de la pantalla                                                                                                    |                                                                                                    |
| Otras utilidades                                                                                                    |                                                                                                    |
| Grabador de pantalla                                                                                                    |                                                                                                    |
| Barra de herramientas de anotación notante                                                                                                    |                                                                                                    |
|                                                                                                    | 67                                                                                                    |
| UTILIZAR LAS APLICACIONES                                                                                                    | 67                                                                                                    |
| TapCast Pro                                                                                                    |                                                                                                    |
| Tabla de Compatibilidades con la Aplicación TapCast Pro                                                                                                    |                                                                                                    |
| Dispositivo móvil                                                                                                    |                                                                                                    |
| Computer (Equipo)                                                                                                    | 70                                                                                                    |
| Configuración Avanzada de TapCast Pro                                                                                                    |                                                                                                    |
| •                                                                                                    |                                                                                                    |
| Administrador de archivos                                                                                                    |                                                                                                    |
| Administrador de archivos                                                                                                    |                                                                                                    |
| Administrador de archivos<br>Administrar archivos<br>Almacenamiento en la nube                                                                                                    |                                                                                                    |
| Administrador de archivos<br>Administrar archivos<br>Almacenamiento en la nube<br>Reproducir archivos multimedia                                                                                                    | 72<br>74<br>74<br>74<br>76<br>77                                                                                                    |
| Administrador de archivos<br>Administrar archivos<br>Almacenamiento en la nube<br>Reproducir archivos multimedia<br>Bloqueo de pantalla                                                                                                    | 72<br>74<br>74<br>74<br>76<br>76<br>77<br>81                                                                                            |
| Administrador de archivos<br>Administrar archivos<br>Almacenamiento en la nube<br>Reproducir archivos multimedia<br>Bloqueo de pantalla<br>Browser (Explorador)                                                                                                    | 72<br>74<br>74<br>74<br>76<br>77<br>81<br>81                                                                                            |
| Administrador de archivos<br>Administrar archivos<br>Almacenamiento en la nube<br>Reproducir archivos multimedia<br>Bloqueo de pantalla<br>Browser (Explorador)<br>Keeper (Optimizador)                                                                                                    | 72<br>74<br>74<br>74<br>76<br>76<br>77<br>81<br>81<br>81<br>82                                                                          |
| Administrador de archivos<br>Administrar archivos<br>Almacenamiento en la nube<br>Reproducir archivos multimedia<br>Bloqueo de pantalla<br>Browser (Explorador)<br>Keeper (Optimizador)                                                                                                    | 72<br>74<br>74<br>74<br>76<br>76<br>77<br>81<br>81<br>81<br>82<br>82                                                                    |
| Administrador de archivos<br>Administrar archivos<br>Almacenamiento en la nube<br>Reproducir archivos multimedia<br>Bloqueo de pantalla<br>Browser (Explorador)<br>Keeper (Optimizador)<br>Joan on TV.                                                                                                    | 72<br>74<br>74<br>74<br>76<br>76<br>77<br>81<br>81<br>81<br>82<br>82<br>82<br>82                                                        |
| Administrador de archivos<br>Administrar archivos<br>Almacenamiento en la nube<br>Reproducir archivos multimedia<br>Bloqueo de pantalla<br>Browser (Explorador)<br>Keeper (Optimizador)<br>Joan on TV                                                                                                    | 72<br>74<br>74<br>74<br>76<br>77<br>77<br>81<br>81<br>81<br>82<br>82<br>82<br>82<br>82                                                  |
| Administrador de archivos<br>Administrar archivos<br>Almacenamiento en la nube<br>Reproducir archivos multimedia<br>Bloqueo de pantalla<br>Browser (Explorador)<br>Keeper (Optimizador)<br>Joan on TV.<br>Visualizer                                                                                                    | 72<br>74<br>74<br>74<br>76<br>77<br>81<br>81<br>81<br>81<br>82<br>82<br>82<br>82<br>82<br>86                                            |
| Administrador de archivos<br>Administrar archivos<br>Almacenamiento en la nube<br>Reproducir archivos multimedia<br>Bloqueo de pantalla<br>Browser (Explorador)<br>Keeper (Optimizador)<br>Joan on TV.<br>Visualizer                                                                                                    | 72<br>74<br>74<br>74<br>76<br>77<br>81<br>81<br>81<br>82<br>82<br>82<br>82<br>82<br>86<br><b>87</b>                                     |
| Administrador de archivos<br>Administrar archivos<br>Almacenamiento en la nube<br>Reproducir archivos multimedia<br>Bloqueo de pantalla<br>Browser (Explorador)<br>Keeper (Optimizador)<br>Joan on TV.<br>Visualizer<br>INFORMACIÓN ADICIONAL                                                                                                    | 72<br>74<br>74<br>74<br>76<br>77<br>81<br>81<br>81<br>82<br>82<br>82<br>86<br><b>87</b>                                                 |
| Administrador de archivos<br>Administrar archivos<br>Almacenamiento en la nube<br>Reproducir archivos multimedia<br>Bloqueo de pantalla<br>Browser (Explorador)<br>Keeper (Optimizador)<br>Joan on TV<br>Visualizer<br>INFORMACIÓN ADICIONAL                                                                                                    | 72<br>74<br>74<br>74<br>76<br>77<br>81<br>81<br>81<br>82<br>82<br>82<br>82<br>86<br><b>87</b><br>87                                     |
| Administrador de archivos<br>Administrar archivos<br>Almacenamiento en la nube<br>Reproducir archivos multimedia<br>Bloqueo de pantalla<br>Browser (Explorador)<br>Keeper (Optimizador)<br>Joan on TV.<br>Visualizer<br><b>INFORMACIÓN ADICIONAL</b><br>Dimensiones<br>65 pulgadas<br>75 pulgadas                                                  | 72<br>74<br>74<br>74<br>76<br>76<br>77<br>81<br>81<br>81<br>81<br>82<br>82<br>82<br>86<br><b>87</b><br>87<br>87<br>88                   |
| Administrador de archivos<br>Administrar archivos<br>Almacenamiento en la nube<br>Reproducir archivos multimedia<br>Bloqueo de pantalla<br>Browser (Explorador)<br>Keeper (Optimizador)<br>Joan on TV<br>Visualizer<br><b>INFORMACIÓN ADICIONAL</b><br>Dimensiones<br>65 pulgadas<br>75 pulgadas<br>86 pulgadas                                    | 72<br>74<br>74<br>74<br>76<br>77<br>81<br>81<br>81<br>82<br>82<br>82<br>82<br>86<br><b>87</b><br>87<br>87<br>87<br>88<br>89             |
| Administrador de archivos<br>Administrar archivos<br>Almacenamiento en la nube<br>Reproducir archivos multimedia<br>Bloqueo de pantalla<br>Browser (Explorador)<br>Keeper (Optimizador)<br>Joan on TV.<br>Visualizer<br><b>INFORMACIÓN ADICIONAL</b><br>Dimensiones<br>65 pulgadas<br>75 pulgadas<br>86 pulgadas                                   | 72<br>74<br>74<br>74<br>76<br>77<br>81<br>81<br>81<br>82<br>82<br>82<br>82<br>86<br><b>87</b><br>87<br>87<br>87<br>88<br>89<br>90       |
| Administrador de archivos<br>Administrar archivos<br>Almacenamiento en la nube<br>Reproducir archivos multimedia<br>Bloqueo de pantalla<br>Browser (Explorador)<br>Keeper (Optimizador)<br>Joan on TV.<br>Visualizer<br><b>INFORMACIÓN ADICIONAL</b><br>Dimensiones<br>65 pulgadas<br>75 pulgadas<br>86 pulgadas<br>Lista de frecuencias admitidas | 72<br>74<br>74<br>74<br>76<br>77<br>81<br>81<br>81<br>82<br>82<br>82<br>82<br>86<br><b>87</b><br>87<br>87<br>87<br>87<br>89<br>90<br>90 |

| ndicador LED                         | 97    |
|--------------------------------------|-------|
| Resolución de problemas              | 98    |
| Vantenimiento                        | 99    |
| Limpiar la pantalla                  | 99    |
| Limpiar el marco delantero           | 99    |
| Sucursales internacionales de Optoma | . 100 |

### SEGURIDAD

Preste atención a todas las advertencias, precauciones y pautas de mantenimiento recomendadas en este manual de usuario.

### Instrucciones de seguridad

- Use sólo accesorios/componentes auxiliares homologados por el fabricante.
- No bloquee las aperturas de ventilación. Para garantizar un funcionamiento fiable del dispositivo y para evitar que se sobrecaliente, es recomendable instalarlo en una ubicación que no bloquee la ventilación. No coloque el dispositivo en un recinto como una estantería o un armario que restrinja el flujo de aire.
- No utilice el dispositivo cerca del agua o en entornos con humedad. Para reducir el riesgo de incendio y/o descarga eléctrica, no exponga el dispositivo a la lluvia o humedad.
- No coloque el aparato cerca de fuentes de calor, como por ejemplo radiadores, hornillos u otros aparatos como amplificadores que produzcan calor.
- No permita que ningún objeto o líquido entre en el dispositivo. Podrían entrar en contacto con puertos con voltaje peligroso o cortocircuitar componentes, lo que podría originar un incendio o descargas eléctricas.
- No coloque el dispositivo sobre una superficie inestable. El dispositivo puede caerse, lo que puede dar lugar a lesiones personales o daños en el propio dispositivo.
- No coloque el dispositivo en lugares donde pueda estar sometido a vibraciones o impactos.
- No utilice ningún objeto duro o afilado para utilizar la pantalla táctil.
- No utilice el dispositivo si presenta algún daño físico. Los daños físicos/utilizaciones incorrectas podrían ser (aunque no están limitados a):
  - El dispositivo se ha caído.
  - El cable de alimentación o el enchufe está dañado.
  - Se ha derramado líquido sobre el dispositivo.
  - El dispositivo se ha expuesto a la lluvia o a la humedad
  - Algo se ha caído dentro del dispositivo o está suelto.
- No intente reparar el dispositivo usted mismo. Si abre o retira las tapas puede quedar expuesto a voltajes peligrosos y a otros riesgos. Llame a Optoma antes de enviar el dispositivo para que lo reparen.
- Desconectar el enchufe de alimentación de la toma de corriente de CA si no va a usar el dispositivo durante un prolongado período de tiempo.
- Extraiga las baterías del mando a distancia antes de guardarlo. Si las pilas se dejan en el mando a distancia durante prolongados períodos de tiempo, pueden presentar fugas.
- Apague la unidad y desconecte el enchufe de alimentación de la toma de corriente de CA antes de limpiar el dispositivo.
- Use un paño suave y seco impregnado en un detergente débil para limpiar la carcasa de la pantalla. No utilice productos de limpieza, ceras o disolventes abrasivos para limpiar el dispositivo.
- Consulte la carcasa del dispositivo para obtener instrucciones relacionadas con la seguridad.
- El dispositivo solamente debe ser reparado por personal de servicio técnico cualificado.

### Derechos de autor

Esta publicación, incluidas todas las fotografías, ilustraciones y software, está protegida por leyes de derechos de autor internacionales, con todos los derechos reservados. Ni este manual ni ningún material aquí contenido, puede ser reproducido sin el consentimiento por escrito del autor.

© Derechos de autor 2020

### Renuncia de responsabilidad

La información contenida en este documento está sujeta a cambios sin previo aviso. El fabricante no representa ni otorga ninguna garantía respecto al contenido de esta documentación y renuncia expresamente a cualquier garantía implícita de comerciabilidad o idoneidad para cualquier fin determinado. El fabricante se reserva el derecho de revisar esta publicación y de realizar cambios en el contenido del presente documento cuando lo estime oportuno sin que tenga la obligación de notificar a ninguna persona dichos cambios o revisiones.

### Reconocimiento de marcas registradas

Kensington es una marca comercial registrada en EE.UU. de ACCO Brand Corporation con registros emitidos y aplicaciones pendientes en otros países de todo el mundo.

HDMI, el logotipo de HDMI y High-Definition Multimedia Interface son marcas comerciales o marcas registradas de HDMI Licensing, LLC en Estados Unidos y otros países.

Google, el logotipo de Google y Google Drive son marcas comerciales o marcas registradas de Google LLC.

OneDrive es marca comercial y una marca de Microsoft Corporation.

Todos los demás nombres de producto utilizados en este manual pertenecen a sus respectivos propietarios y están reconocidos.

### Declaración de la FCC

Este equipo ha sido comprobado y se ha determinado que cumple con los límites de dispositivo digital Clase B, de acuerdo con la Parte 15 de las Normas de la FCC. Dichos límites han sido diseñados para proporcionar una protección razonable contra interferencias perjudiciales en una instalación residencial.

Este equipo genera, utiliza y puede irradiar energía de radiofrecuencia y, si no se encuentra instalado o si no es utilizado de acuerdo con las instrucciones, puede causar interferencias dañinas a las comunicaciones de radio. No es posible, no obstante, garantizar que no se produzcan interferencias en una instalación particular. Si este equipo causa interferencias perjudiciales para la recepción de ondas de radio o televisión, lo cual puede determinarse apagándolo y encendiéndolo, se recomienda al usuario intentar corregir la interferencia poniendo en práctica una o más de las siguientes medidas:

- Cambiar la orientación o la ubicación de la antena receptora.
- Aumentar la separación entre el equipo y el receptor.
- Conectar el equipo a una toma de suministro eléctrico perteneciente a un circuito diferente de aquél al que está conectado el receptor.
- Solicitar ayuda a un distribuidor o a un técnico experto en radio y televisión.

### Advertencia de la FCC

Este dispositivo cumple con el Apartado 15 de la Normativa de la FCC. Su funcionamiento se encuentra sujeto a las dos condiciones siguientes:

(1) este dispositivo no debe causar interferencias perjudiciales, y

(2) este dispositivo debe aceptar cualquier interferencia recibida, incluidas aquellas que pudieran causar un funcionamiento no deseado.

#### Aviso: Usuarios canadienses

Este aparato digital de Clase B cumple con la norma canadiense CAN ICES-3 (B)/NMB-3 (B).

Remarque à l'intention des utilisateurs canadiens

Cet appareil numérique de la classe B est conforme à la norme NMB-003 du Canada.

### Declaración de conformidad de los países de la Unión Europea

- Directiva EMC 2014/30/UE (incluyendo enmiendas)
- Directiva de Bajo Voltaje 2014/35/EU

### WEEE

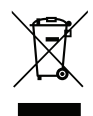

#### Instrucciones de eliminación

No arroje este dispositivo electrónico a la basura cuando desee desecharlo. Contribuya a reducir los niveles de contaminación y garantizar la máxima protección del medioambiente reciclándolo.

### **ENERGY STAR**

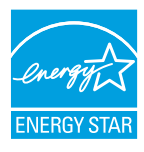

**ENERGY STAR** es un programa voluntario de la Agencia de Protección Medioambiental de los Estados Unidos que ayuda a las empresas y a las personas a ahorrar dinero y proteger nuestro clima a través de una eficiencia energética superior. Los productos que consiguen formar parte de ENERGY STAR previenen emisiones de efecto invernadero cumpliendo criterios de eficiencia energética estrictos o requisitos establecidos por la Agencia de Protección Medioambiental de los Estados Unidos. El siguiente logotipo aparece en todos los modelos certificados de ENERGY STAR:

Este producto se califica como ENERGY STAR en la configuración "Modo Estándar" y es el ajuste en el que el se conseguirá el ahorro de energía. Cambiar la configuración de imagen de modo estándar o activar otras funciones aumentará el consumo de energía lo que puede exceder los límites necesarios para obtener la calificación ENERGY STAR. Consulte EnergyStar.gov para más información sobre el programa Energy Star.

### Contenido del paquete

Desempaquete con cuidado el producto y compruebe que tiene todos los elementos enumerados a continuación bajo la sección de accesorios estándar. Algunos de los elementos que figuran en los accesorios opcionales pueden no estar disponibles en función del modelo, las especificaciones y la región de compra. Compruébelo en su lugar se compra. Algunos accesorios pueden variar según la región.

La tarjeta de garantía solo se suministra en ciertas regiones concretas. Póngase en contacto con su proveedor para obtener más información detallada.

#### Accesorios estándar

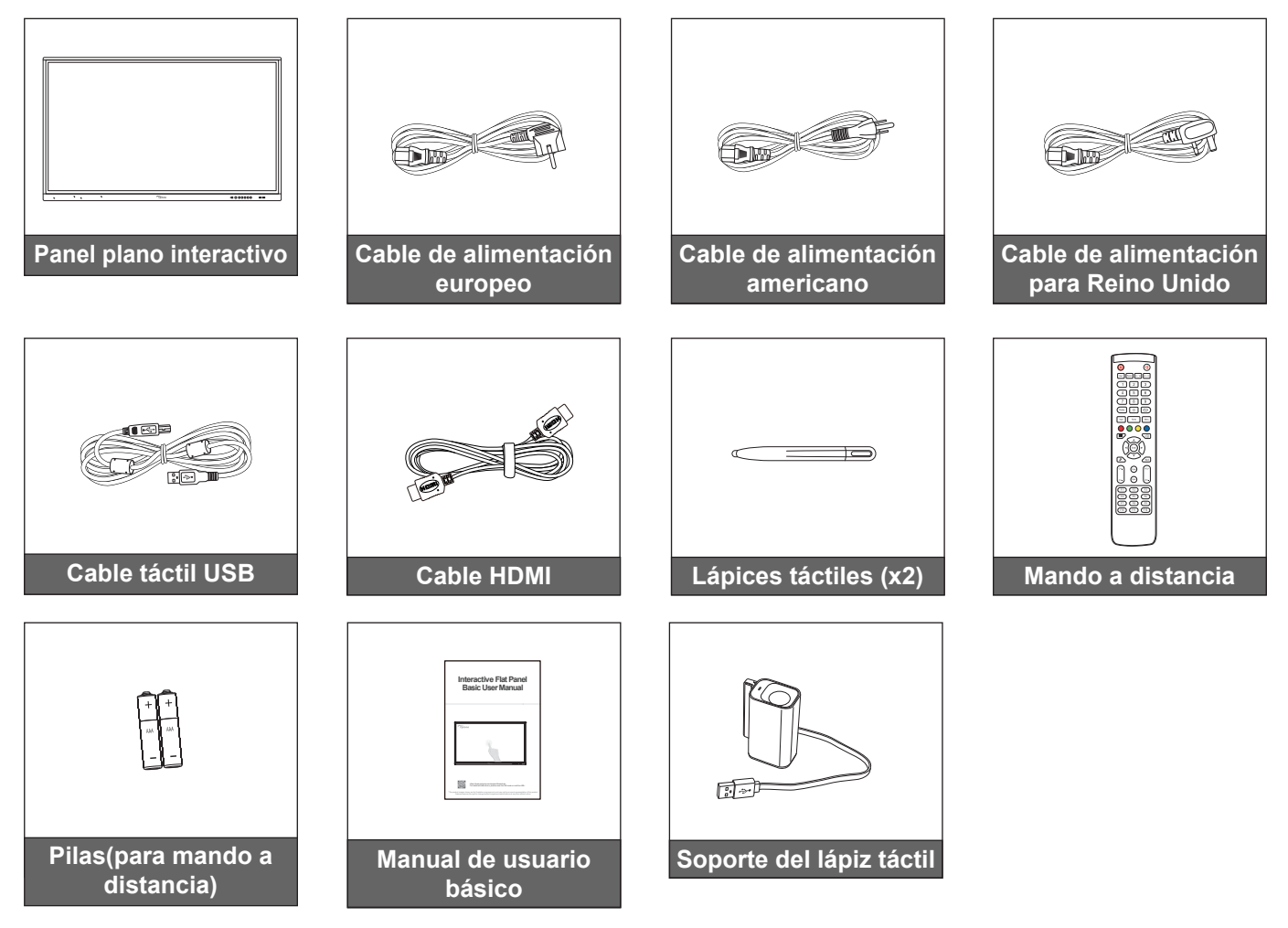

Nota: Para obtener información sobre la garantía, por favor, visite www.optoma.com.

### Accesorios opcionales

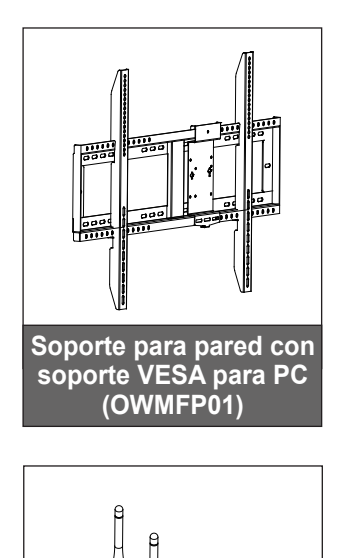

Llave Wi-Fi

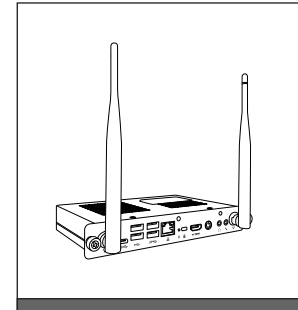

OPS2-i5 (ranura en PC, CPU Intel i5 8., RAM de 8 GB y SSD de 128 GB)

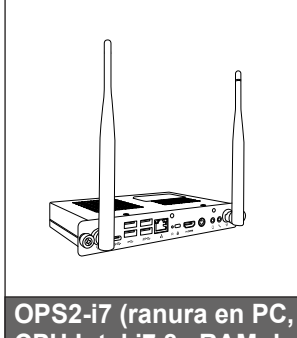

OPS2-i7 (ranura en PC, CPU Intel i7 8., RAM de 8 GB y SSD de 256 GB)

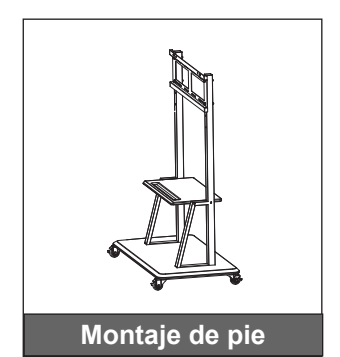

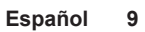

### Información general del producto

### Vista frontal

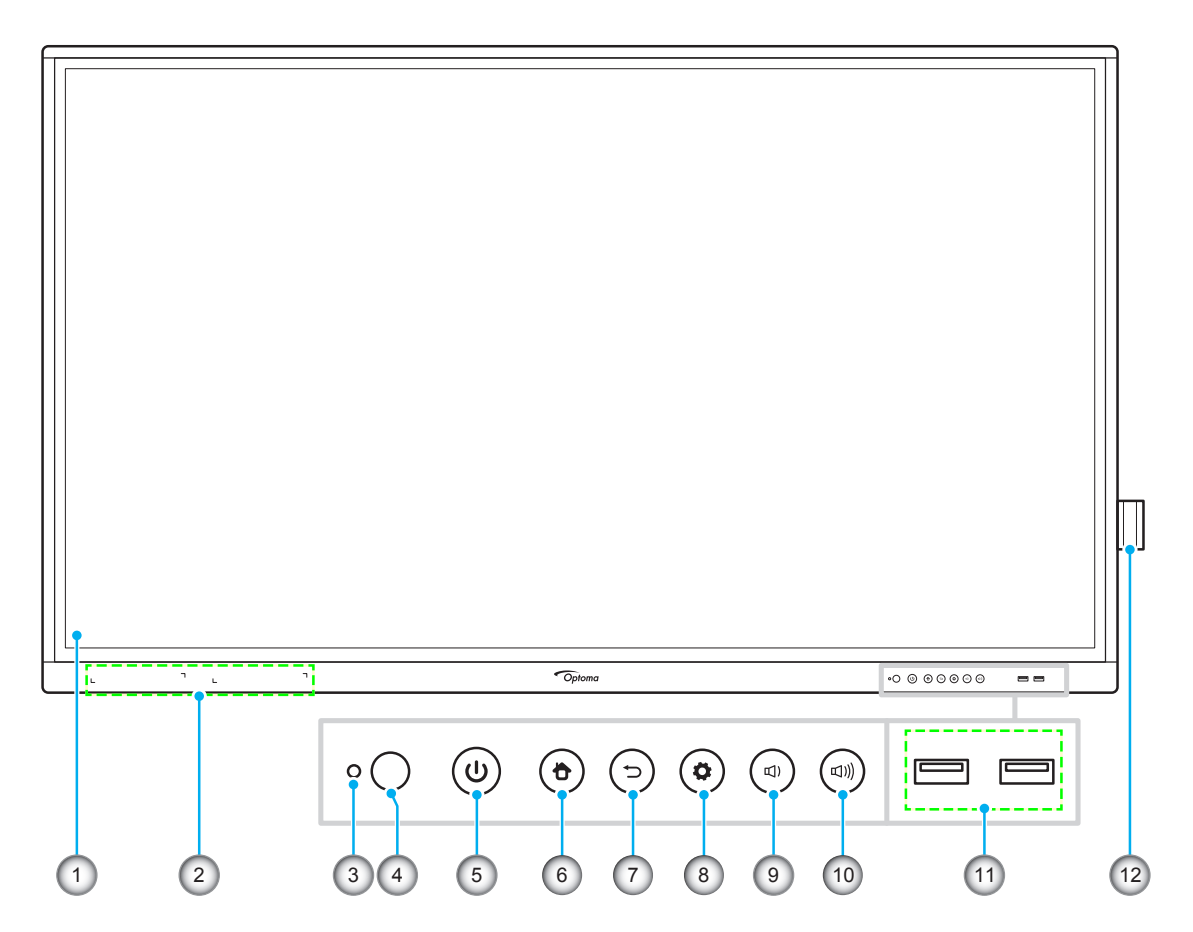

| N٥ | Opción                                     |
|----|--------------------------------------------|
| 1. | Pantalla táctil                            |
| 2. | Ubicaciones de los lápices táctiles (x2)   |
| 3. | Sensor de la luz                           |
| 4. | Receptor de infrarrojos                    |
| 5. | Botón de alimentación con indicador<br>LED |
| 6. | Botón de inicio                            |

| N٥  | Opción                          |
|-----|---------------------------------|
| 7.  | Botón de retroceder             |
| 8.  | Botón de configuración del Menú |
| 9.  | Botón de disminuir el volumen   |
| 10. | Botón de aumentar el volumen    |
| 11. | Puertos USB 2.0 (x2)            |
| 12. | Soporte del lápiz táctil        |

**Nota:** Los puertos USB 2.0 son puertos USB de canal completo. Los puertos USB se pueden utilizar independientemente de la fuente de entrada elegida.

### Vista posterior

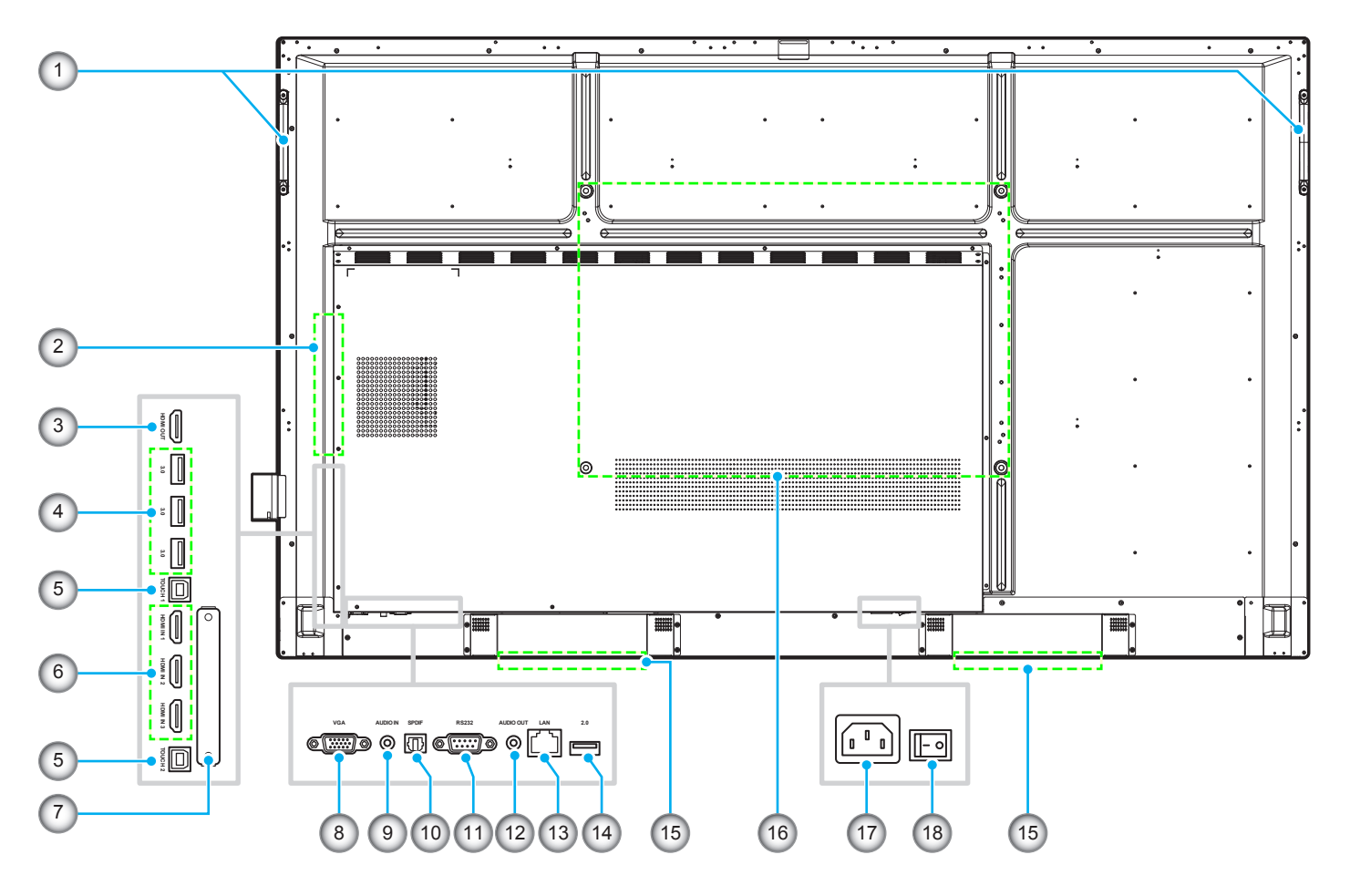

| N٥ | Opción                     |
|----|----------------------------|
| 1. | Asas (x2)                  |
| 2. | Ranura OPS                 |
| 3. | Puerto de salida HDMI      |
| 4. | Puertos USB 3.0 (x3)       |
| 5. | Puerto USB táctil (x2)     |
| 6. | Puertos HDMI 2.0 (x3)      |
| 7. | Ranura de llave Wi-Fi      |
| 8. | Puerto VGA                 |
| 9. | Puerto de entrada de audio |

| N٥  | Opción                                               |
|-----|------------------------------------------------------|
| 10. | Puerto SPDIF                                         |
| 11. | Puerto RS232                                         |
| 12. | Conector de salida de audio                          |
| 13. | Puerto LAN                                           |
| 14. | Puertos USB 2.0                                      |
| 15. | Altavoces de 16W (x2)                                |
| 16. | Orificios de montaje para instalación<br>en la pared |
| 17. | Toma de entrada de CA                                |
| 18. | Interruptor de alimentación                          |

**Nota:** Los puertos USB 3.0 son puertos USB de canal completo. Los puertos USB se pueden utilizar independientemente de la fuente de entrada elegida.

### Mando a distancia

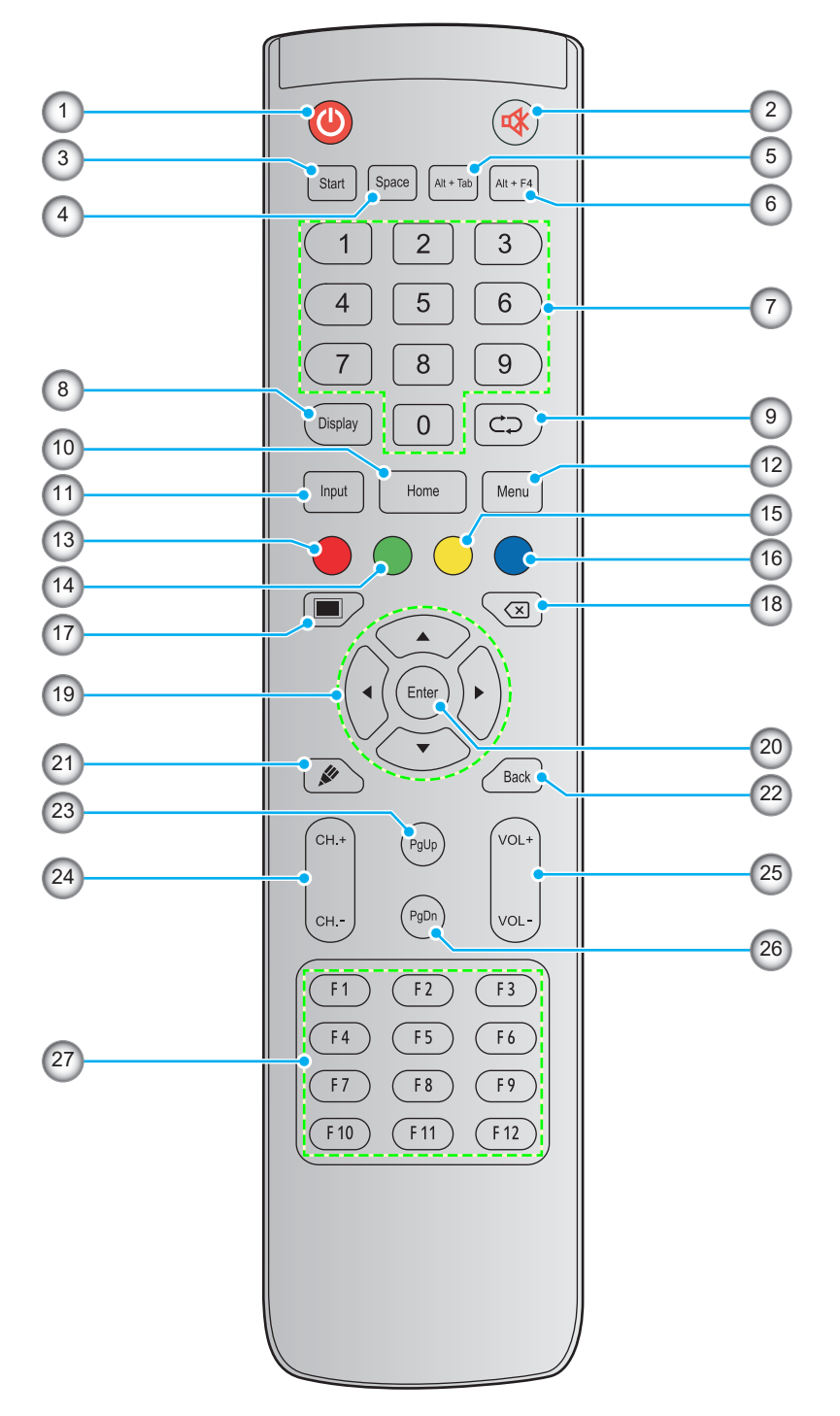

| N٥ | Botón            | Descripción                                                                                                    |
|----|------------------|----------------------------------------------------------------------------------------------------|
| 1. | Alimentación (🕘) | Encender/Apagar el panel plano interactivo (IFP, por sus siglas en inglés)                                                                                               |
| 2. | Silencio (🕸)     | Permite desactivar el sonido temporalmente.                                                                                                    |
| 3. | Inicio           | Realiza la misma función que la tecla <i>Windows</i> de un teclado de PC.                                                                                                |
| 4. | Espacio          | Realiza la misma función que la tecla <i>Espacio</i> de un teclado de PC.                                                                                                |
| 5. | Alt+Tab          | Realiza la misma función que las teclas <i>Alt</i> y <i>Tab</i> de un teclado de PC. Presione ambas teclas para cambiar entre todas las aplicaciones abiertas (Windows). |

| N°  | Botón                              | Descripción                                                                                                    |
|-----|------------------------------------|----------------------------------------------------------------------------------------------------|
| 6.  | Alt+F4                             | Realiza la misma función que las teclas <i>Alt</i> y <i>F4</i> de un teclado de PC. Presione ambas teclas para cerrar la ventana actual. |
| 7.  | Botones numéricos                  | Botones de entrada numéricos                                                                                                    |
| 8.  | Pantalla                           | Permite mostrar la fuente de entrada actual e información.                                                                               |
| 9.  | Repetir (⊄⊃)                       | Sin función.                                                                                                    |
| 10. | Inicio                             | Permite volver a la pantalla Inicio.                                                                                                    |
| 11. | Entrada                            | Permite seleccionar la fuente de entrada.                                                                                                |
| 12. | Menú                               | Permite mostrar u ocultar los menús OSD.                                                                                                 |
| 13. | Rojo (🌰)                           | Permite bloquear o desbloquear el botón <b>Alimentación</b> (del IFP) y las funciones táctiles.                                          |
| 14. | Verde (●)                          | Permite bloquear o desbloquear la función del botón Alimentación (del IFP).                                                              |
| 15. | Amarillo (O)                       | Permite bloquear o desbloquear la función táctil.                                                                                        |
| 16. | Azul (●)                           | Permite congelar la pantalla.                                                                                                    |
| 17. | Pantalla en blanco<br>( <b></b> )  | Permite poner en blanco la pantalla.                                                                                                    |
| 18. | Retroceso (🗵)                      | Realiza la misma función que la tecla <i>Retroceso</i> de un teclado de PC.                                                              |
| 19. | Botones de<br>navegación<br>(▲▼◀►) | Permite seleccionar un elemento u opción.                                                                                                |
| 20. | Entrar                             | Permite confirmar la selección.                                                                                                    |
| 21. | Team Share (🖋)                     | Ejecutar la aplicación Team Share.                                                                                                    |
| 22. | Parte posterior                    | Permite volver a la pantalla anterior.                                                                                                   |
| 23. | RePág                              | Realiza la misma función que la tecla <b>RePág</b> de un teclado de PC.                                                                  |
| 24. | Botones de canal                   | Sin función.                                                                                                    |
| 25. | Botones de volumen                 | Ajuste el nivel de volumen.                                                                                                    |
| 26. | AvPág                              | Realiza la misma función que la tecla <b>AvPág</b> de un teclado de PC.                                                                  |
| 27. | Botones de función<br>(F1 ~ F12)   | Realiza la misma función que las teclas de función <i>F1 ~ F12</i> de un teclado de PC.                                                  |

Nota: Si el módulo de PC no está instalado en la ranura OPS, no funcionará ninguno de los botones relacionados con su PC.

### Instalación en la pared

Utilice tan solo un juego de montaje de pared aprobado por Optoma (disponible por separado). El juego incluirá los siguientes elementos:

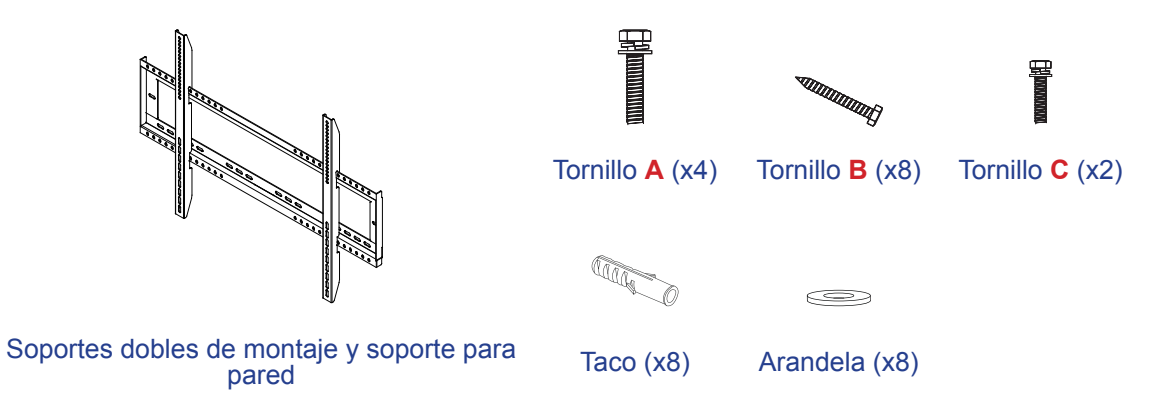

#### Especificaciones para instalación en pared

| Nombre del<br>modelo | Rejilla VESA | Tipo longitud el tornillo |
|----------------------|--------------|---------------------------|
| 65 pulgadas          | 600 x 400 mm | M8*25L                    |
| 75 pulgadas          | 800 x 400 mm | M8*25L                    |
| 86 pulgadas          | 800 x 600 mm | M8*25L                    |

86 pulgadas

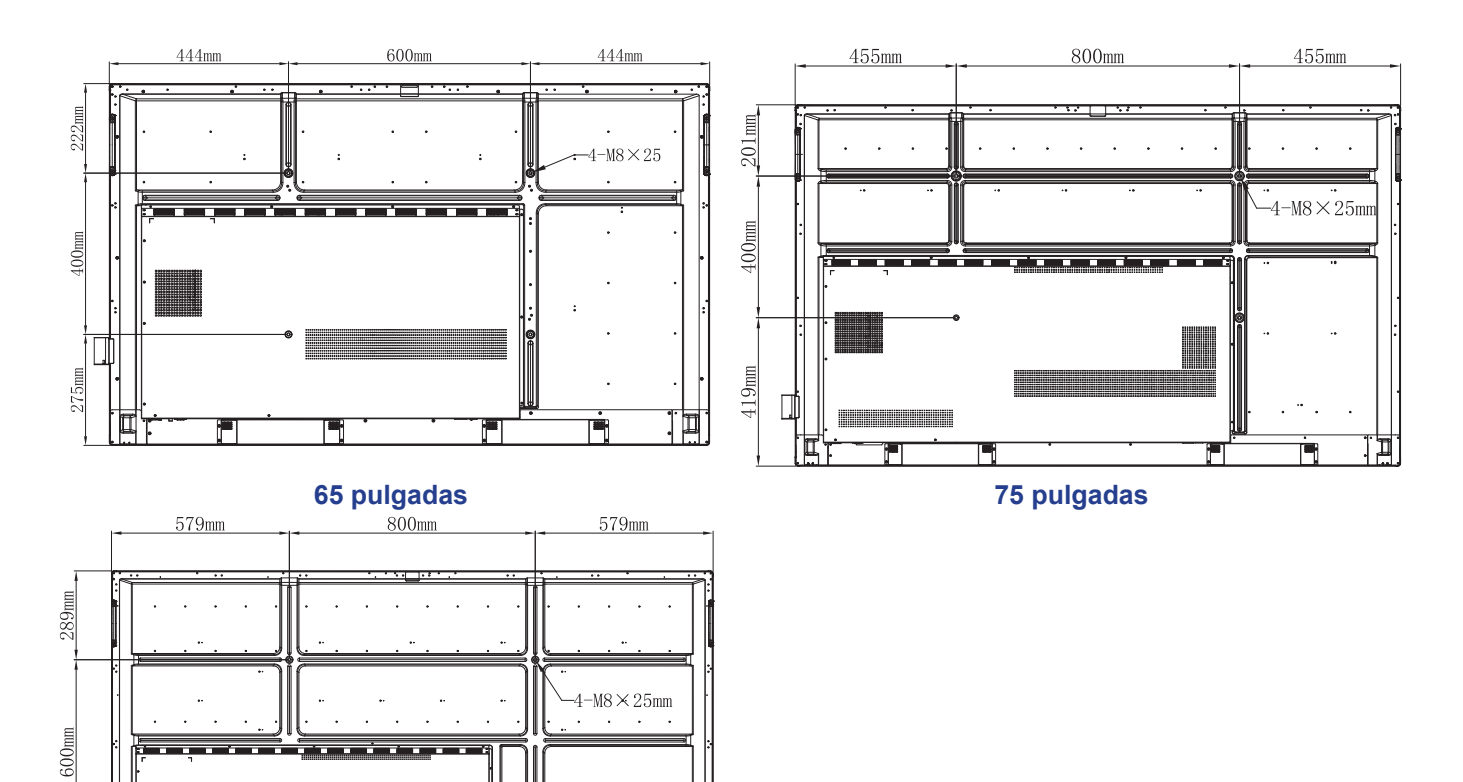

271mm

Para montar el IFP en la pared, complete los pasos siguientes:

1. Instale los soportes dobles de montaje en la parte posterior del IFP. A continuación, fije los soportes con cuatro tornillos (A).

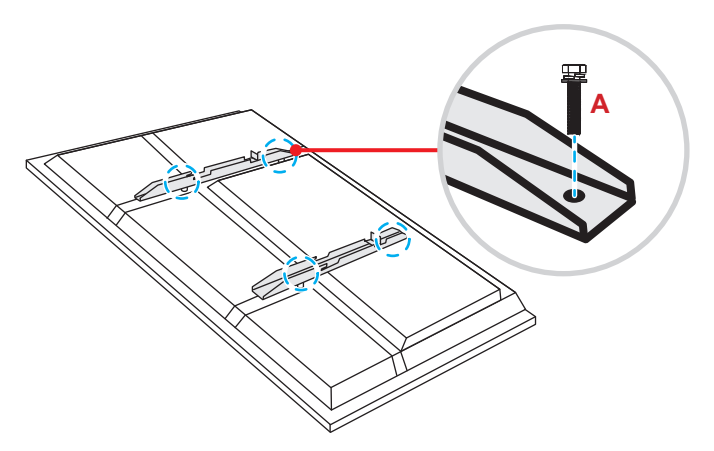

2. Taladre ocho orificios pequeños en la ubicación de instalación e inserte los tacos en dichos orificios.

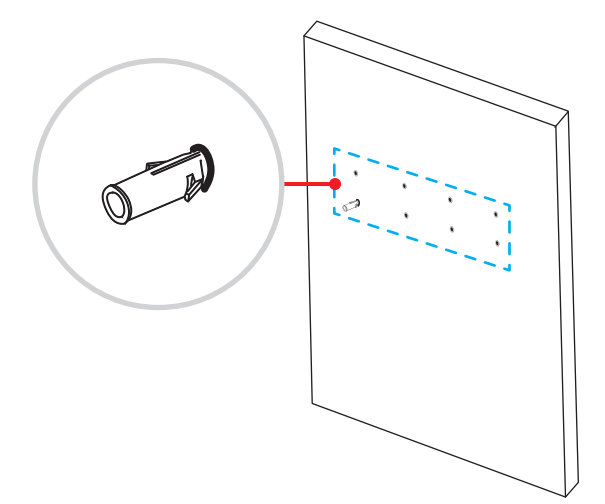

3. A continuación, fije el soporte para pared con ocho tornillos (**B**) a través de las arandelas en los tacos instalados en la pared.

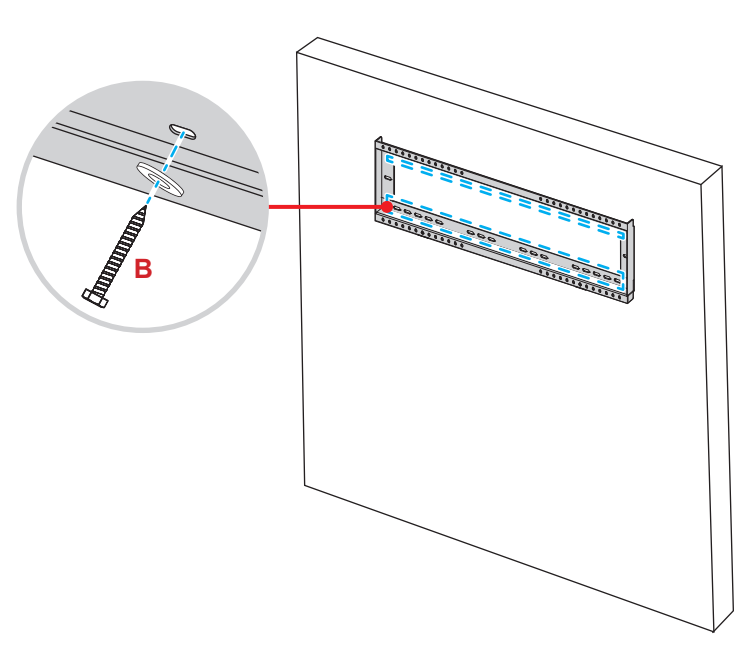

4. Alinee y enganche los soportes dobles de montaje en el soporte para pared.

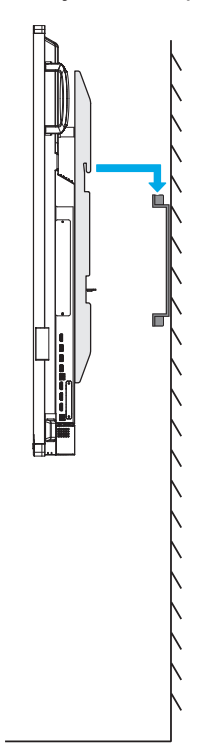

5. Fije los soportes dobles de montaje y el soporte para pared con dos tornillos (C).

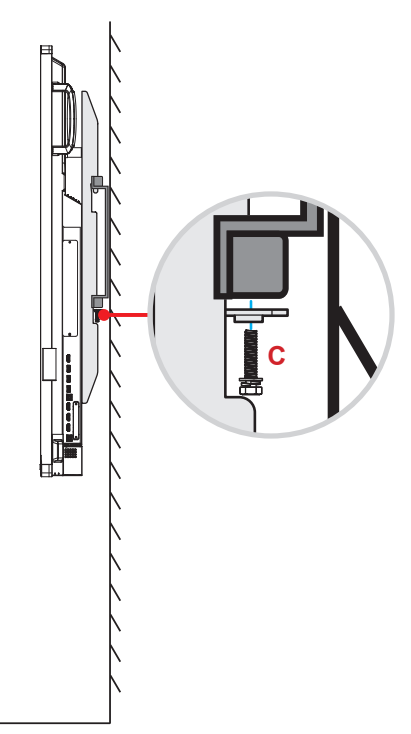

#### Nota:

- La capacidad de carga máxima del kit de instalación en pared es de 160 kg (352 lb).
- El soporte para pared debe instalarse en una pared de hormigón para garantizar la firmeza de la instalación. Si no hay disponible una pared de hormigón, recomendamos utilizar en su lugar un soporte. Por favor, consulte página 18.
- Los tornillos deben de estar apretados de forma segura; sin embargo, para evitar daños en los soportes de montaje, en el soporte para pared o en el IFP, no apriete los tornillos en exceso.
- La instalación solamente debe ser realizada por técnicos cualificados. Una instalación incorrecta puede hacer que el IFP se caiga o no funcione correctamente.
  - Tenga en cuenta que los daños resultantes de la instalación incorrecta invalidarán la garantía.

#### Instalar un mini-PC externo

Instale el soporte para mini-PC en el lado posterior del soporte para pared, a continuación, complete uno de los siguientes paso para instalar el mini-PC:

- Instale los tornillos en el mini-PC, a continuación, alinee y acople el mini-PC en el soporte para mini-PC.
- Alinee e instale el mini-PC en el soporte para mini-PC. A continuación, fíjelo con cuatro tornillos.

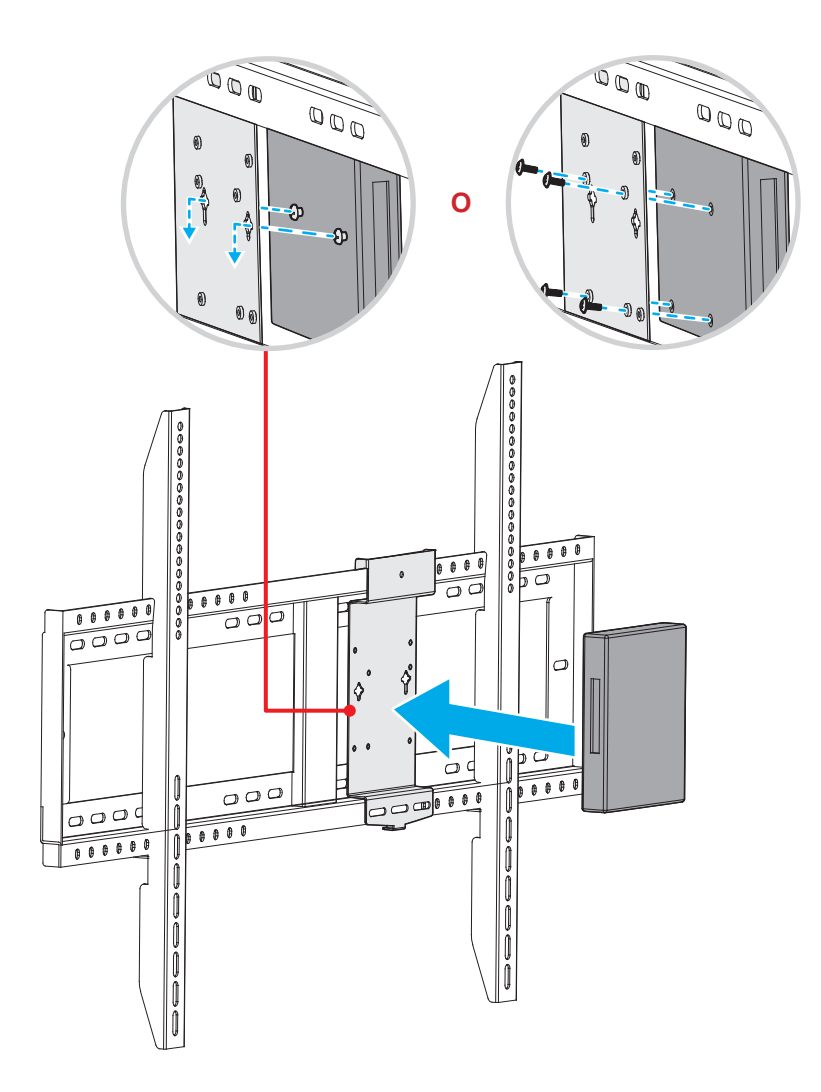

### Instalación del soporte del pedestal (opcional)

El kit del soporte del pedestal incluye los siguientes elementos:

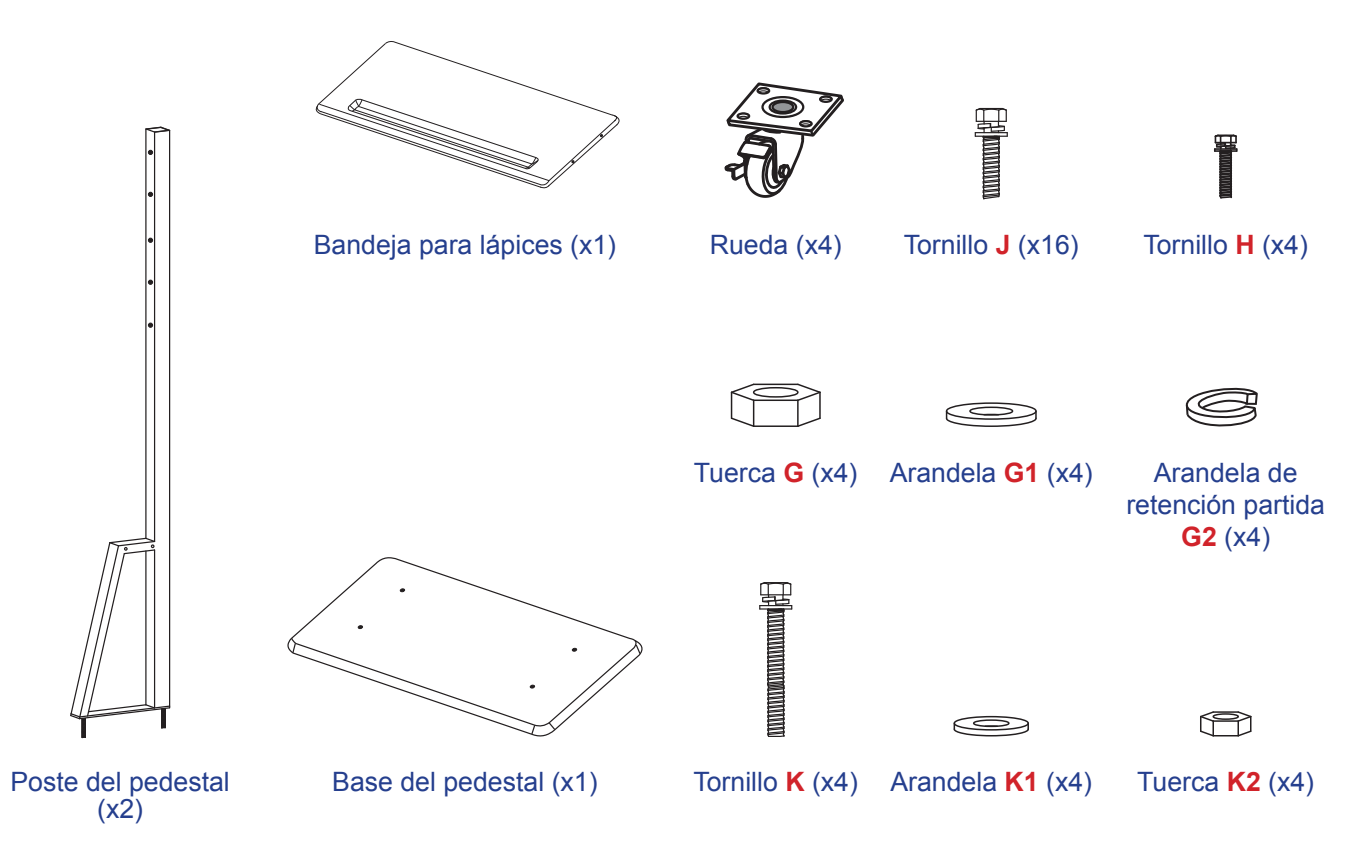

Para montar el IFP en el soporte, complete los pasos siguientes:

1. Instale los soportes dobles de montaje en la parte posterior del IFP. A continuación, fije los soportes con cuatro tornillos (A).

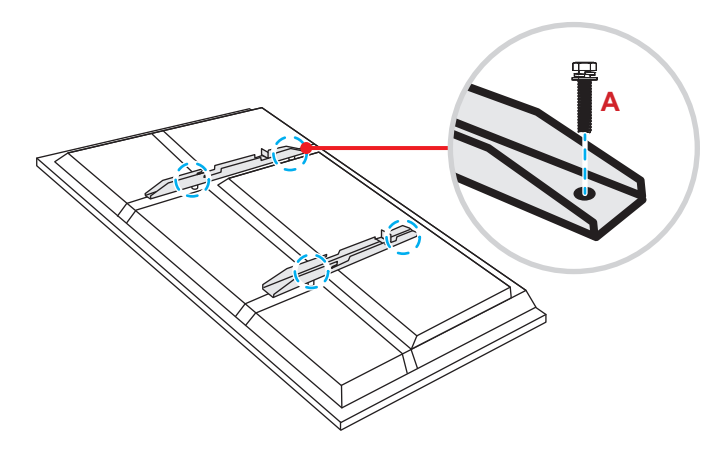

Nota: Los soportes dobles de montaje, el soporte para pared y los tornillos (A) se incluyen en el kit de instalación en pared. Consulte la sección "Instalación en la pared" en la página 14.

Dé la vuelta a la base del pedestal para que pueda ver los orificios de los tornillos de la rueda, y a continuación, instale la rueda en su ranura y asegúrela en su ranura y fíjela con cuatro tornillos (J). Repita el mismo procedimiento para instalar las tres ruedas restantes.

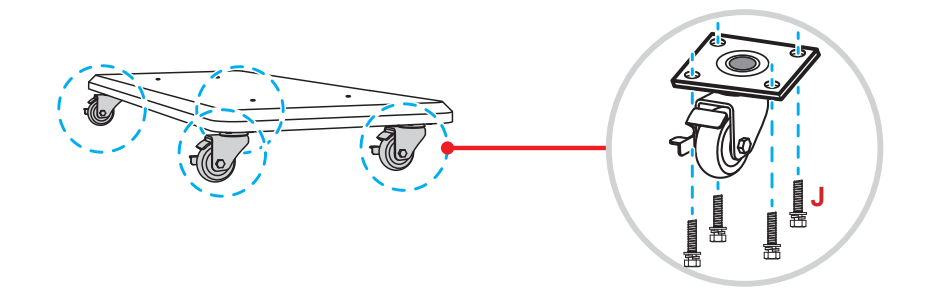

 A continuación, coloque la base del soporte en una superficie estable, y a continuación, instale el poste del pedestal en su ranura y fije ambos separadores con dos tuercas (G) a través de las arandelas (G2 y G1).

Repita el mismo procedimiento para instalar el otro poste del pedestal.

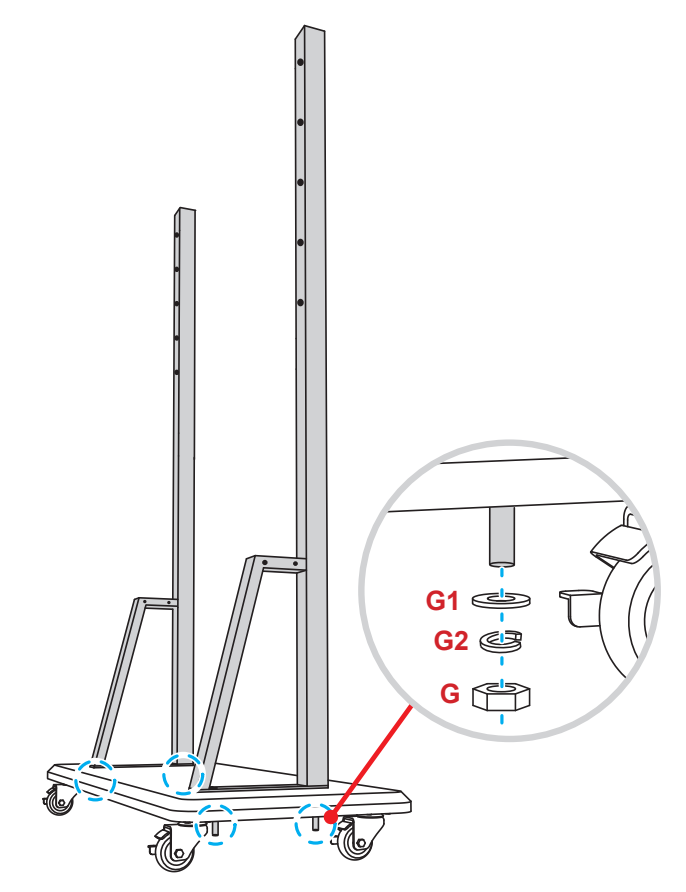

- Alinee la bandeja de lápices con los orificios de los tornillos que se encuentran en la parte central de los postes, a continuación, asegure la bandeja de lápices con cuatro tornillos (H).
- Instale el montaje en la pared en la parte superior de los postes, a continuación, inserte los tornillos (K) a través de los orificios para tornillos desde la parte posterior de los postes.
- Coloque las arandelas (K1) y las tuercas (K2) en los tornillos, a continuación, apriete las tuercas (K2) para fijar el montaje en la pared en su sitio.

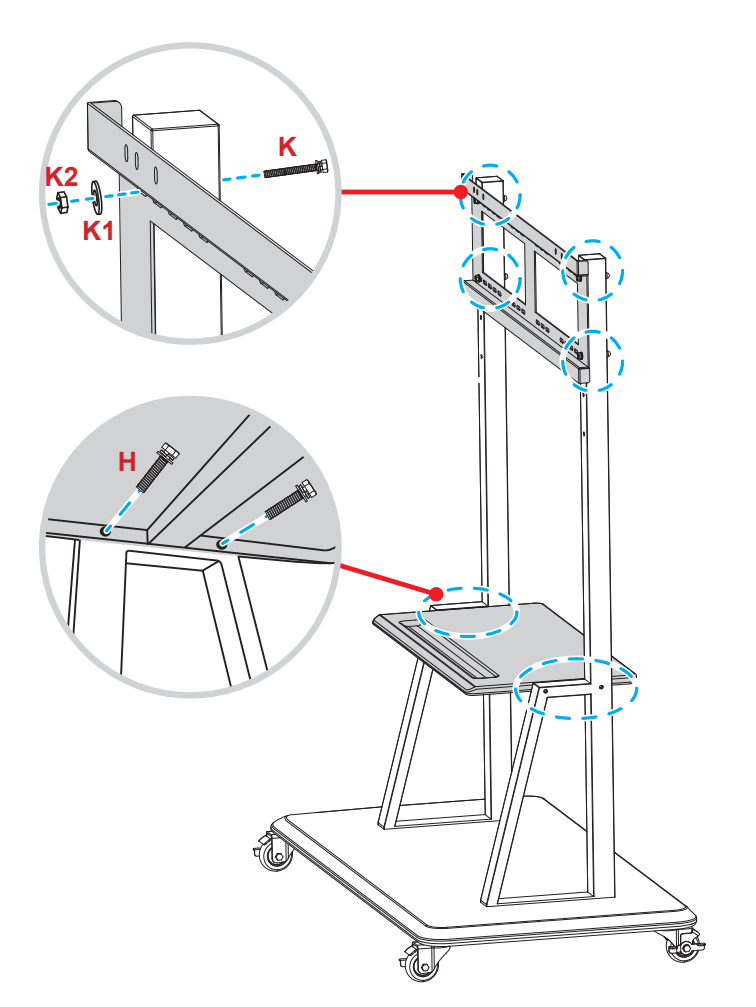

7. Alinee y enganche los soportes dobles de montaje en el soporte para pared instalado en los postes del pedestal.

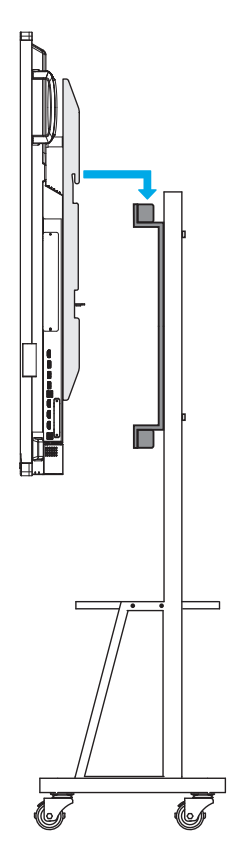

### Utilizar el mando a distancia

#### Instalar y reemplazar las pilas del mando a distancia

Con el mando a distancia se suministran dos pilas del tipo AAA.

IMPORTANTE: Utilice pilas del mismo tipo o equivalentes cuando reemplace las pilas gastadas.

1. Retire la tapa del compartimento de las pilas.

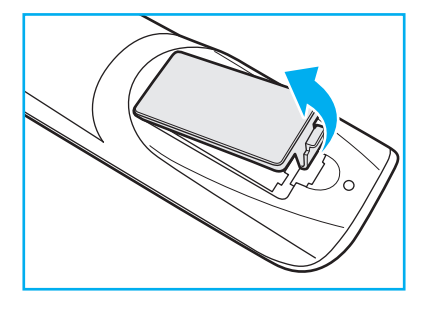

2. Inserte las dos pilas con la polaridad correcta (+/-) como se muestra dentro de su compartimento.

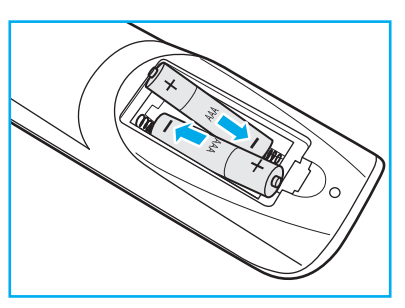

3. Vuelva a colocar la tapa.

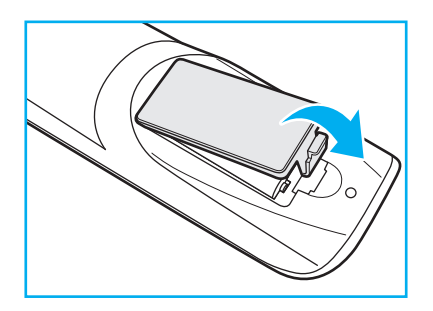

#### PRECAUCIÓN

El uso inadecuado de las pilas puede provocar fugas de sustancias químicas o explosiones. Asegúrese de seguir las instrucciones que se indican a continuación.

- No mezcle pilas de diferentes tipos. Las pilas de tipo diferente tienen distintas características.
- No mezcle pilas usadas y nuevas. Si mezcla pilas usadas y nuevas puede reducir la autonomía de estas últimas o provocar fugar de sustancias químicas en las primeras.
- Retire las pilas tan pronto como se agoten. Las sustancias químicas que se fugan de las pilas que entren en contacto con la piel pueden provocar sarpullidos. Si detecta alguna fuga de sustancia química, límpiela completamente con un paño.
- Las pilas proporcionadas con este producto pueden tener una esperanza de vida más corta debido a las condiciones de almacenamiento.
- Si no va a usar el mando a distancia durante un prolongado período de tiempo, quite las pilas.
- Cuando se deshaga de las pilas, debe hacerlo conforme a las leyes del área o país correspondiente.

### Alcance de funcionamiento del mando a distancia

Cuando utilice el mando a distancia, asegúrese de apuntar con él con un ángulo no superior a ±30° respecto al receptor de infrarrojos del IFP. La distancia entre el mando a distancia y la ventana del sensor de infrarrojos no debe ser superior a 8 metros.

- Asegúrese de que no haya ningún obstáculo entre el mando a distancia y la ventana del sensor de infrarrojos del IFP que pueda obstruir la trayectoria del haz de infrarrojos.
- Asegúrese de que el transmisor de infrarrojos del mando a distancia no se utiliza en la luz solar o en la luz de lámparas fluorescentes directamente.
- Si el mando distancia se encuentra cerca de una lámpara fluorescente de tipo Inverter, podría dejar de ser efectivo en ciertas ocasiones.
- Si el mando a distancia y el IFP se encuentran a una distancia muy cercana uno de otro, el mando puede dejar de funcionar.

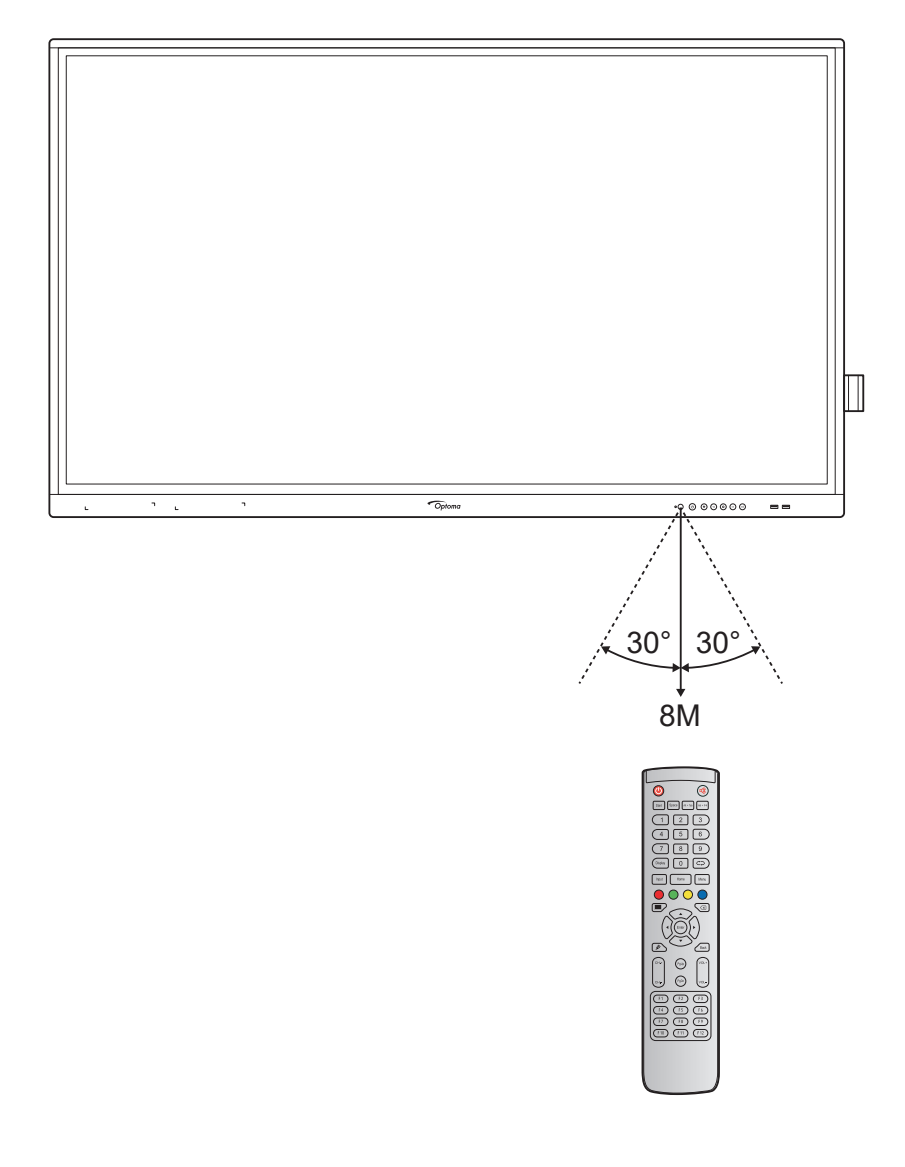

### Conexiones

#### Conectar la alimentación

- 1. Conecte un extremo del cable de alimentación a la toma Entrada de CA del IFP.
- 2. Conecte el otro extremo del cable de alimentación a una toma de corriente eléctrica o fuente de alimentación adecuada.
- 3. Establezca el conmutador **Alimentación** en la posición de ENCENDIDO (I). El IFP entrará automáticamente en el modo de espera.

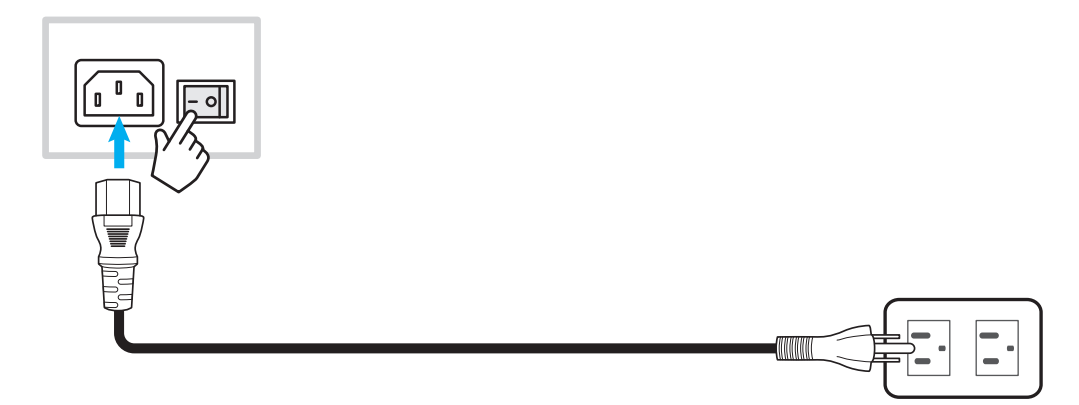

#### Conectar dispositivos externos

**IMPORTANTE:** Para utilizar la función de pantalla táctil, asegúrese de conectar un extremo del cable USB en el puerto USB B del IFP y el otro extremo de dicho cable en el puerto USB A del dispositivo.

#### Conexión de entrada HDMI

• Conecte el equipo al IFP mediante un cable HDMI.

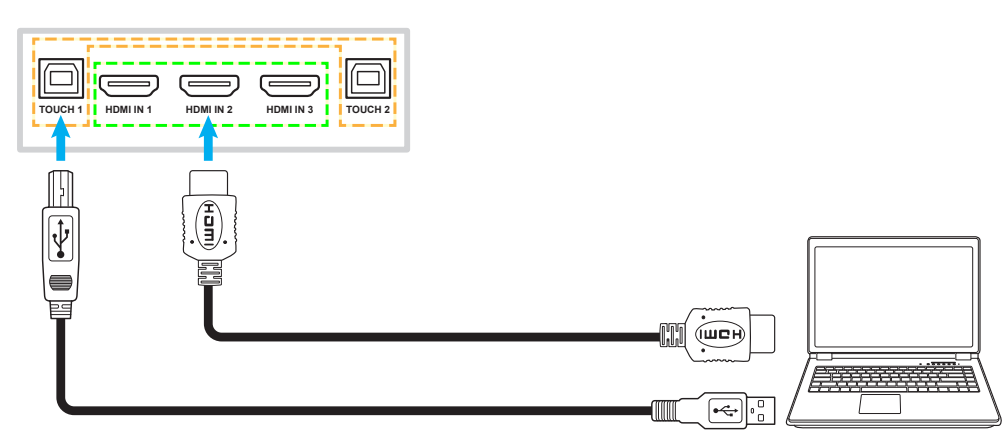

• Conecte la fuente de vídeo al IFP mediante un cable HDMI.

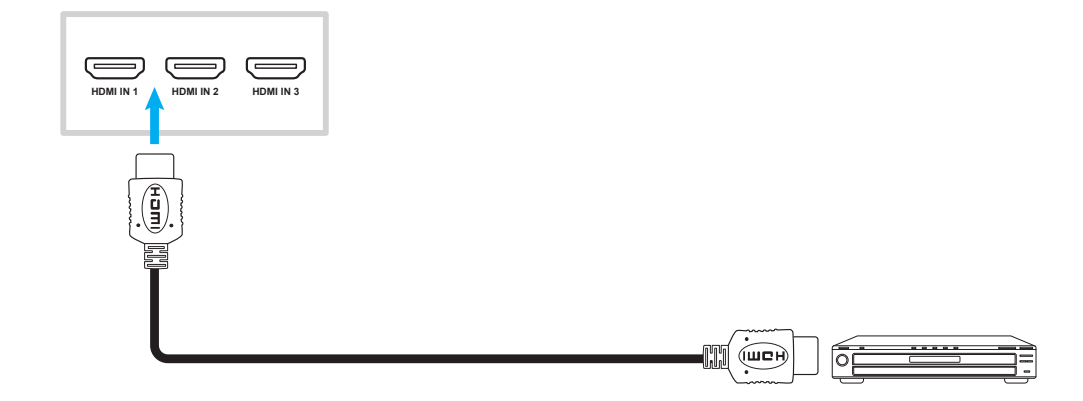

#### Conexión de entrada VGA

Conecte su equipo al IFP mediante un cable VGA.

**Nota:** Para entrada de audio, conecte un extremo de un cable de audio al conector Entrada de audio del IFP y el otro extremo de dicho cable al conector de audio de su PC.

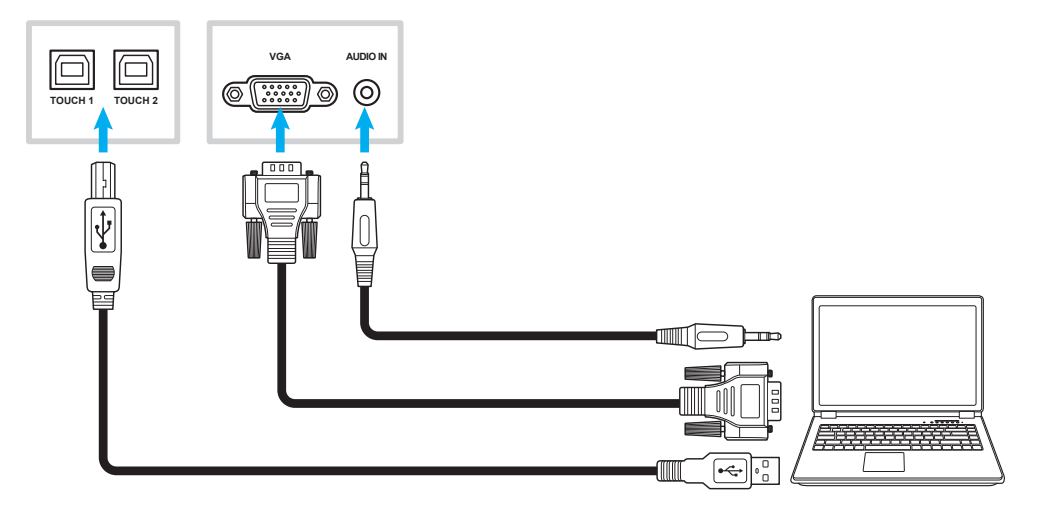

#### Conexiones de la salida de audio

Conecte sus altavoces externos al puerto de audio en el IFP.

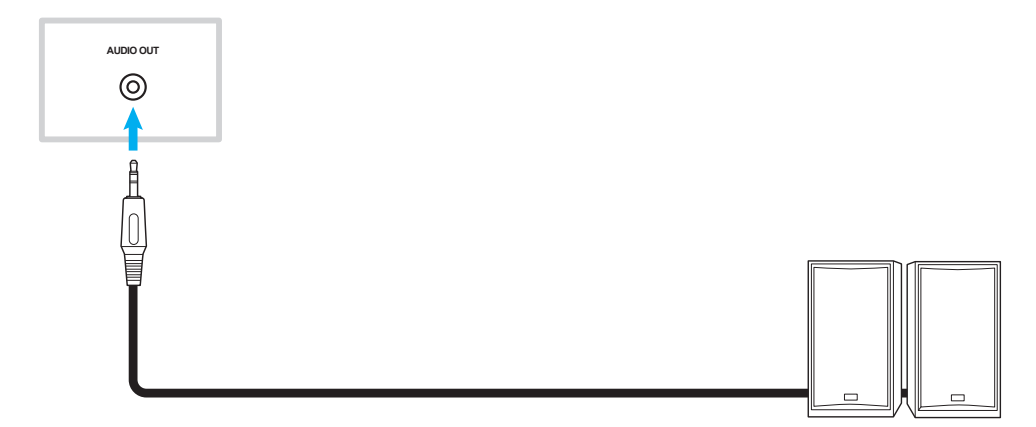

### Conexión SPDIF

Conecte el equipo de audio al IFP mediante un cable SPDIF.

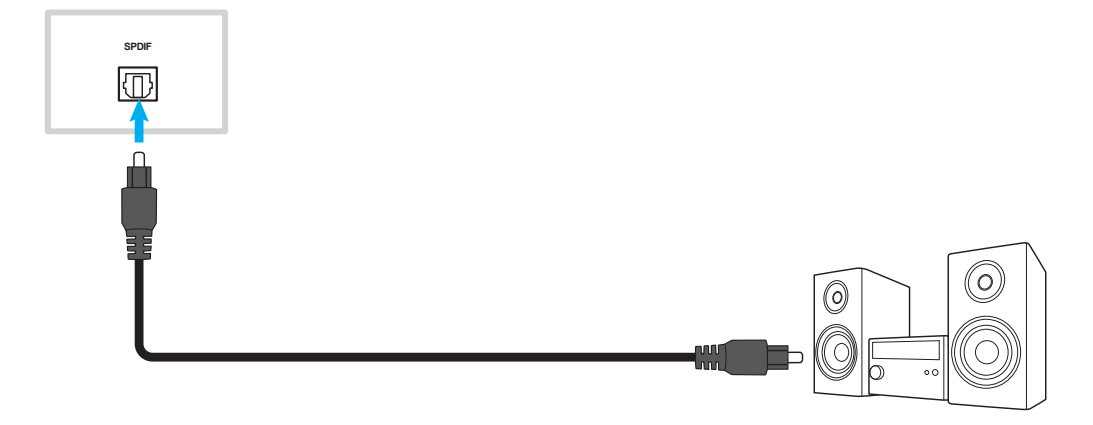

#### Conexión de salida HDMI

Conecte su proyector al puerto de salida HDMI en el IFP.

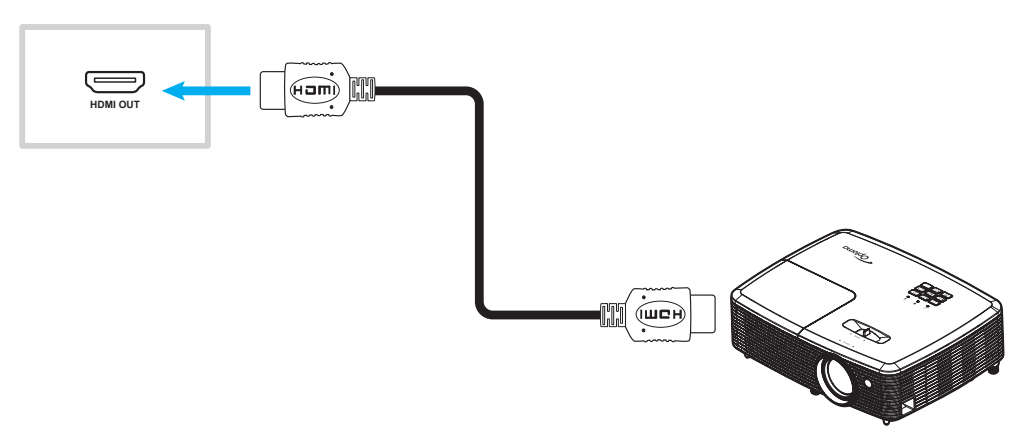

#### Conexión USB

Conecte su dispositivo USB periférico al IFP utilizando un cable USB.

Nota: Para la conexión unidad flash USB, simplemente enchúfela en uno de los puertos USB disponibles.

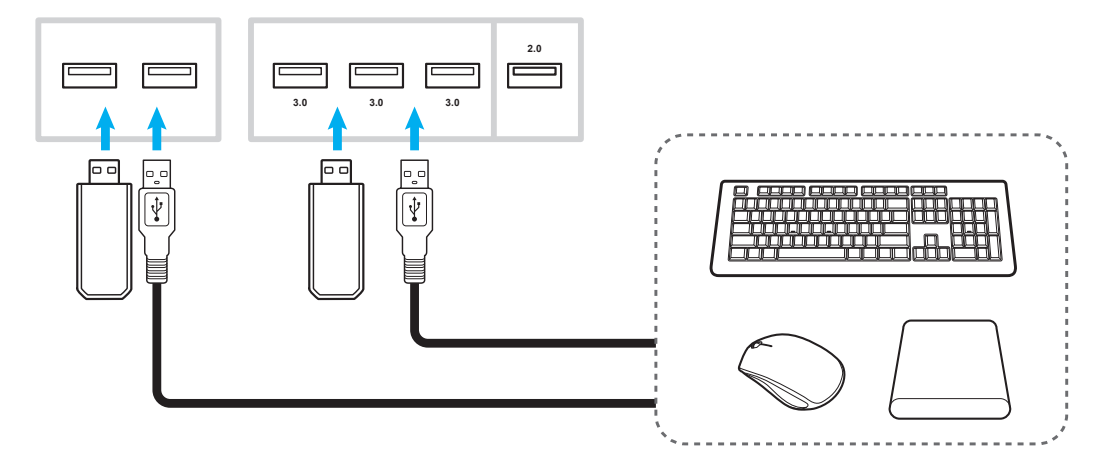

#### Conexión RS232

Conecte su equipo al IFP mediante un cable RS232.

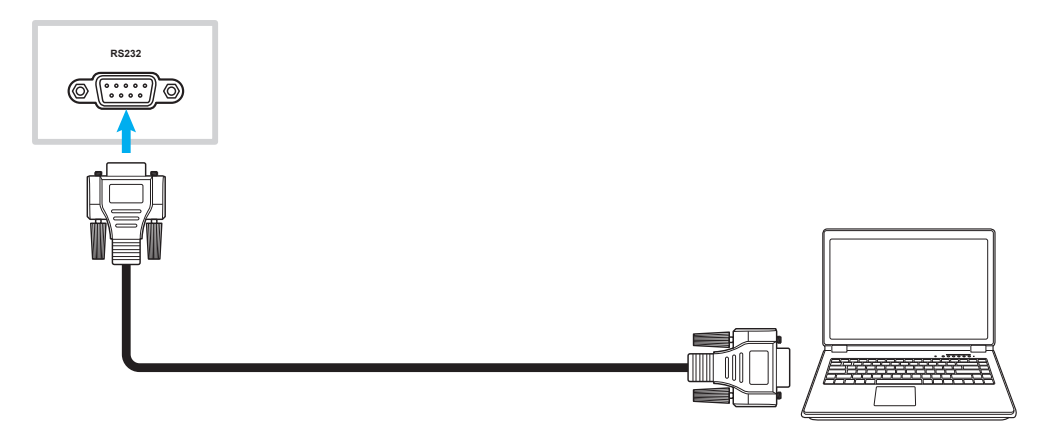

### Conexión LAN

Conecte el enrutador al IFP mediante un cable Ethernet.

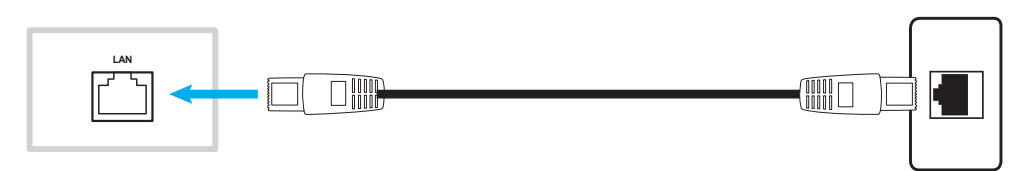

Nota: Para configurar los ajustes de red, consulte "Ajustando la configuración de red" en la página 41.

#### Conexión Wi-Fi

Para la conexión Wi-Fi, necesita instalar una llave Wi-Fi en la ranura Wi-Fi en el lateral del IFP. La llave Wi-Fi puede recibir la señal en el área donde haya una red Wi-Fi.

Para instalar la Wi-Fi, complete los pasos siguientes:

- 1. Quite dos (2) tornillos del soporte de la ranura Wi-Fi.
- 2. Quite el soporte de la ranura Wi-Fi.

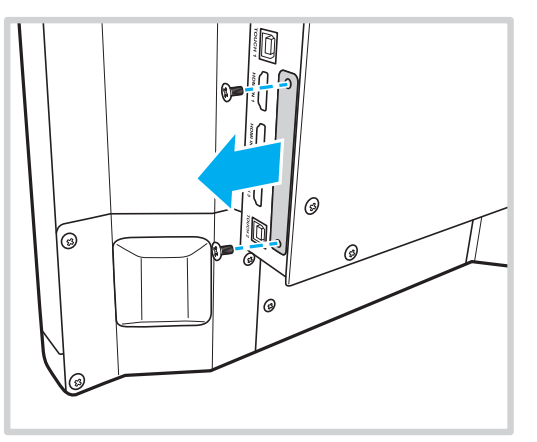

- 3. Inserte la llave Wi-Fi en la ranura Wi-Fi del IFP.
- 4. Asegure la llave Wi-Fi en el IFP con dos (2) tornillos.

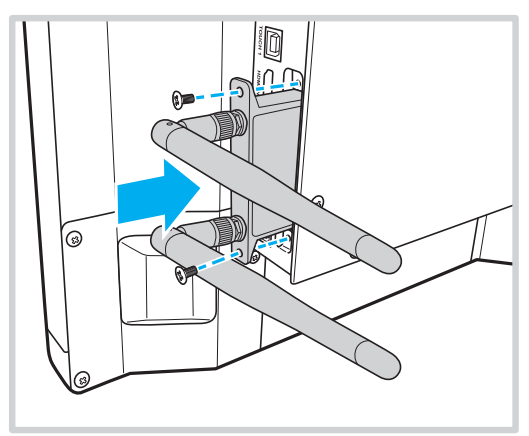

Nota: Para configurar los ajustes de Wi-Fi, consulte "Ajustando la configuración de red" en la página 41.

#### Conexión del soporte del lápiz táctil

Para instalar un soporte para el lápiz táctil, complete los siguientes pasos:

- 1. Conecte el cable USB del soporte del lápiz táctil a un puerto USB disponible en el IFP.
- 2. Acople el soporte del lápiz táctil magnético a la parte trasera de la pantalla.

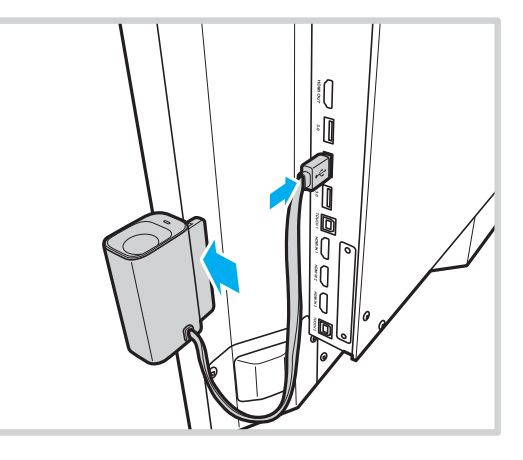

3. Introduzca el lápiz táctil en su soporte.

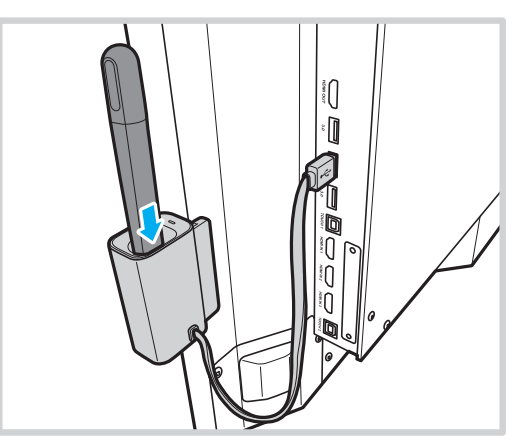

Nota: Quitar el lápiz táctil de su soporte ejecuta la aplicación **Team Share**. Para más información sobre la aplicación, consulte "Aplicación Team Share (Compartir con el equipo)" en la página 53.

Nota:

- Si la pantalla IFP está en el iniciador, quitar el lápiz táctil de su soporte ejecuta la aplicación **Team Share**.
- Si la pantalla IFP está en otra página o en otra fuente de entrada, quitar el lápiz táctil de su soporte ejecuta la aplicación de notas Para más información sobre **Team Share**, consulte "Aplicación Team Share (Compartir con el equipo)" en la página 53 y para más información sobre la aplicación de notas, consulte"Aplicación de anotaciones." en la página 58.

## UTILIZAR EL DISPOSITIVO

### Encendido y apagado

### Encendido

**Nota:** Una vez conectado el cable de alimentación correctamente, asegúrese de que el conmutador **Alimentación** se encuentra en la posición de ENCENDIDO (I).

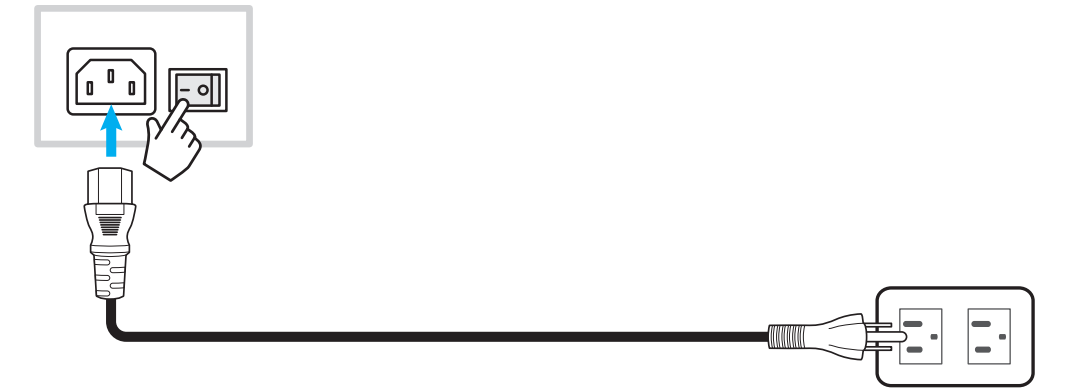

Presione el botón **Alimentación** para encender el IFP. El indicador LED se ilumina en color azul, lo que significa que el dispositivo está preparado para utilizarse.

Nota: También puede presionar el botón 🕑 del mando a distancia para encender el IFP.

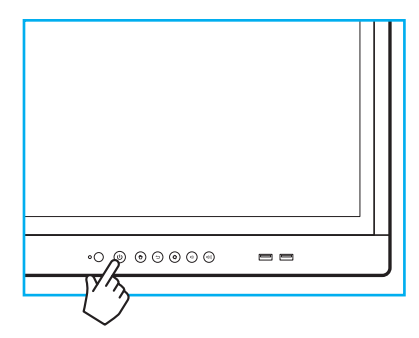

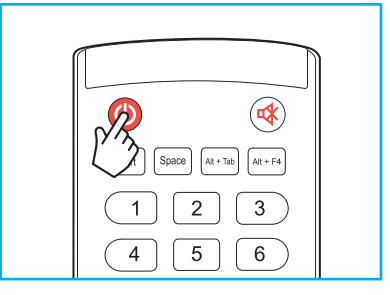

### Apagado

Presione el botón **Alimentación** durante 3 segundos para pagar el IFP. Presione *OK* en el aviso para apagarlo inmediatamente o espere 10 segundos hasta que el IFP se apague automáticamente.

| Shutdown                                                             |    |   |  |  |
|----------------------------------------------------------------------|----|---|--|--|
| Please confirm shutdown.<br>The system will shut down in 10 seconds. |    |   |  |  |
| Cancel                                                               | ок | , |  |  |

Cuando el indicador LED se ilumine en color rojo, significará que el IFP ha entrado en el modo de espera.

Nota:

- También puede presionar el botón 🕑 del mando a distancia para apagar el IFP.
- El IFP seguirá consumiendo energía cuando se encuentre en el modo de espera. Es muy recomendable desenchufar el cable de alimentación de la toma de corriente eléctrica si no va a utilizar el IFP durante un prolongado período de tiempo.

## UTILIZAR EL DISPOSITIVO

### Asistente para configuración

El Asistente para configuración aparecerá en la pantalla al encender el IFP por primera vez.

Nota: El IFP cuenta con una pantalla táctil. Para utilizar el IFP, simplemente pulse la pantalla táctil.

1. Seleccione el idioma para el menú en pantalla (OSD).

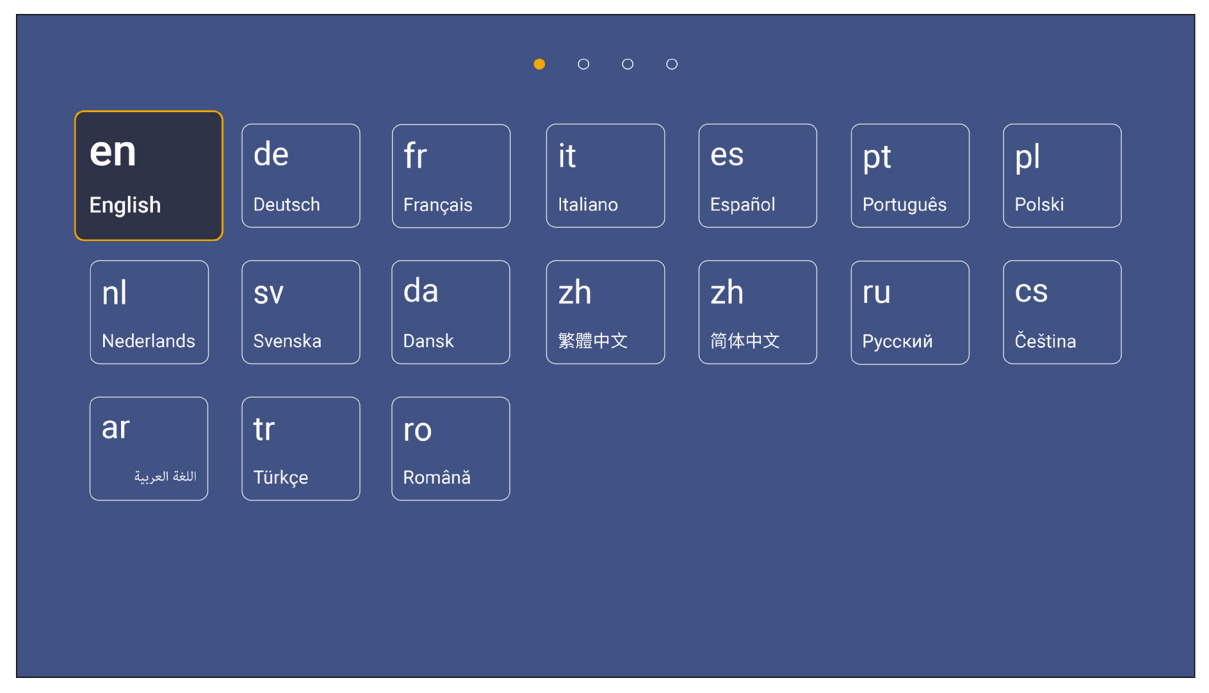

2. Si desea conectar el IFP a Internet, seleccione una de las redes disponibles y pulse **Conectar**. De lo contrario, seleccione **Omitir**.

#### **IMPORTANTE:**

- Para conectar una red inalámbrica, asegúrese de que la llave Wi-Fi está correctamente enchufada en la ranura de llave Wi-Fi. Consulte la sección página 26.
- Si está conectando a una red segura, necesitará introducir la contraseña tan solo al conectarse por primera vez.

| (                |          | Connect vour device                                                                                                    |
|------------------|----------|----------------------------------------------------------------------------------------------------|
| WI-FI            |          | Connect your device                                                                                                    |
| Refresh          | <u>ଚ</u> | to the internet                                                                                                    |
| 🛜 NetworkDisplay | •        |                                                                                                    |
| ᅙ Sam Wang       | 0        | FOTA (Firmware Over The Air) dialog prompt may appear upon completion of                                                                                                    |
| ᅙ Optoma-staff   | 0        | duck start wizard. Please upgrade the system inforware as instructed by the PO<br>dialog prompt. This will ensure the device is up to date with the latest and greate<br>features and functionality. |
| 🙃 Optoma-LAB     | 0        |                                                                                                    |
| 🛜 Optoma-LAB2    | 0        |                                                                                                    |
| 🛜 Optoma-LAB2    | 0        |                                                                                                    |
| 🛜 Optoma-LAB2    | 0        |                                                                                                    |
| 🛜 Optoma-LAB2    | 0        |                                                                                                    |
| Add New Network  |          |                                                                                                    |

## **UTILIZAR EL DISPOSITIVO**

3.

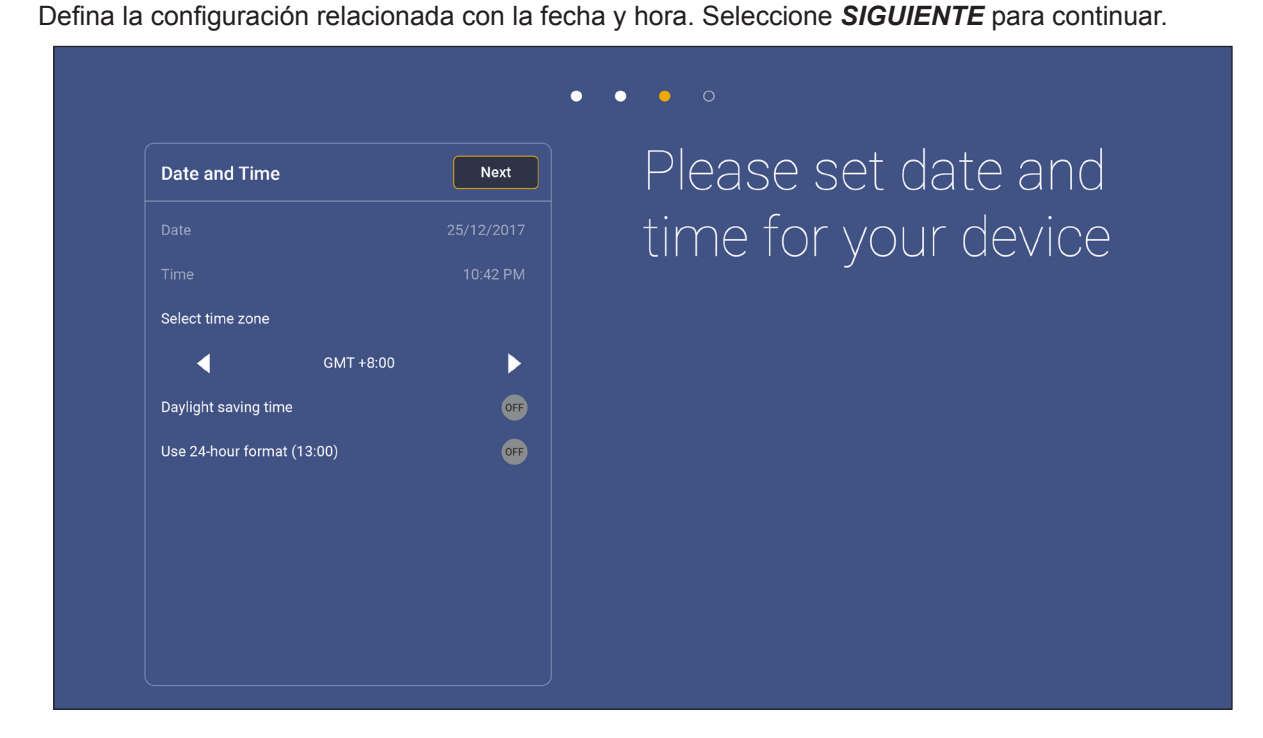

 Lea las políticas legales de Optoma, incluidos los términos y condiciones de uso, la política de privacidad y la política de cookies. Pulse ACEPTO para completar la configuración. El IFP estará ahora listo para usarse.

|                            | • • • •                                                                                              |
|----------------------------|----------------------------------------------------------------------------------------------------|
| gal                        | Agree Our policy                                                                                     |
| erms and Conditions of Use |                                                                                                    |
| vacy Policy                | Please read our legal policy before you start                                                        |
| Cookies Policy             | Read our Terms and Conditions of Use, Privacy Policy and Cookies Policy to lear about our practices. |
|                            |                                                                                                    |
|                            |                                                                                                    |
|                            |                                                                                                    |
|                            |                                                                                                    |
|                            |                                                                                                    |
|                            |                                                                                                    |
|                            |                                                                                                    |
|                            |                                                                                                    |

### Información general sobre la pantalla Inicio

La pantalla Inicio aparecerá cada vez que encienda IFP.

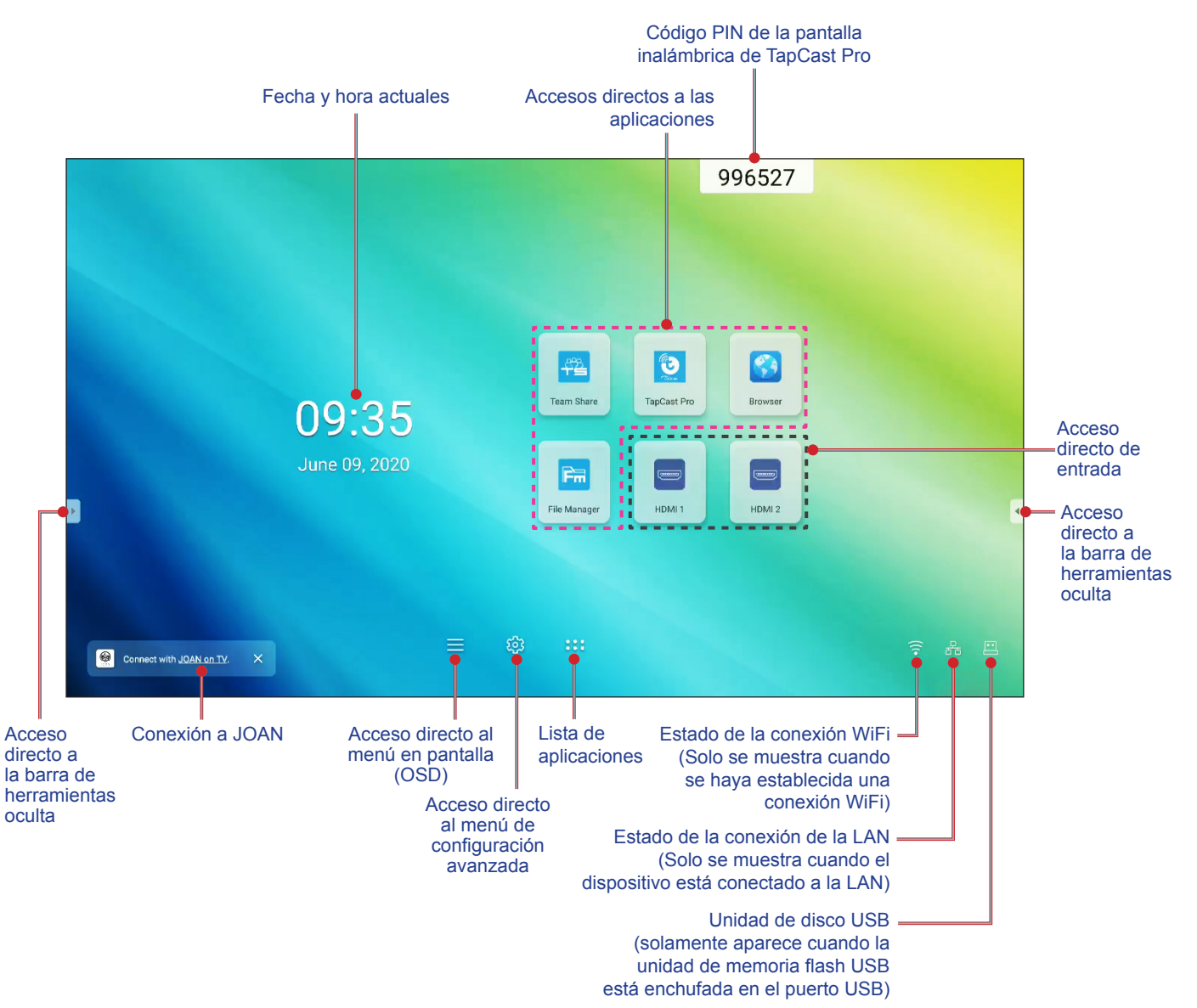

Para ir a la pantalla Inicio, puede realizar las siguientes operaciones:

- · Seleccione una opción:simplemente pulse el elemento que desee.
- Ajuste la configuración: arrastre el control deslizante hacia la izquierda o la derecha
- Abra la barra de herramientas oculta:pulse 🕨 o 🗹 en el lado izquierdo o derecho de la pantalla.

#### Nota:

- A menos que se especifique lo contrario, en esta sección se describen las operaciones IFP mediante gestos táctiles.
- Como alternativa, también puede utilizar el mando a distancia para utilizar el IFP.

### Menú Configuración

En cualquier pantalla, arrastre la parte inferior de la pantalla hacia arriba para abrir el menú **Configuración**.

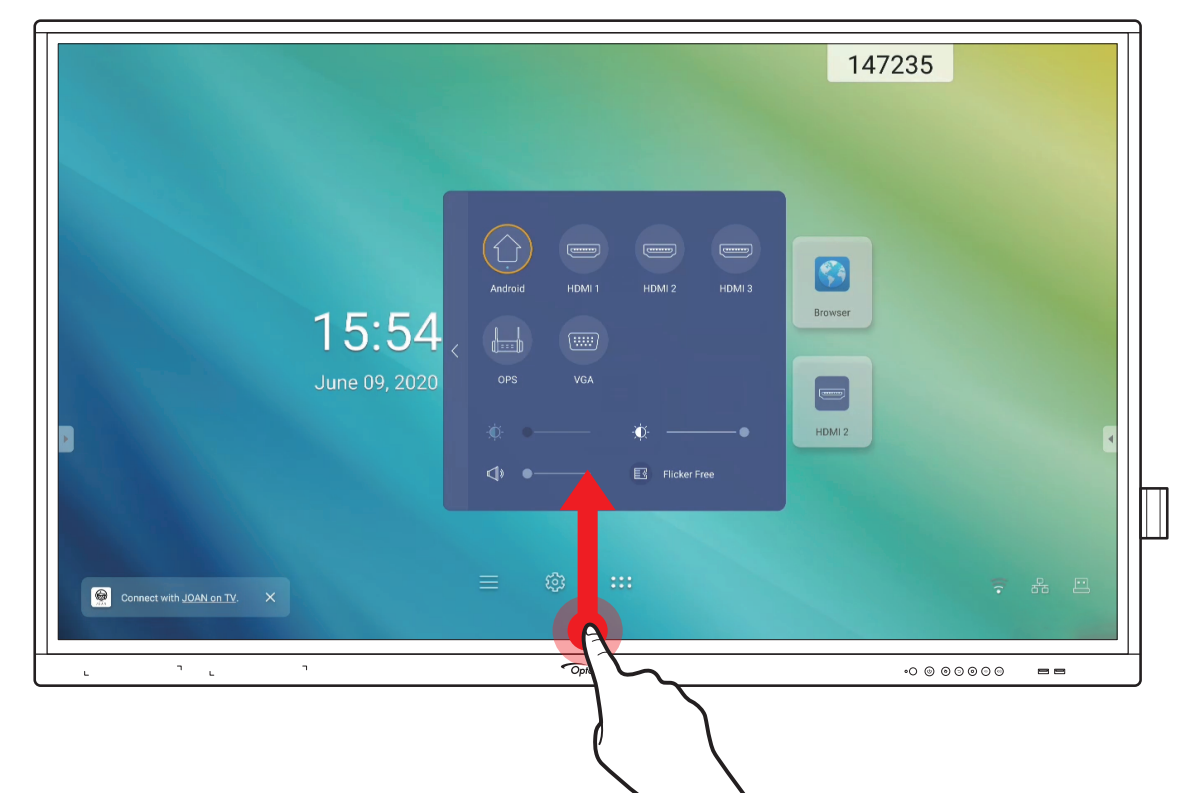

El menú Configuración forma parte del menú OSD.

Para ver otros elementos del menú **OSD**, pulse **C** en el lado izquierdo del menú **Configuración**.

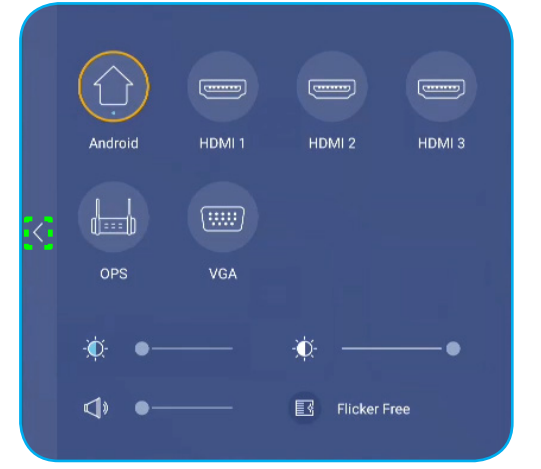

Menú Configuración

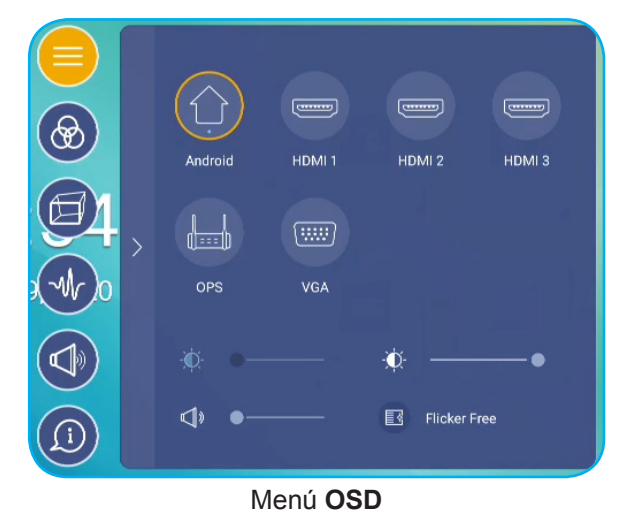

#### Seleccionar una fuente de entrada

En el menú **Configuración**, la fuente entrada disponible se indica mediante el icono •. Para cambiar la fuente de entrada, simplemente pulse la fuente de entrada que desee.

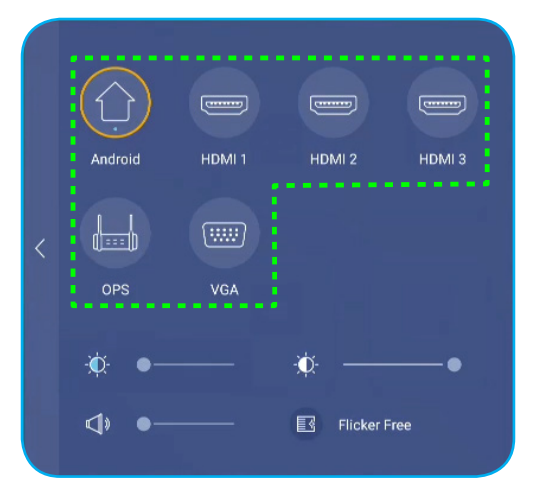

#### Nota:

- Para obtener más información acerca de las conexiones del dispositivo, consulte la sección "Conexiones".
- La opción OPS solamente está disponible si el módulo de PC está correctamente instalado en la ranura OPS del IFP.

#### Ajustar el nivel de la luz de fondo

En el menú **Configuración**, arrastre la barra de control deslizante hacia la derecha o hacia la izquierda para ajustar el nivel de la luz de fondo.

Nota: Para una visualización más cómoda, se puede habilitar la función Flicker Free (Eliminación de parpadeo). La opción Flicker Free solamente está visible en la pantalla si el nivel de luz de fondo está establecido en 100%.

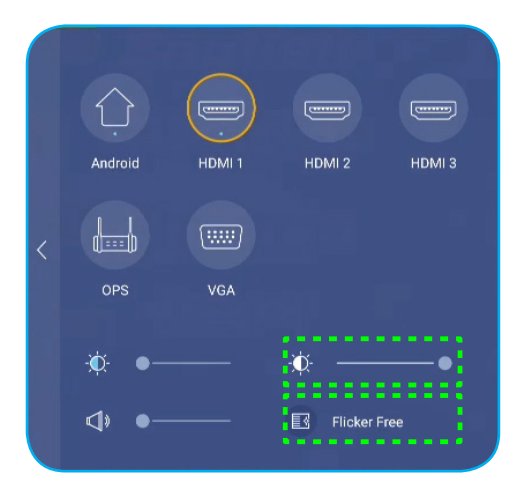

#### Activar la función de luz azul baja

**IMPORTANTE:** Ciertos estudios han demostrado que, al igual que los rayos ultravioleta pueden causar daños a los ojos, los rayos de luz azul de longitud de onda corta procedentes de las pantallas pueden provocar fatiga ocular, daños en la retina y afectar a la visión con el paso del tiempo. La función Low Blue Light (Luz azul baja) de Optoma es una característica de protección ocular que puede reducir la luz azul.

En el menú **Configuración**, arrastre la barra de control deslizante hacia la derecha o hacia la izquierda para ajustar el nivel de la luz azul baja.

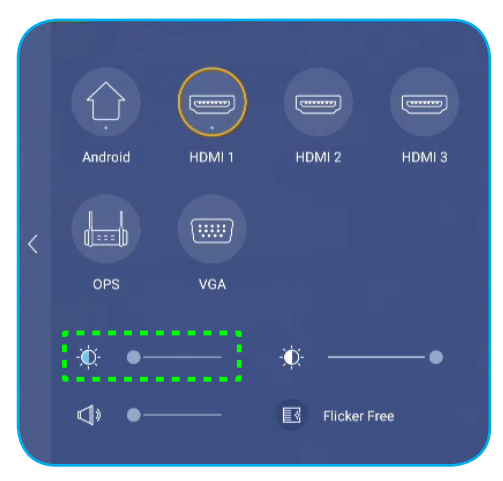

**IMPORTANTE:** Para proteger los ojos contra el uso prolongado de la pantalla, es muy recomendable llevar a cabo las siguientes acciones:

- Deje que los ojos descansen durante 10 minutos después de 2 horas de uso continuo.
- Mueva sus ojos hacia arriba, hacia las cejas, y luego gírelos en círculos grandes cada pocas horas.
- Por cada 20 minutos de visualización de la pantalla, mire a lo lejos durante 20 segundos.
- Cuando le duelan los ojos, ciérrelos durante un minuto.

#### Ajustar el nivel de volumen

En el menú **Configuración**, arrastre la barra de control deslizante hacia la derecha o hacia la izquierda para ajustar el nivel de volumen.

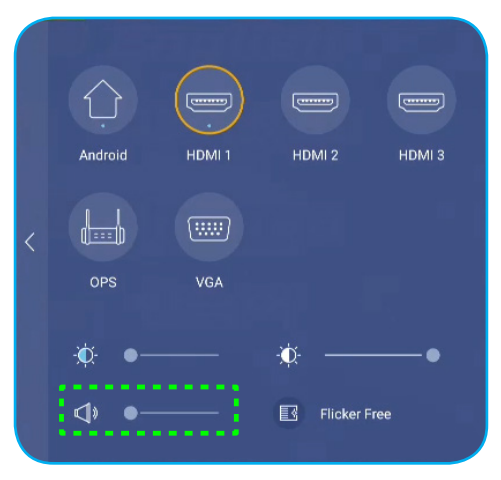

### Definir la configuración de los ajustes OSD

Par abrir el menú OSD, realice cualquiera de las siguientes acciones:

- Arrastre la parte inferior de la pantalla hacia arriba y, a continuación, pulse Configuración. Para obtener más información, consulte "Menú Configuración" en la página 32.
- Presione el botón Menú en el mando a distancia.
- Presione ≡ en la pantalla Inicio.

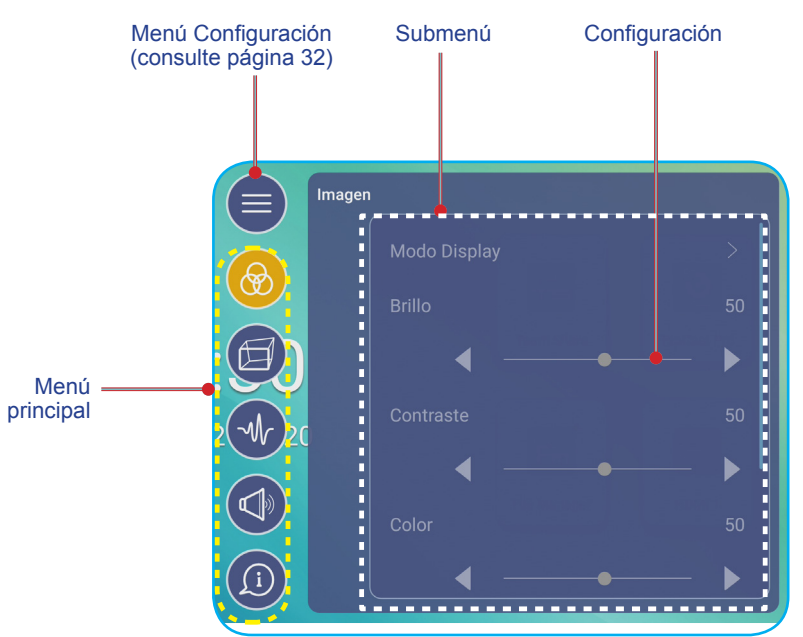

#### Nota:

- Para configurar los ajustes del menú OSD, simplemente presione el elemento deseado en pantalla y utilice los controles en pantalla para ajustar el valor o establecer la configuración.
- Para desplazarse desde el submenú al menú principal, presione Atrás.
- Para cerrar el menú OSD, presione en cualquier punto de la pantalla fuera del menú OSD.

#### Definir la configuración de los ajustes de imagen

En el menú **OSD**, presione 🙆 para abrir el menú **Imagen**, y a continuación, complete los pasos siguientes:

|      | 1            |      |
|------|--------------|------|
|      | Modo Display |      |
|      |              |      |
|      | •            | _ ▶∥ |
| w 20 |              |      |
|      | ┥ ──●        | — ▶∥ |
|      |              |      |
| (1)  | •            | ►    |

 Presione *Modo de Visualización* para seleccionar una de las opciones disponibles: Presentación, Brillante, Cine o Usuario.

#### Nota:

- La función de reproducción USB con una fuente Android también admite el contenido HDR. Si reproduce un vídeo HDR desde una unidad USB, el Modo de visualización cambiará automáticamente a HDR. No se admite HDR con otras fuentes de entrada como HDMI, VGA y OPS.
- Solo se puede configurar los ajustes de imagen con una fuente de entrada HDMI, VGA o OPS. No se puede ajustar y aparecerá en gris en la fuente Android.
- Si el ajuste del modo de visualización está establecido en **Usuario**, puede personalizar los ajustes de imagen al ajustar el brillo, contraste, color o temperatura de color según sus preferencias. Seleccione **Restablecer** para restablecer todos los ajustes de imagen a sus valores por defecto.
- Presione **◄**► en el elemento **Brillo** para ajustar el nivel de brillo de la pantalla.
  - **Nota:** Solo se puede ajustar el nivel de Brillo, Contraste, Color y Temperatura de color si el modo de visualización está establecido en **Usuario**. En otros modos de visualización, este parámetro ha sido preconfigurado y no se puede ajustar.
- Presione **◄**► en el elemento **Contraste** para ajustar el nivel de contraste de la pantalla.
- Presione ◀▶ en el elemento **Color** para ajustar el nivel de color de la pantalla desde blanco y negro a un color totalmente saturado.
- Presione ◄► en el elemento Temperatura de color para seleccionar una de las opciones disponibles: Estándar, Cálido o Frío.
- Pulse Restablecer para restablecer todos los ajustes de imagen a sus valores por defecto.

### Definir la configuración de los ajustes de visualización

En el menú OSD, presione 🗐 para abrir el menú Pantalla, y a continuación, complete los pasos siguientes:

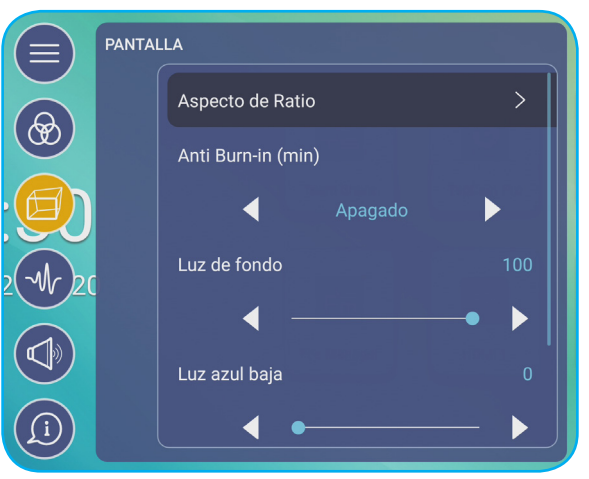

- Presione Aspecto de Ratio para seleccionar una de las opciones disponibles: 16:9, 4:3, o PTP (Pixel a Pixel).
  Nota: Para una fuente de entrada 4K, la relación de aspecto será bloqueada en PTP. Para fuentes de entrada que no sean 4K, PTP aparecerá en gris y el usuario solo puede seleccionar la relación de aspecto 4:3 o 16:9.
- Presione ◄► en el elemento Anti Burn-in (min) para seleccionar una de las opciones disponibles: Desactivado, 2, 3, 5, 30, o 60.

Nota: La función Anti Burn-in (min) ayuda a evitar la retención de imágenes.

- Presione ◄► en el elemento Luz de fondo para ajustar el nivel de Retroiluminación.
  Nota: También se puede ajustar la retroiluminación en el menú Configuración. Consulte la sección página 33.
- Presione ◄► en el elemento Luz azul baja para ajustar el nivel de luz azul.
  Nota: También se puede ajustar la Luz Azul Baja el menú Configuración. Consulte la sección "Activar la función de luz azul baja" en la página 34.
- Presione ◀▶ en el elemento **Dynamic Black** para seleccionar una de las opciones disponibles: Desactivado, Basado en el Contenido o Basado en Luz Ambiental.
  - **Nota:** La función Dynamic Black proporciona más profundidad a la imagen, de forma que las escenas brillantes aparecen claras y nítidas, mientras los detalles permanecen visibles en las escenas oscuras, con detalles de luz de sombra excelentes.
#### Definir la configuración del ajuste (solo para la entrada VGA)

En el menú **OSD**, presione 🕢 para abrir el menú **Señal**, y a continuación, complete los pasos siguientes:

| Señal |     |   |
|-------|-----|---|
|       |     |   |
|       |     |   |
|       | •   | ► |
|       |     |   |
|       | ◀ ● | ▶ |
|       |     |   |
|       |     | • |

- Presione Automático para ajustar la imagen automáticamente a su frecuencia, fase y posición optimizadas.
- Presione **◄**► en el elemento **Frecuencia** para ajustar el ruido vertical de la imagen.
- Presione **◄**► en el elemento **Fase** para ajustar el ruido horizontal de la imagen.
- Presione **◄**► en el elemento **Posición H.** para ajustar la posición horizontal de la imagen de forma manual.
- Presione **◄**► en el elemento **Posición V.** para ajustar la posición vertical de la imagen de forma manual.

#### Definir la configuración de audio

En el menú **OSD**, presione **()** para abrir el menú **Audio**, y a continuación, complete los pasos siguientes:

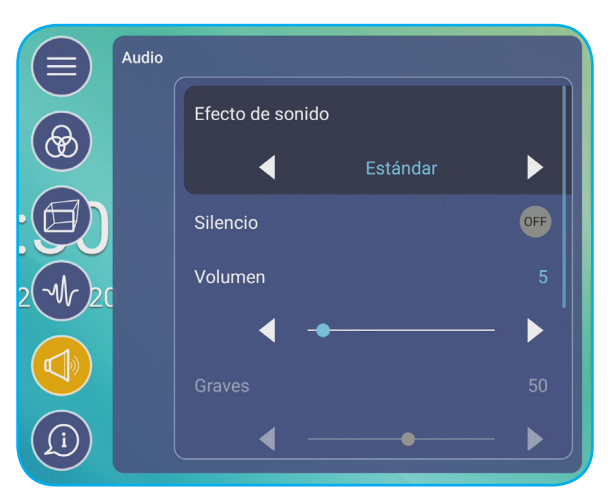

• Presione ◀▶ en el elemento **Efecto de Sonido** para seleccionar una de las opciones disponibles: Estándar, Reunión, Clase o Usuario.

**Nota:** Si la configuración del efecto de sonido se establece en **Usuario**, puede personalizar la configuración de audio ajustando el nivel de los graves y los agudos conforme a sus preferencias.

• Presione Silencio para activar o desactivar el audio.

Nota: También se puede activar o desactivar el audio presionando el botón 🐝 en el mando a distancia.

- Presione **◄**► en el elemento **Volumen** para ajustar el nivel de volumen.
- Presione ◄► en el elemento Graves para ajustar el nivel de graves que es apto para su habitación.
  - **Nota:** Solo se puede ajustar el nivel de graves y de agudos si el efecto de sonido está establecido en **Usuario**. En otros modos de efecto de sonido, este parámetro ha sido preconfigurado y no se puede ajustar.

- Presione **◄** en el elemento **Agudos** para ajustar el nivel de agudos que es apto para su habitación.
- Presione **◄**► en el elemento **Balance** para ajustar el nivel de balance de sonido que es apto para su habitación.

#### Información acerca del dispositivo de visualización

En el menú **OSD**, presione 🔟 para abrir el menú **Información**, y a continuación, complete los pasos siguientes:

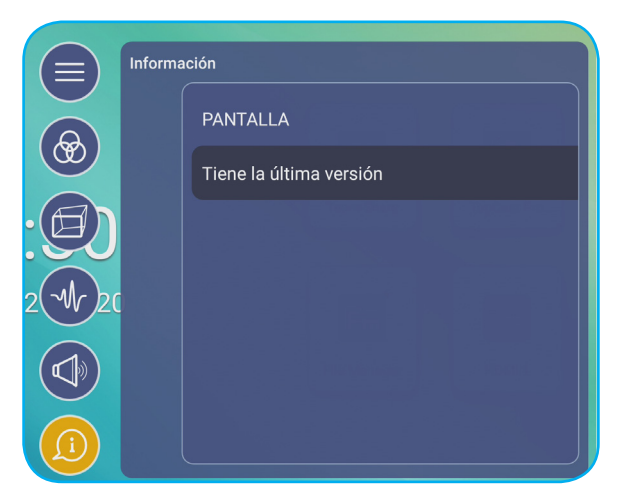

- Presione *Pantalla* para ver el modo de visualización, la fuente de entrada actual, resolución, profundidad de color y formato de color.
- Presione *Acerca del dispositivo* para ver el nombre del modelo reglamentario, el número de serie, la versión del Firmware y la versión Android.

#### Definir la configuración avanzada

Para abrir el menú **Configuración avanzada**, presione 😥 en la pantalla Inicio. **Nota:** Solo se puede modificar la Configuración avanzada en modo Android.

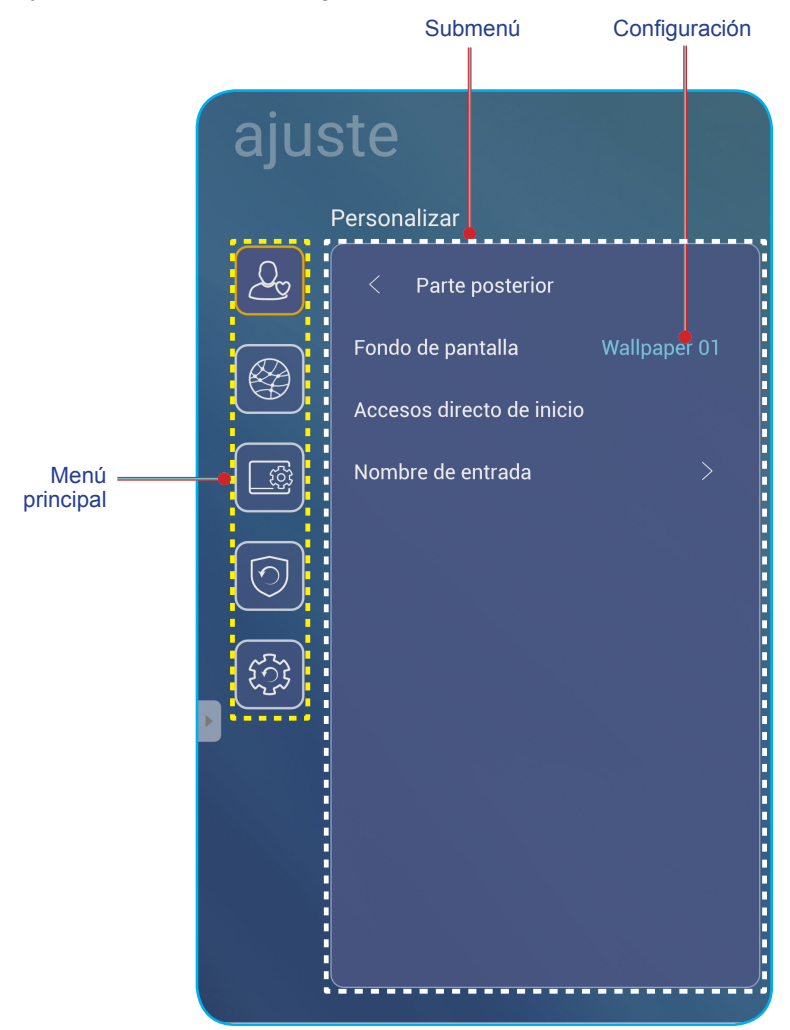

#### Nota:

- Para definir la **Configuración avanzada**, simplemente presione el elemento deseado en pantalla y utilice los controles en pantalla para ajustar el valor o establecer la configuración.
- Para desplazarse desde el submenú al menú principal, presione Parte posterior.
- Para cerrar el menú **Configuración avanzada**, presione en cualquier punto de la pantalla fuera del menú **Configuración avanzada**.

#### Personalizar el sistema

En el menú **Configuración avanzada**, presione para abrir menú **Personalizar**, y a continuación, complete los pasos siguientes:

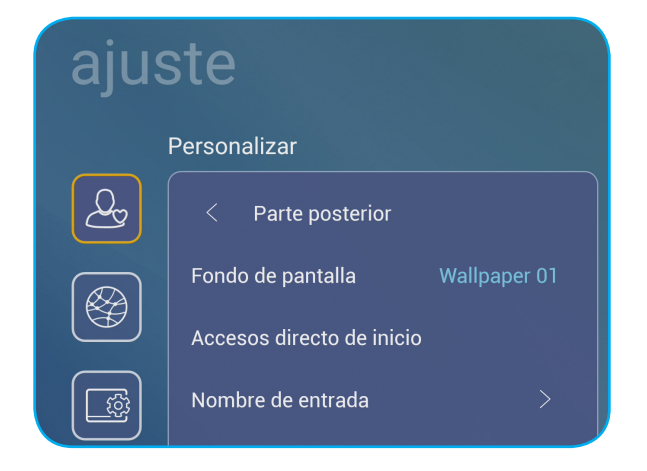

 Presione Fondo de pantalla y a continuación, seleccione una de las opciones de imagen disponibles de entre los fondos de pantalla por defecto o desde una galería de imágenes (Seleccionar desde archivos). Para confirmar el fondo de pantalla, presione Salvar cuando se lo pide.

| 08:30 AM<br>January 09, 2002 | Tester<br>Sector<br>Sector | Techer<br>Henry | Parage<br>1000 | Ÿ A 8  |
|------------------------------|----------------------------|-----------------|----------------|--------|
|                              |                            | (               | Cancelar       | Salvar |

Pulse Acceso directo de Inicio para personalizar los accesos directos del inicio de la pantalla. Pulse en el
acceso directo que desea cambiar. A continuación, seleccione un nuevo acceso directo y confirme su selección
pulsando en Hecho en el aviso.

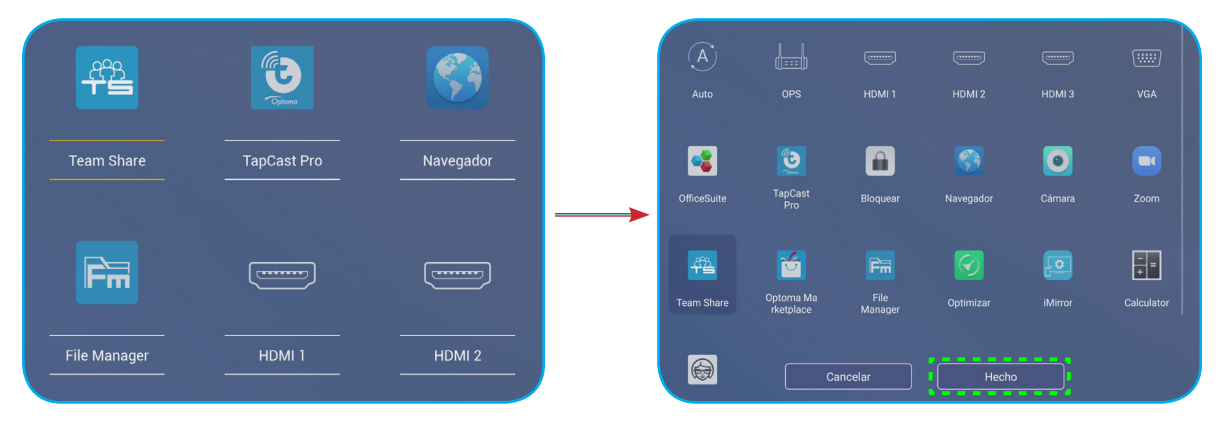

• Pulse en *Introducir Nombre* para renombrar la entrada. Pulse en el nombre de entrada que desea cambiar, a continuación, escriba un nuevo nombre y confirme la modificación del nombre pulsando **OK** en el aviso.

| Renombrar Android      |          |
|------------------------|----------|
|                        |          |
| Android <u>Android</u> |          |
|                        | Aceptar  |
|                        | Cancelar |
|                        |          |

#### Ajustando la configuración de red

En menú **Configuración avanzada**, pulse importante para abrir menú **Red**, y a continuación, complete los pasos siguientes:

| Settings |           |   |
|----------|-----------|---|
|          | Network   |   |
| <u>A</u> | < Back    |   |
|          | Wireless  |   |
|          | Ethernet  |   |
|          | Bluetooth | > |

 Pulse en *Inalámbrico* para conectar el IFP a una red Wi-Fi y visualice el estado de la conexión actual. Asegúrese de que la función Wi-Fi está activada. En la lista de **Redes disponibles**, pulse en su red Wi-Fi preferida. Proporcione una clave de acceso en caso de que sea necesario.

**IMPORTANTE:** Para conectar una red inalámbrica, asegúrese de que la llave Wi-Fi está correctamente enchufada en la ranura de llave Wi-Fi. Para obtener más información, consulte página 26.

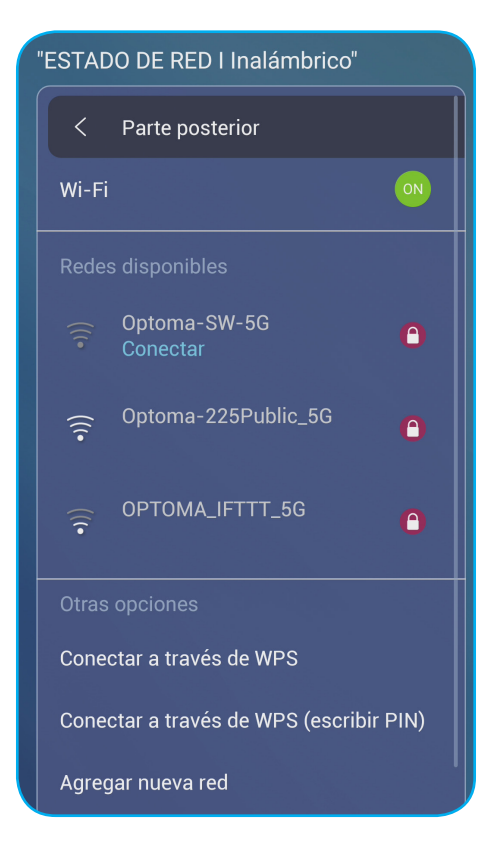

Nota: En la lista de **Otras Opciones**, puede ajustar configuración de red inalámbrica adicional, como la conexión a través de WPS, añadir una nueva red y ajustar la configuración de punto de acceso portátil.

Pulse en *Ethernet* para ajustar la configuración LAN y visualizar el estado de la conexión actual. Introduzca configuración proxy y de la IP (DHCP o estática). Pulse *Restablecer* para restablecer todos los ajustes de red a sus valores por defecto.

**IMPORTANTE:** Para conectarse a una red cableada, asegúrese de que el IFP está conectado a una red LAN. Para obtener más información, consulte página 26.

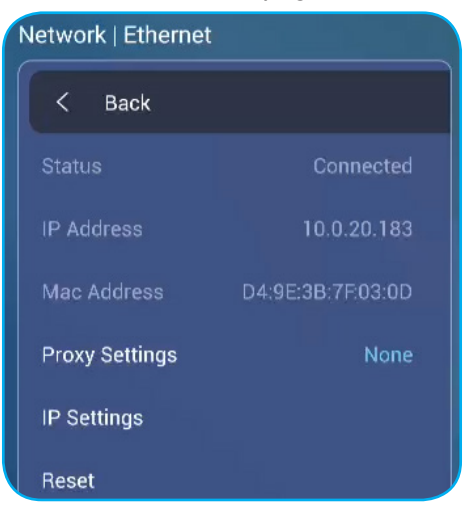

- Pulse en *Bluetooth* para ajustar la configuración Bluetooth y acceder a otros dispositivos Bluetooth. Asegúrese de que la función Wi-Fi está activada. Pulse en alguno de los siguientes:
  - Nombre del dispositivo para cambiar el nombre del dispositivo. Para confirmar, pulse OK en el aviso.
  - Escanear de nuevo para detectar dispositivos Bluetooth cercanos. Los dispositivos Bluetooth detectados están enumerados en Dispositivos Disponibles y dispositivos emparejados enumerados debajo de Dispositivos Emparejados. Para conectarse a un dispositivo Bluetooth, pulse en la dirección MAC del dispositivo en la lista de Dispositivos Disponibles. A continuación, siga las instrucciones en pantalla para realizar el emparejamiento.

| Network   Bluetooth                  |  |  |  |
|--------------------------------------|--|--|--|
| < Parte posterior                    |  |  |  |
| Bluetooth                            |  |  |  |
| Nombre del disposi Realtek Bluetooth |  |  |  |
| Buscando                             |  |  |  |
|                                      |  |  |  |
| Dispositivos disponibles             |  |  |  |
| * 5B:7F:CB:2F:9A:CA                  |  |  |  |
| * 51:77:FF:E6:6B:AC                  |  |  |  |

#### Ajustando la configuración del Dispositivo

En menú **Configuración avanzada**, pulse impara abrir menú **Dispositivo**, y a continuación, complete los pasos siguientes:

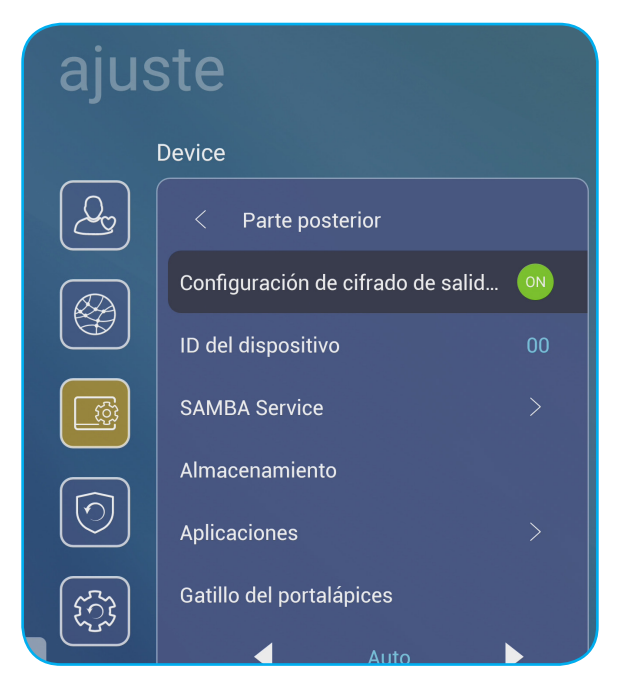

 Pulse Configuración de cifrado de salida HDMI para activar o desactivar el cifrado de la señal de salida HDMI con HDCP.

Nota: Si el monitor conectado no es compatible con HDCP, desactive la función de cifrado de salida HDMI.

• Pulse ID del dispositivo para asignar una nueva ID al IFP. Para confirmar, pulse OK.

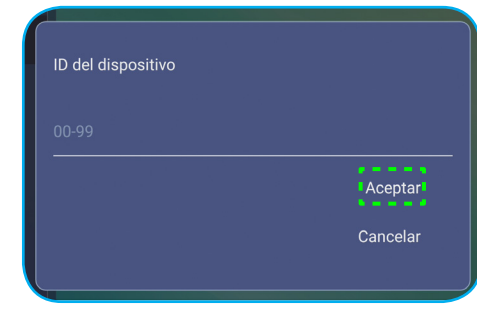

- Nota: La ID del dispositivo está relacionada con la ID del dispositivo Optoma ProService.
- Pulse en Servicio SAMBA para activar o desactivar el servicio SAMBA y configurar las parámetros relacionados.

**Nota:** Cuando se habilita, puede compartir carpetas de IFP con otros dispositivos que se encuentren en la misma red. Para descargar los datos de IFP en PC, tiene que establecer una conexión a través de la dirección IP, a continuación, puede establecer una contraseña para la cuenta por motivos de seguridad.

• Pulse en Almacenamiento para visualizar el uso de almacenamiento.

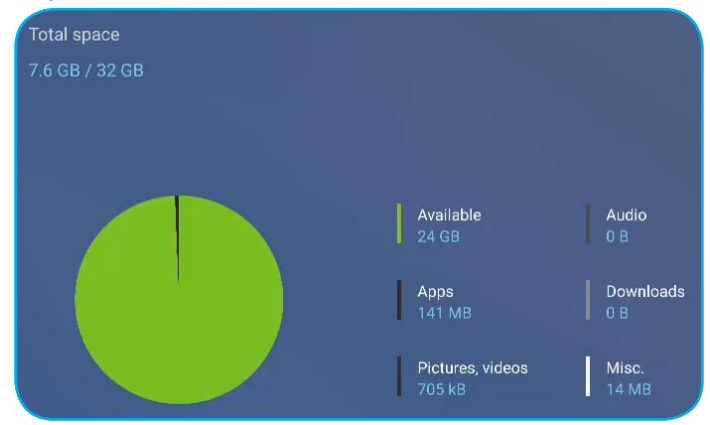

Pulse en *Aplicaciones* para ver información de las aplicaciones, eliminar datos de las aplicaciones y memoria caché y forzar la detención de aplicaciones. Seleccione una aplicación en la lista para ver su versión, eliminar sus datos (Eliminar datos) y memoria caché (Borrar caché), y ver permisos. Para forzar la detención de la aplicación, pulse *Forzar detención*.

| Device I Apps |                              |                |
|---------------|------------------------------|----------------|
|               | OfficeSuite                  | Almacenamiento |
| OfficeSuite   | App version 10.4.18720.18720 | Total 381 kB   |
|               | Almacenamiento 381 kB        | Арр 4,1 kB     |
| 🔒 Bloquear    | Permisos                     | Data 352 kB    |
|               | Forzar detención             | Cache 25 kB    |
| Cámara        |                              | Clear data     |
|               |                              | Borrar caché   |

- Pulse en *Otra Configuración* para configurar la barra de herramientas lateral, la barra de herramientas de anotaciones flotantes, sonido táctil y configuración de correo electrónico. Pulse en alguno de los siguientes:
  - ◀▶ en el elemento Configuración de la barra de herramientas lateral para seleccionar uno de las ubicaciones disponibles en las que la barra de herramientas lateral es visible: Todos los canales, solo Android o Desactivar
  - *Punto flotante* para activar o desactivar la barra de herramientas de anotaciones flotantes. Para obtener más información, consulte página 66.
  - Sonido táctil para activar o desactivar respuesta de audio cuando pulse elementos en la pantalla.
  - Correo electrónico para ajustar la configuración de correo electrónico.

#### Ajustando la configuración del Seguridad

En menú **Configuración avanzada**, pulse 🞯 para abrir menú **Seguridad**, y a continuación, complete los pasos siguientes:

| Settings |                 |   |  |  |
|----------|-----------------|---|--|--|
|          | Security        |   |  |  |
| <u></u>  | < Back          |   |  |  |
|          | Password        |   |  |  |
|          | Unknown Sources | • |  |  |
|          |                 |   |  |  |
| 0        |                 |   |  |  |

- Pulse Contraseña to para establecer una contraseña de bloqueo o una contraseña de acceso USB/Wi-Fi.
   Para establecer contraseñas, haga una de las siguientes opciones:
  - Pulse **Configuración de Bloqueo de pantalla** e introduzca una nueva contraseña dos veces en el aviso. Para confirmar, pulse **OK**.
    - Nota: Para eliminar la contraseña de bloqueo de pantalla, pulse Eliminar contraseña de bloqueo de pantalla (solo visible después de establecer una contraseña)

| New password            |  |  |
|-------------------------|--|--|
| New password            |  |  |
| Confirm new<br>password |  |  |
|                         |  |  |

- Par activar o desactivar una unidad USB/Wi-Fi y establecer una contraseña de acceso USB/Wi-Fi, haga lo siguiente:
  - a) Pulse los botones en el mando a distancia Entrada + 5 + 9 + 8 + 0 y, a continuación, entre en el MENÚ DEPURAR acceda a la contraseña en el aviso Introducir Contraseña. Una vez realizado, pulse en Confirmar.

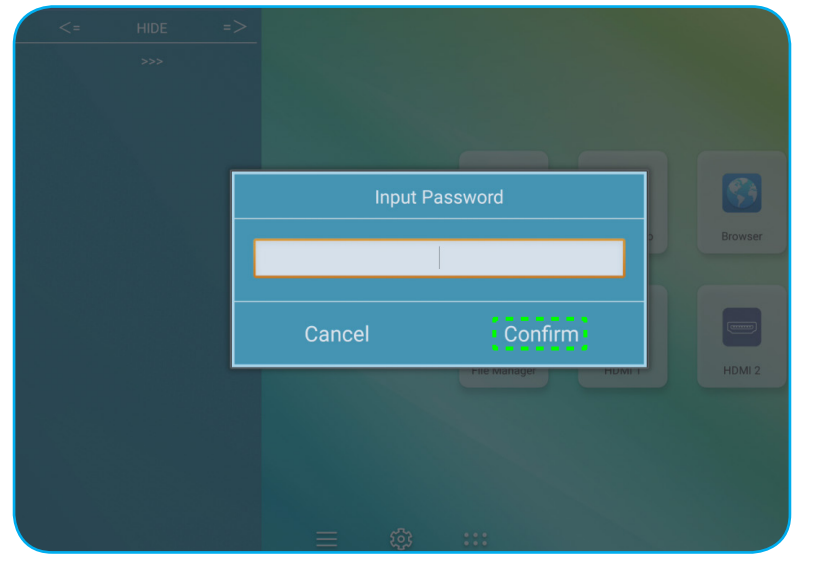

Después de introducir la contraseña correcta, se abre el MENÚ DEPURAR.

| DEBUG MENU             |    |      |    |
|------------------------|----|------|----|
| Disable USB/WiFi Drive | _  | >>>  | _  |
| Active Standby         | <= | HIDE | => |
| Exit                   |    |      |    |

b) Pulse >>> cerca de **Desactivar Unidad USB/WIFI** para activar o desactivar la función respectiva. Para activar, seleccione *ENCENDER* en el aviso o para desactivarlo, seleccione *APAGAR*.

| DEBL  | IG MENU     |    |    |    |
|-------|-------------|----|----|----|
| USB V | VIFI Enable | <= | ON | => |
| USB D |             |    |    |    |
| Back  |             |    |    |    |
|       | ON          |    |    |    |
|       | OFF         |    |    |    |
|       |             |    |    |    |

Si seleccionó *ENCENDIDO*, el menú Configuración avanzada > Seguridad > Contraseña se abre automáticamente con la opción visible Acceso Contraseña USB/Wi-Fi.

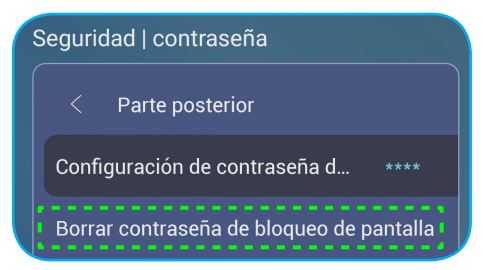

c) Pulse Acceso Contraseña USB/Wi-Fi e introduzca una nueva contraseña dos veces en el aviso. Para confirmar, pulse OK.

Nota: Para eliminar la contraseña de acceso, pulse Eliminar contraseña de acceso USB/Wi-Fi (solo visible después de establecer una contraseña)

• Pulse *Fuentes Desconocidas* para activar o desactivar la instalación de aplicaciones de terceras partes.

#### Ajustando la configuración del Sistema

En menú **Configuración avanzada**, pulse 🔯 para abrir menú **Sistema**, y a continuación, complete los pasos siguientes:

| ajuste |                          |         |  |  |
|--------|--------------------------|---------|--|--|
|        | SISTEMA                  |         |  |  |
| Qy     | < Parte posterior        |         |  |  |
|        | Fecha y hora             |         |  |  |
|        | IDIOMA                   | Español |  |  |
|        | Teclado                  |         |  |  |
|        | Encendido y apagado      |         |  |  |
|        | Encender                 |         |  |  |
| िंग्रे | HDMI CEC                 |         |  |  |
|        | Modo de Energía(Standby) | 3       |  |  |
|        | Eco.                     |         |  |  |
|        | Actualización            | >       |  |  |

• Pulse *Fecha y Hora* para ajustar la configuración relacionada con la fecha y la hora. Pulse en alguno de los siguientes:

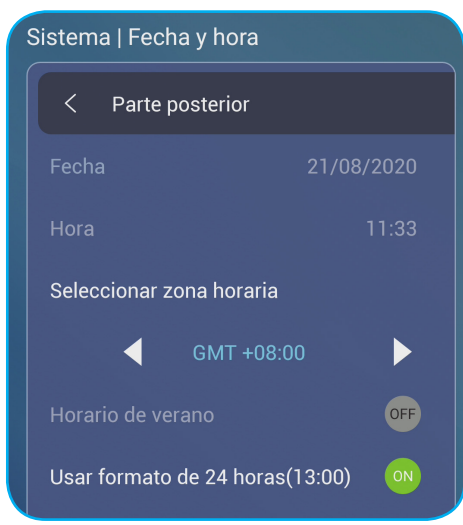

- Seleccione Zona Horaria para seleccionar la zona horaria de su área.
- Horario de verano para activar el horario de verano (si es posible).

•

- Usar formato 24 horas (13:00) para activar o desactivar la visualización de la hora en formato 24 horas.
- Pulse *Idioma* para seleccionar una de las opciones de idioma disponibles: Ingles, Francés, Español, Chino tradicional, Chino simplificado, Portugués, Alemán, Holandés, Polaco, Ruso, Checo, Danés, Sueco, Italiano, Turco, Árabe y Rumano.

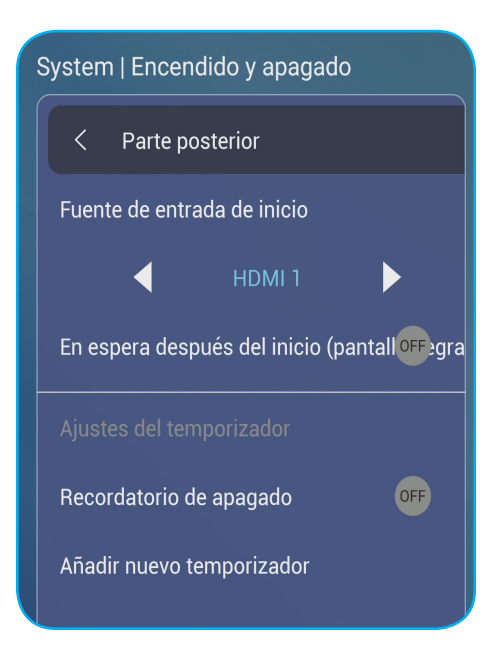

- Pulse *Teclado* para visualizar y gestionar los teclados.
- Pulse en *Encendido y apagado* para ajustar la configuración relacionada con iniciar y apagar el IFP. Pulse en alguno de los siguientes:
  - ◀▶ en el elemento Fuente de entrada de inicio para seleccionar una de las opciones de entrada de inicio disponibles: Ultima entrada de apagado, Android, OPS, HDMI 1, HDMI 2, HDMI 3 o VGA.
  - En espera después del inicio (pantalla negra) para activar o desactivar el modo reposo después del inicio.
  - Ajustes del temporizador > Recordatorio de apagado para activar o desactivar el recordatorio de apagado cuando el IFP está programado para apagarse.
  - Ajustes del temporizador > Añadir nuevo temporizador para establecer un temporizador de inicio y apagado. Para establecer un horario, haga lo siguiente:
    - a) Para activar un temporizador de inicio y/o apagado, compruebe la casilla cerca de las casillas **Temporizador de inicio** y **Temporizador de apagado**.
    - b) Establezca la hora y seleccione el/los día(s) en los que quiere iniciar o apagar el IFP.
    - c) Pulse Hecho para guardar el horario.

| ajus      | ste                                                                                 |                                                                                       |
|-----------|-------------------------------------------------------------------------------------|---------------------------------------------------------------------------------------|
|           | System   Encendido y apagado                                                        |                                                                                       |
| <u></u>   |                                                                                     | Z Temporizador de encendido                                                           |
| <b>()</b> | Fuente de entrada de inicio<br>HDM 1<br>En espera después del inicio (pantallogegra |                                                                                       |
|           | Ajustes del temporizador<br>Recordatorio de apagado OFF                             | Last shutdown input      Android      HDMI 1      HDMI 2      HDMI 3      OPS     VGA |
|           | Añadir nuevo temporizador                                                           | Temporizador de apagado                                                               |
|           |                                                                                     | Cancelar Hecho                                                                        |

 d) Compruebe la casilla cercana al nuevo horario en el menú Configuración avanzada > Sistema > Inicio y Apagado para activar el horario.

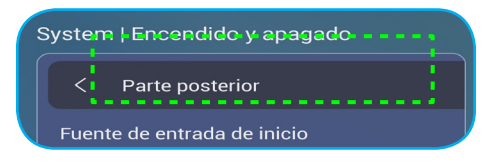

- Pulse *Alimentación* para ajustar la configuración de energía. Pulse en alguno de los siguientes:
  - Señal de Encendido para activar o desactivar el IFP cuando se detecta una señal de entrada.
  - **Nota:** Señal de encendido no puede funcionar y estará gris cuando el Modo de Energía(Espera) está establecido en **Active**.
  - Encendido directo para activar o desactivar el inicio del IFP desde una fuente de energía.
     Nota: La función de encendido directo ayuda a las instalaciones que dependen de los temporizadores de encendido.
  - ◀▶ en el elemento Apagado Automático (mín) para seleccionar uno de los intervalos de tiempo disponible en minutos para apagar automáticamente el IFP cuando no se encuentra fuente de entrada: Apagado (la función está desactivada), 5, 10, 15, 20, 25, 30, 35, 40, 45, 50, 55, o 60.
  - Despertar en LAN para activar o desactivar de forma remota iniciar el IFP a través de la conexión LAN.
     Nota: Despertar en LAN no puede funcionar y estará en gris cuando el Modo de Energía (Espera) está establecido en Activo.
- Pulse HDMI CEC para activar o desactivar cualquiera de las opciones disponibles: Pantalla encendida entonces reproductor encendido, Pantalla apagado entonces reproductor apagado, Reproductor encendido entonces, pantalla encendida o reproductor apagado entonces pantalla apagada.
- Presione ◄► en el elemento Modo de Energía (Espera) para seleccionar una de las opciones disponibles: Eco o Activo. Por defecto, el elemento Activo no es visible. Para activar la opción Activo, haga lo siguiente:
  - a) Pulse los botones en el mando de control Entrada + 5 + 9 + 8 + 0. Se abre el MENÚ DEPURAR.
  - b) Pulse OCULTAR cerca de Reposo Activo. Seleccione MOSTRAR en el aviso.

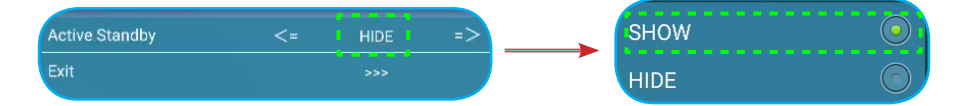

C) Pulse Salir para salir del MENÚ DEPURAR.

La opción Activo es visible en Configuración avanzada > Sistema > Modo de Energía (Espera) menú.

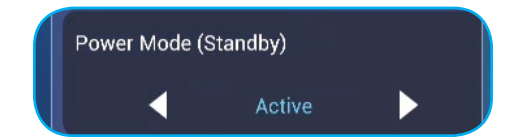

- Nota: Las funciones de encendido remoto LAN y Optoma ProService solo funcionarán cuando el Modo de Energía (Espera) está establecido en Activo.
- Nota: El modo de espera activo consume más energía ya que el sistema solo apaga la luz de fondo y la pantalla principal sigue funcionando para recibir las ordenes de la conexión LAN y **Optoma ProService**. Si no tiene necesidad de encendido remoto, le recomendamos utilizar **Eco.** Modo de espera para ahorrar más energía.
- Nota: También es altamente recomendable que vuelva a establecer en **Eco.** Modo de espera y apagar el IFP durante un periodo de tiempo. Ayudará al sistema IFP a liberar memoria y carga de la CPU
- Pulse en *Actualizar* para configurar las opciones de actualización. Pulse en alguno de los siguientes:

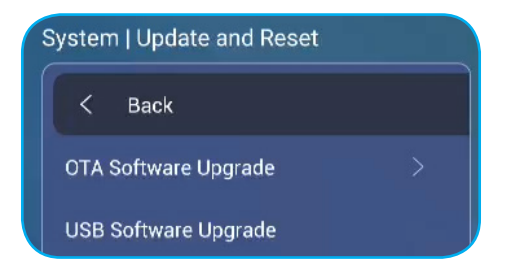

 - Mejora de Software por transmisión terrestre (OTA, por sus siglas en inglés) para activar o desactivar las actualizaciones del software a través de Internet. Pulse en Auto para permitir al sistema buscar actualizaciones de Firmware automáticamente cada vez que el IFP esté encendido y conectado a Internet. Si la opción Auto está desactivada, el sistema no buscará actualizaciones de Firmware automáticamente. Para buscar actualizaciones de forma manual, pulse en Actualizar.

Nota: Actualizar el software a través de Internet requiere una conexión de red.

- Actualización de Software USB para actualizar el software desde una unidad de memoria flash USB.
- Nota: Para proceder con la actualización de software, primero guarde el archivo de actualización en la unidad de memoria flash USB y luego conecte la unidad en un puerto USB disponible en el IFP. Abra Configuración avanzada > Sistema > Actualización > Actualización de Software USB y presione Iniciar cuando se le pide.

| Coloque el archivo de firmware en la unidad USB y<br>conecte la pantalla plana. |
|---------------------------------------------------------------------------------|
| Cancelar                                                                        |
| INICIAR                                                                         |

- **Nota:** Si actualiza el firmware del IFP desde una unidad de almacenamiento USB, primero debe descomprimir el archivo de actualización y luego copiar el archivo descomprimido en el directorio raíz USB. Asegúrese de que la unidad de memoria flash USB está formateado como FAT32.
- **IMPORTANTE:** Durante el proceso de actualización, ya sea mediante OTA o desde una unidad de almacenamiento USB, NO apague el IFP NO extraiga la llave USB del IFP. Si lo hace, provocará daños en el sistema.

#### Barra de herramientas lateral

Pulse o v para abrir la barra de herramientas lateral. Puede arrastrar el panel para cambiar su posición en la pantalla.

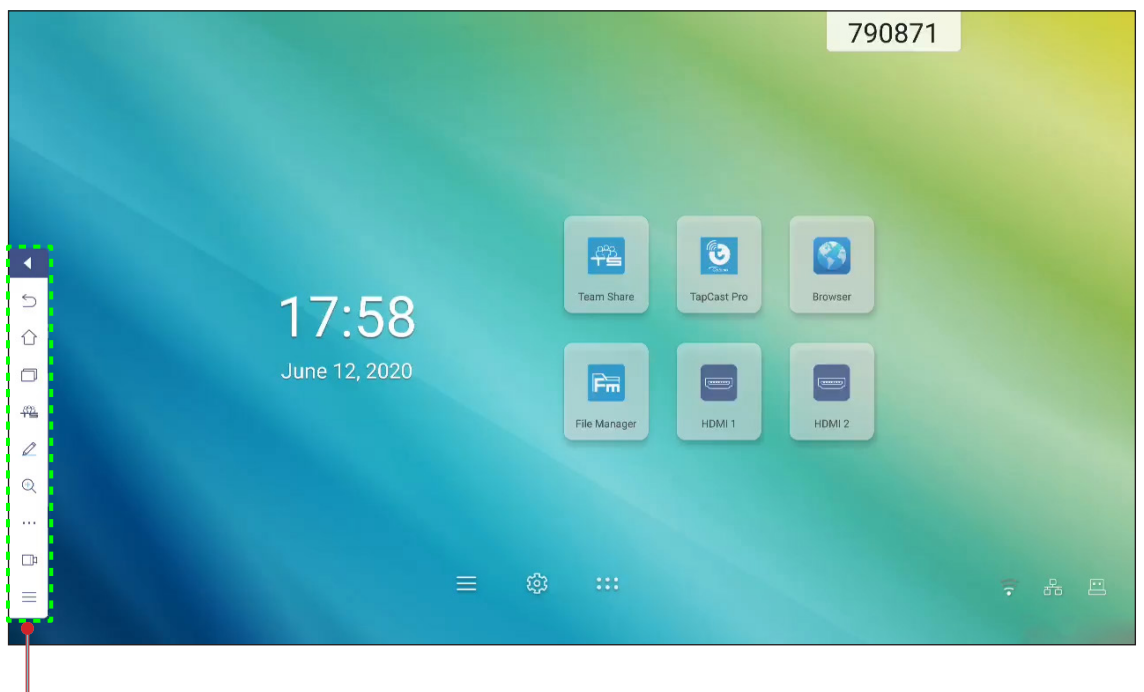

- Barra de herramientas lateral

- Para ocultar la barra de herramientas, pulse
- Para volver a la pantalla anterior, pulse .
- Para ver las tareas recientes, presione . Para obtener más información, consulte "Ver tareas recientes" en la página 52.
- Para abrir la aplicación Team Share, presione 44. Para obtener más información, consulte "Aplicación Team Share (Compartir con el equipo)" en la página 53.
- Para abrir la aplicación de anotaciones, presione 2. Para obtener más información, consulte "Aplicación de anotaciones." en la página 58.
- Para congelar del pantalla actual, presione 🔍. Para obtener más información, consulte "Congelación de la pantalla" en la página 59.
- Para abrir las funciones SpotLight (Foco), CountDown (Cuenta atrás), StopWatch (Cronómetro) y AirShare, presione ····. Para obtener más información, consulte "Otras utilidades" en la página 59.

#### Ver tareas recientes

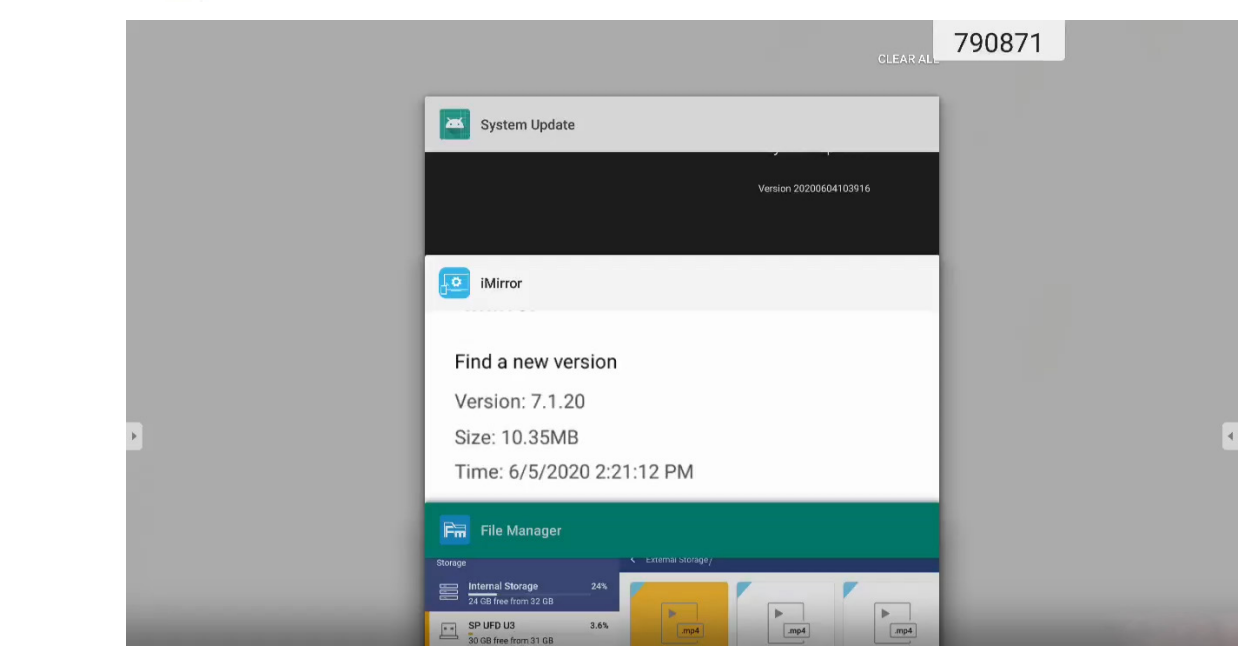

- Pulse la aplicación que desee iniciar.
- Para quitar la aplicación de la lista, deslícela hacia la izquierda o hacia la derecha.
- Para borrar la lista, primero deslice la lista hacia abajo (si es necesario), y a continuación, presione **BORRAR TODO**.
- Para utilizar la pantalla dividida, mantenga presionada la aplicación deseada durante unos segundos y luego arrastre la ventana de la aplicación hacia la izquierda o la derecha de la columna . Arrastre hasta aquí para usar la pantalla dividida.

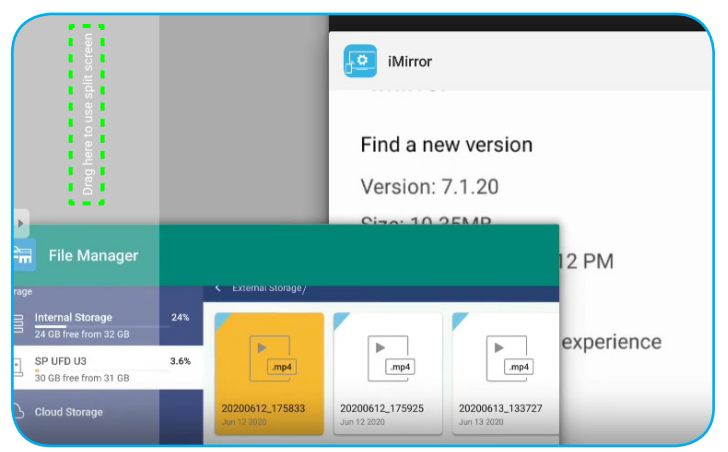

**Nota:** También puede ver las aplicaciones utilizadas recientemente en la barra de herramientas flotante. Consulte la sección "Barra de herramientas de anotación flotante" en la página 66.

#### Aplicación Team Share (Compartir con el equipo)

Presione > 🚰 para abrir la aplicación **Team Share**. Puede escribir, garabatear o dibujar en la pizarra virtual. **Nota:** Si la pantalla IFP está por debajo del iniciador, también puede abrir la aplicación **Team Share** quitando el lápiz táctil del soporte de lápiz táctil.

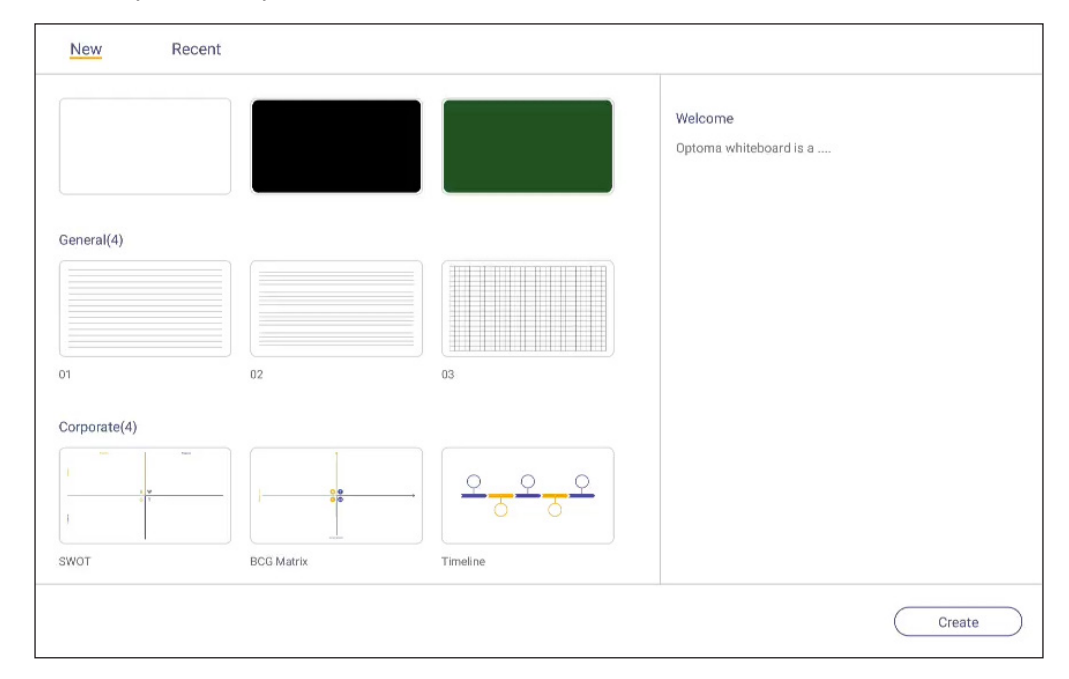

Para empezar a utilizar la aplicación, haga lo siguiente:

- 1. En la pestaña **Nuevo** seleccione un fondo de pantalla o una plantilla para su contenido.
  - Nota: Para abrir un proyecto guardado anteriormente, presione **Reciente**, seleccione su proyecto deseado y, a continuación, presione **Abrir**.
- 2. Presione *Crear* para acceder a cualquiera de las actividades descritas en la tabla a continuación:

|   | Opción                       | Descripción                                                                                                    |
|---|------------------------------|----------------------------------------------------------------------------------------------------|
| ÷ | Reubicación de la<br>pizarra | Presione y arrastre o mantenga presionado en la pantalla para mover la pizarra a su sitio preferido en la pantalla.              |
| • | Cerrar la pizarra.           | Cierre la pizarra. La pizarra se minimiza como un único icono. Presione el icono para volver a abrir la pizarra.<br>Por ejemplo, |

|   | Opción      | Descripción                                                                                                    |
|---|-------------|----------------------------------------------------------------------------------------------------|
|   |             | Permite escribir o dibujar una línea con forma libre.                                                                                                    |
|   |             | Presione para seleccionar el grosor de línea y el color deseado.                                                                                                    |
|   |             |                                                                                                    |
| Ø | Lápiz       | <b>IMPORTANTE:</b> Evite dañar la pizarra blanca virtual. Para escribir y dibujar, SOLO utilice el lápiz táctil suministrado o los dedos.                                                                                                    |
|   |             | Nota:                                                                                                    |
|   |             | • Para cambiar la paleta de color, presione 🔯.                                                                                                    |
|   |             | <ul> <li>El lápiz táctil viene con punta gruesa y fina. La aplicación puede detectar automáticamente que punta ( ) esgún el caso) está usando y muestra las opciones según el grosor de la punta.</li> <li>Si está utilizando los dedos para escribir o dibujar en la pizarra blanca virtual, se considera como un "lápiz de punta gruesa".</li> </ul> |
| Ø | Borrador    | Permite borrar las áreas de los textos escritos o dibujos. Seleccione el tamaño de borrador y arrastre los dedos sobre el área que desea eliminar.                                                                                                    |
| Ŕ | Borrar todo | Permite borrar todos los textos escritos o dibujos en la pizarra blanca virtual.                                                                                                    |

| Opción |                  | Descripción                                                                                                    |
|--------|------------------|----------------------------------------------------------------------------------------------------|
| 20     | Seleccionar      | <ul> <li>Permite seleccionar cualquier objeto de la pizarra blanca. Presione cualquiera de los siguientes elementos para cambiar el área seleccionada.</li> <li> <ul> <li>()</li> <li>()</li> <li>()<!--</td--></li></ul></li></ul> |
| A      | Forma geométrica | Permite dibujar una forma geométrica.<br>Pulse para seleccionar la forma 2D o 3D con varias opciones de color.                                                                                                    |
| ¥]     | Importar archivo | Permite importar imágenes desde diferentes dispositivos de almacenamiento, incluidos el almacenamiento interno, almacenamiento USB o una unidad en la nube.                                                                                                    |
| =      | Menú             | <ul> <li>Presione cualquiera de las siguientes opciones:</li> <li><i>Nuevo</i> Permite crear nuevo archivo.</li> <li><i>Abrir</i> para abrir un archivo en formato *.iwb.</li> <li><i>Guardar</i> Permite guardar el contenido actual como un archivo IWB.</li> <li><i>Quardar</i> Permite el menú Configuración. A continuación, habilite o deshabilite el modo de guardado automático y protección ocular, compruebe si hay actualizaciones de software y gestione cuentas de almacenamiento en la nube.</li> <li>? para abrir el tutorial de la aplicación Team Share.</li> </ul>                                                                                                    |

|   | Opción                      | Descripción                                                                                                    |  |  |  |  |
|---|-----------------------------|----------------------------------------------------------------------------------------------------|--|--|--|--|
|   |                             | Seleccione una de las opciones disponibles para exportar un archivo. Pulse en alguno de los siguientes:                                                                                                    |  |  |  |  |
|   |                             | The second second |  |  |  |  |
|   |                             | Nota: Para más información sobre la administración de cuentas de<br>almacenamiento en la nube, consulte "Almacenamiento en la nube" en la<br>página 76.                                                                                                    |  |  |  |  |
|   |                             | Para compartir el archivo mediante un código QR.                                                                                                    |  |  |  |  |
|   |                             | Share with QR code<br>Ensure your device is connected to the same Wi-Fi.<br>Then scan the QR code.                                                                                                    |  |  |  |  |
| ≏ | Exportar archivo            |                                                                                                    |  |  |  |  |
|   |                             | Close                                                                                                    |  |  |  |  |
|   |                             | Nota: Antes de escanear el código QR para ver el archivo, asegúrese de que<br>tanto el IFP como el dispositivo móvil están conectados a la misma red<br>Wi-Fi.                                                                                                    |  |  |  |  |
|   |                             | <ul> <li>para enviar el archivo a través de correo electrónico.</li> </ul>                                                                                                    |  |  |  |  |
|   |                             | Nota: Si desea enviar el archivo a través de correo electrónico por primera vez,<br>primero se le pedirá configurar los ajustes de correo electrónico.                                                                                                    |  |  |  |  |
|   |                             | Visualizar y administrar todas las páginas que están asociadas con el proyecto actual. Pulse en alguno de los siguientes:                                                                                                    |  |  |  |  |
|   |                             | + para agregar una página.                                                                                                    |  |  |  |  |
|   |                             | • 💼 para quitar una página.                                                                                                    |  |  |  |  |
|   | Administrador de<br>páginas | * 1 2 3<br>* 1 2   * 1 -   * 1 -   * 1 -   * 1 -   * 1 -   * 1 -   * 1 -   * 1 -   * 1 -   * 1 -   * 1 -   * 1 -   * 1 -   * 1 -   * 1 -   * 1 -   * 1 -   * 1 -   * 1 -   * 1 -   * 1 -   * 1 -   * 1 -   * 1 -   * 1 -   * 1 -   * 1 -   * 1 -   * 1 -   * 1 -   * 1 -   * 1 -   * 1 -   * 1 -   * 1 -   * 1 -   * 1 -   * 1 -   * 1 -   * 1 -   * 1 -   * 1 -   * 1 -   * 2 -   * 2 -   * 2 -   * 2 -   * 2 -   * 3 -   * 4 -   * 4 -                                                                                                    |  |  |  |  |
|   |                             |                                                                                                    |  |  |  |  |

|   | Opción                           | Descripción                                                        |
|---|----------------------------------|--------------------------------------------------------------------|
|   | Opciones de fondo<br>de pantalla | Seleccione un fondo de pantalla o una plantilla para su contenido. |
| 5 | Deshacer                         | Deshacer la última acción.                                         |
| C | Rehacer                          | Permite volver a hacer la última acción.                           |
| + | Agregar página                   | Permite agregar una nueva página.                                  |

#### Aplicación de anotaciones.

Presione > 2 para abrir la aplicación de anotaciones.

| Google ×    | < +                        | 660691 |     | :       |
|-------------|----------------------------|--------|-----|---------|
| ← → C @ ≞ h | ittps://www.google.com/    |        | ☆ C |         |
| ALL IMAGES  | VRL Google                 | ٩      |     | Sign in |
| ► I I X     | Google offered in: 中文 (繁體) |        |     | 4       |
|             | Location unavailable       |        |     |         |

En este modo, puede llevar a cabo las siguientes operaciones:

- Pulse Ø para escribir y dibujar en la pantalla.
   Nota: Puede cambiar el color del lápiz pulsando Ø repetidamente.
- Pulse para resaltar el elemento en la pantalla.
   Nota: Puede cambiar el color del lápiz de resaltado pulsando repetidamente.
- Para borrar todas las anotaciones de la pantalla, pulse <u>Nota:</u> También puede utilizar la palma de la mano para borrar las áreas de los textos escritos o de los dibujos.
- Para hacer una captura de pantalla de toda la pantalla, pulse 🗒.
- Para salir del modo de configuración, pulse imes .

#### Congelación de la pantalla

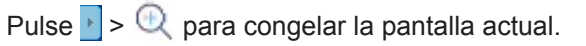

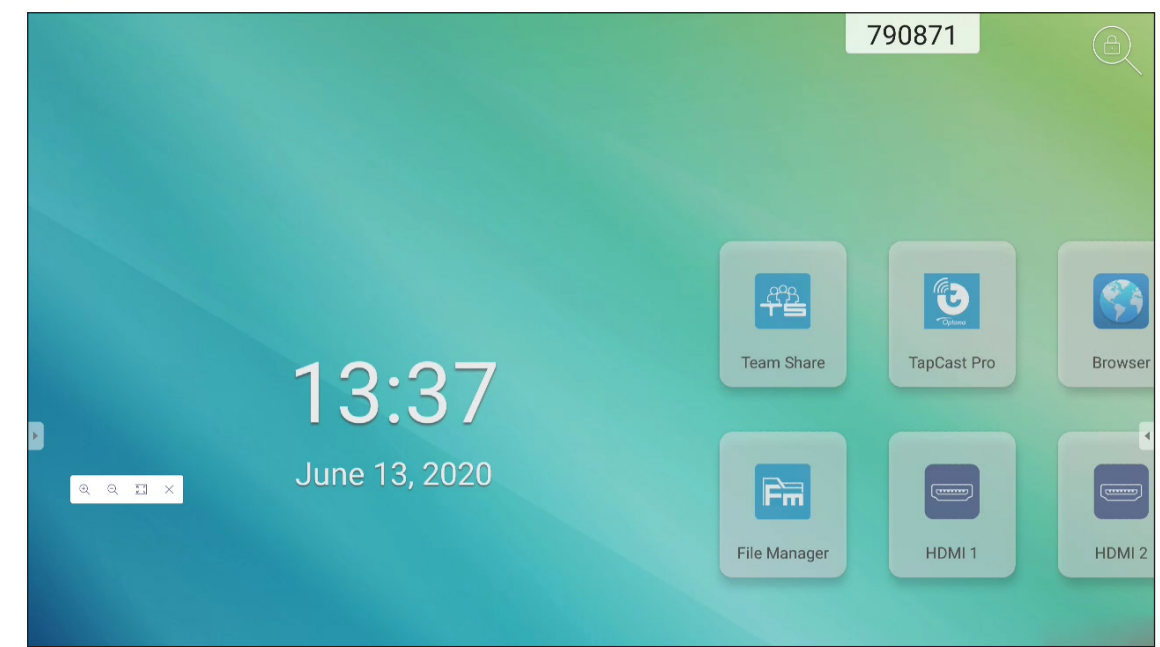

En este modo, puede llevar a cabo las siguientes operaciones:

- Para ampliar, pulse Q. A continuación, puede realizar una panorámica y moverse alrededor de la imagen.
   Nota: Cada vez que pulse, aumentará la ampliación.
- Para reducir, pulse Q.
   Nota: También puede pellizcar con dos dedos en la pantalla para acercar o alejar el zoom.
- Para restaurar el tamaño original de la imagen, pulse 💽.
- Para salir del modo de configuración, pulse imes .

#### **Otras utilidades**

Presione > · · · para acceder a otras utilidades como **SpotLight (Foco)**, **CountDown (Cuenta atrás)**, **StopWatch (Cronómetro)**, y **AirShare**.

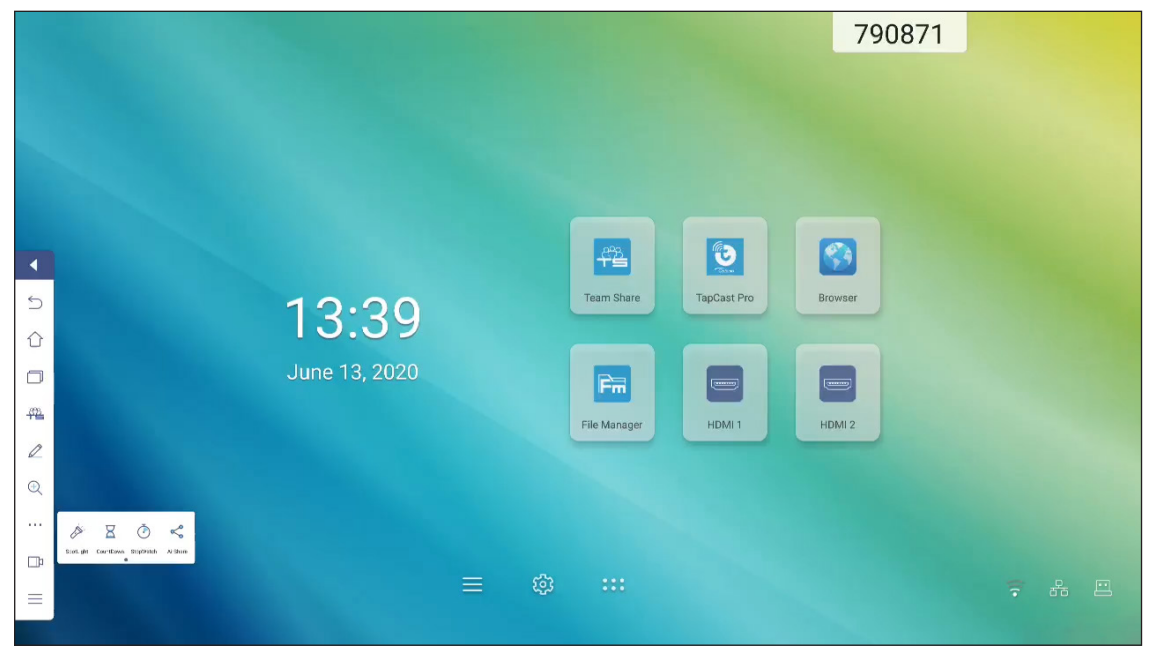

- Presione *para activar* SpotLight (Foco). SpotLight se puede utilizar para dirigir la atención del público a una parte específica de la pizarra.
- Presione 🔀 para utilizar la función CountDown (Cuenta atrás).
- Presione () para utilizar la función de StopWatch (Cronómetro).

#### **AirShare**

Presione > · · · > < para entrar en **AirShare**. El código QR aparecerá en la pantalla.

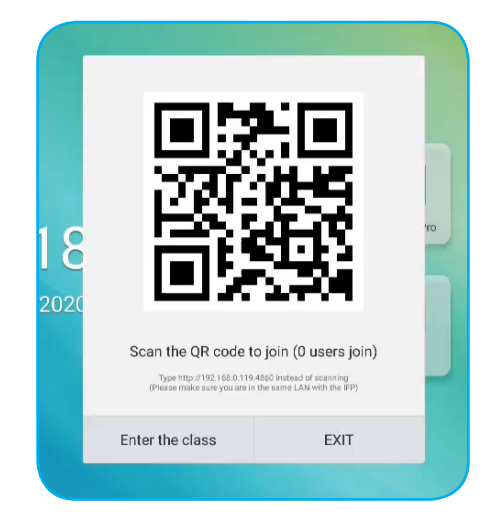

Para unirse a la clase virtual, complete los pasos siguientes:

- 1. Conecte el IFP a una red disponible.
- En su dispositivo móvil, active la función Wi-Fi y, a continuación, conecte a la misma red que el IFP.
   IMPORTANTE:
  - El IFP y dispositivo móvil deben estar conectados a la misma red Wi-Fi.
  - Durante la operación, asegúrese de que tiene acceso a Internet.
- 3. Escanee el código QR. A continuación, escriba su nombre y pulse *Entrar* para unirse a la clase.

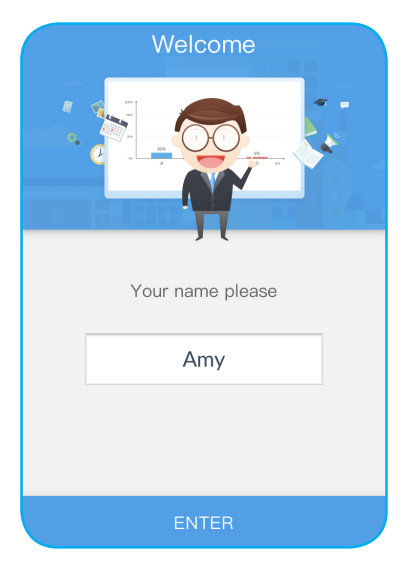

4. En IFP, presione *Entrar en la clase* para iniciar la sesión de la clase.

Para participar en la clase, haga lo siguiente:

Inicie la aplicación **Team Share** u otra herramienta parecida para abrir la pizarra blanca virtual. A continuación, puede utilizar las funciones siguientes:

#### a. Votante

- 1. Pulse 🖶 para entrar en la interfaz Votante.
- 2. Seleccione **Una opción** o **Varias opciones** para definir el tipo de respuesta.

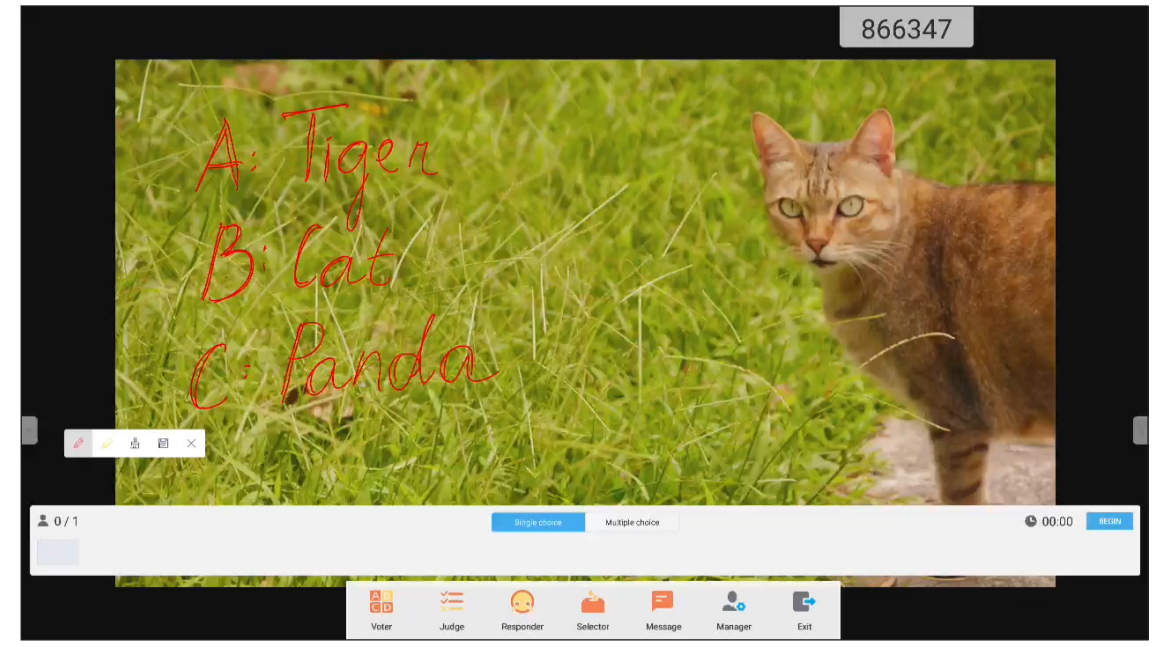

3. Presione *Empezar* para empezar a responder a preguntas.

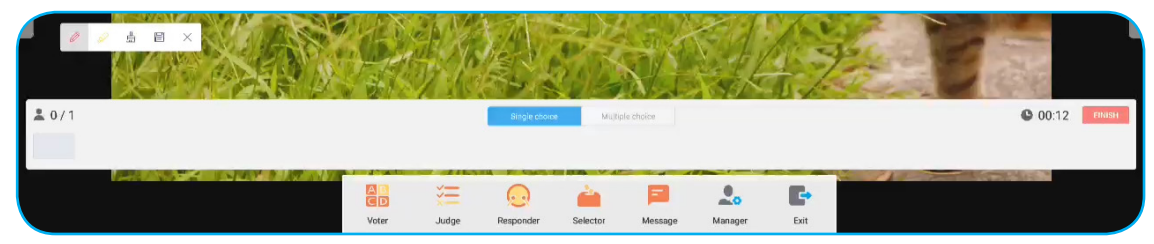

4. El participante puede responder seleccionando la respuesta en la pantalla del dispositivo móvil y pulsando *Aceptar*.

| Ar   | nswer      | Messa | ige  |  |
|------|------------|-------|------|--|
|      | <b>/</b> / | Amy   |      |  |
|      |            |       |      |  |
| А    | E          | 3     | С    |  |
| D    | E          | -     | F    |  |
| true | 9          | f     | alse |  |
| OK   |            |       |      |  |

5. Para cerrar la sesión de respuestas, pulse *Finalizar*. La estadísticas de respuestas se mostrará en la pantalla.

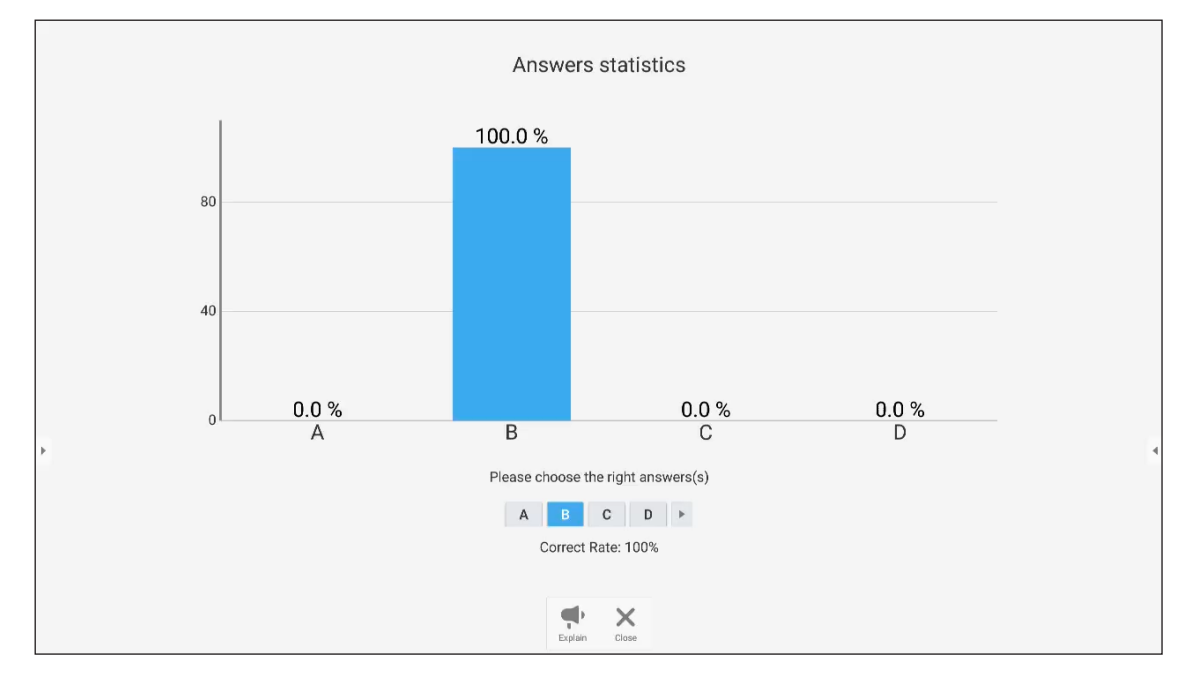

6. Presione la(s) respuesta(s) correcta(s) en la pantalla de estadística.

- Pulse Pulse para cambiar a la sesión de explicaciones. El instructor puede explicar a los participantes la solución de la pregunta.
- Pulse X para cerrar la página Estadísticas de respuestas.

#### a. Votante

1. Pulse 🚝 para entrar en la interfaz Juez.

|              |                   |                       | 4            | 74023 |       |
|--------------|-------------------|-----------------------|--------------|-------|-------|
| J5           | Georg             | ia in                 | Europe       | 2     |       |
| ·Fo          | ilse 0            |                       |              |       |       |
| ·//          | UL                |                       |              |       |       |
| 6            |                   |                       |              | -     |       |
| <b>≗</b> 0/1 |                   |                       |              | 00:00 | BEGIN |
| +            | Voter Judge Respo | nder Selector Message | Annager Exit |       | ÷     |

2. Presione *Empezar* para empezar a responder a preguntas.

| ± 0/1 |                                           | C 00:09 Finase |
|-------|-------------------------------------------|----------------|
| ÷     | Voter Julige Lagender Selecto Message Kat | ÷              |

3. El participante puede responder seleccionando la respuesta en la pantalla del dispositivo móvil y pulsando *Aceptar*.

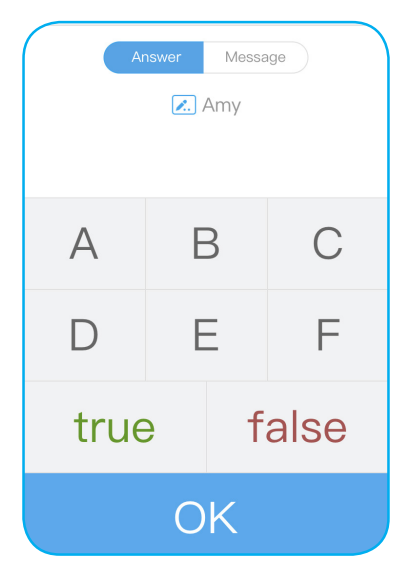

4. Para cerrar la sesión de respuestas, pulse *Finalizar*. La estadísticas de respuestas se mostrará en la pantalla.

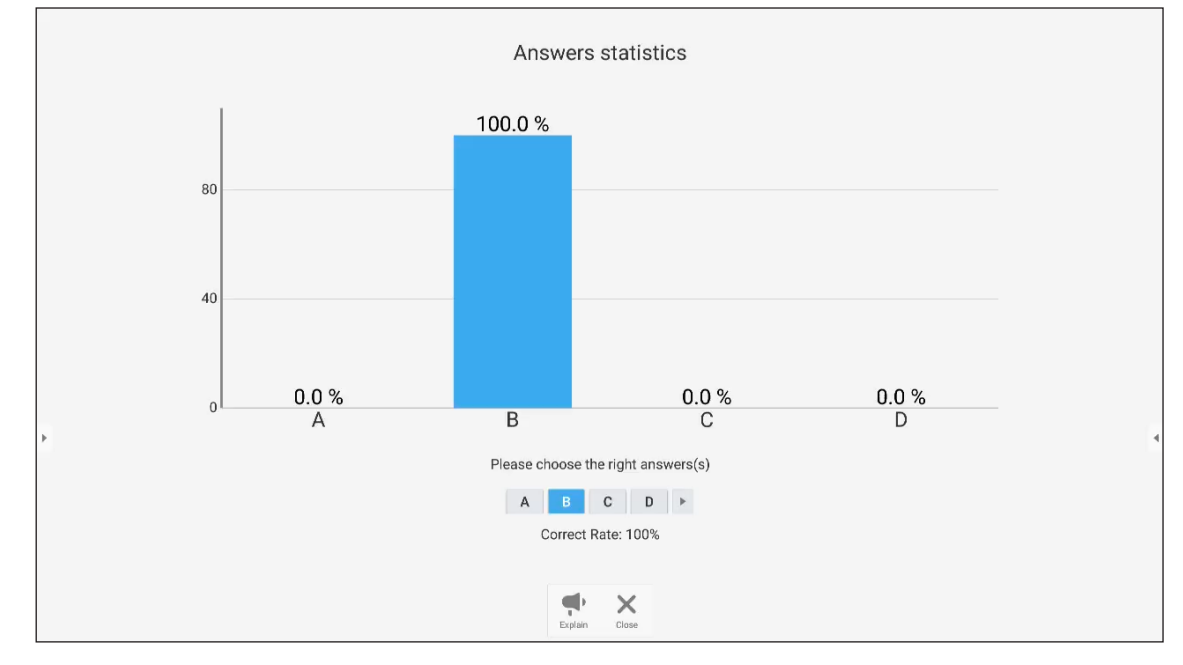

5. Presione la(s) respuesta(s) correcta(s) en la pantalla de estadística.

- Pulse X para cerrar la página Estadísticas de respuestas.

#### b. Respondedor

1. Pulse 😡 para entrar en el modo Respondedor. A continuación, pulse *IR!* para iniciar el modo Respuesta.

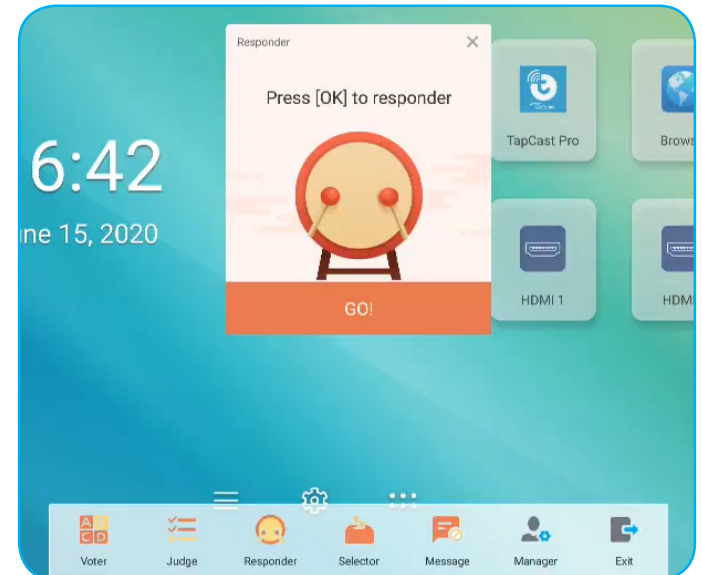

2. Cuando la función esté activada, la persona que primero pulse *Aceptar* tendrá derecho a responder. Por ejemplo, si Amy es la primera en pulsar *Aceptar*, tendrá derecho a responder la pregunta.

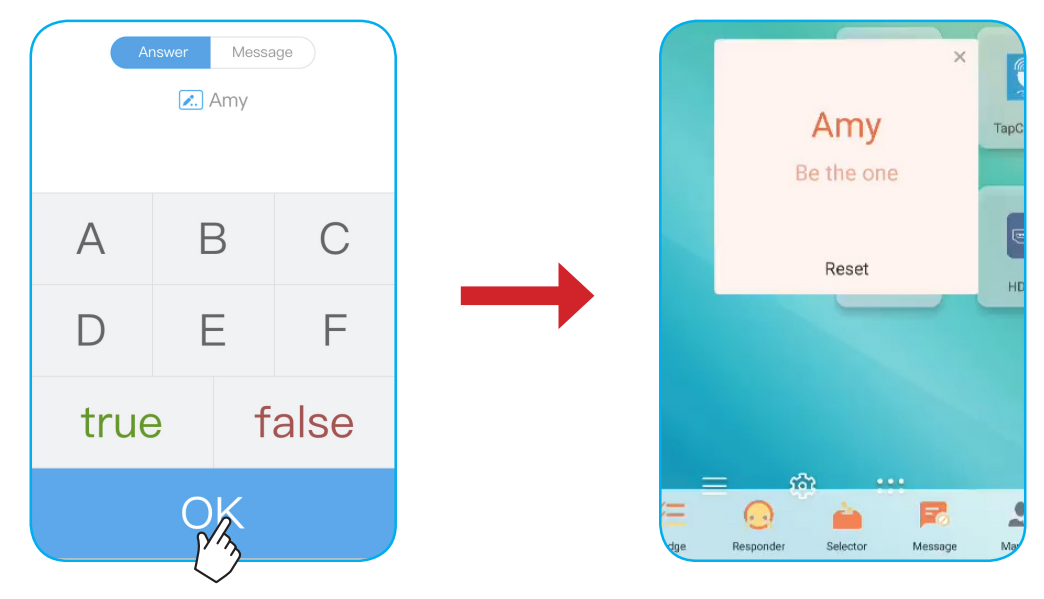

#### d. Seleccionador

Pulse *para entrar en el modo Seleccionador. Seleccione el número de personas que serán seleccionadas.* A continuación, presione *Empezar*. El resultado se mostrará en la pantalla.

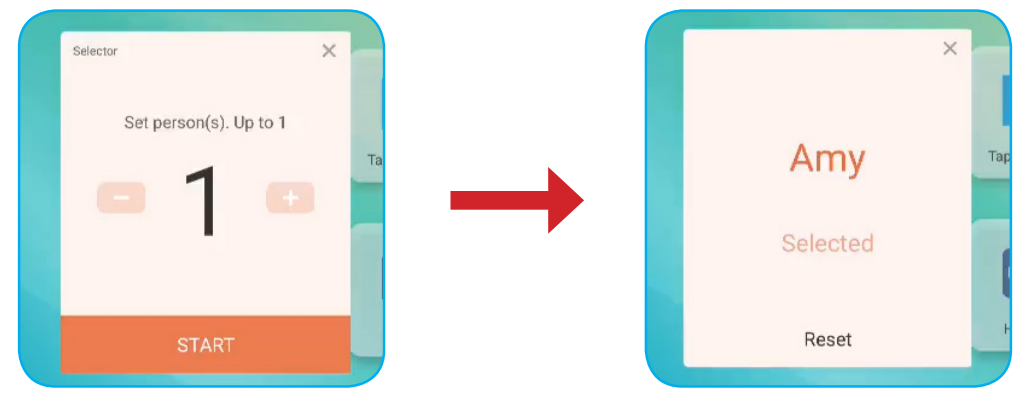

#### e. Mensaje

- 1. Asegúrese de que la función 🧮 mensaje está activada.
- 2. En el dispositivo móvil, presione *Mensaje* para cambiar a la pantalla Mensaje, y a continuación, escriba el mensaje en el cuadro de texto de comentario y pulse **Enviar**.

|     | Ansv        | wer         | Messag   | le |  |
|-----|-------------|-------------|----------|----|--|
|     |             | <b>/.</b> A | my       |    |  |
|     | l comment i | f Messag    | e turned |    |  |
| Нар | ру          |             |          |    |  |
|     |             | SEN         | D        |    |  |

El mensaje de difusión aparecerá en la pantalla del IFP.

|   |            |             | 3339     | 903 Amy Happy |  |
|---|------------|-------------|----------|---------------|--|
|   |            |             |          |               |  |
|   |            |             |          |               |  |
|   |            |             |          |               |  |
|   | <b>₽</b> ₽ | <b>(</b>    | <b>S</b> |               |  |
| 5 | Team Share | TapCast Pro | Browser  |               |  |
| 0 | Fin        |             |          |               |  |

Nota:

•

- Pulse よ para mostrar el código QR y permitir a más participantes unirse a la clase.
- Presione 📑 para salir de AirShare.

#### Grabador de pantalla

Presione 
> 

para abrir la utilidad de grabador de pantalla. Esta utilidad le ayuda a grabar vídeo desde la pantalla del IFP.

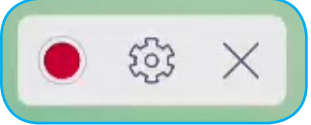

- Presione 
   para empezar a grabar la pantalla. Durante la grabación, presione 
   para pausar la grabación o
   para detener la grabación y, a continuación, seleccione una ruta donde guardar la grabación y presione OK.
- Presione ipporte para determinar la configuración de grabación: grabación de cámara, resolución de vídeo y la ruta por defecto donde se guardan las grabaciones.

Nota: Por defecto, todas las grabaciones se guardan en la carpeta Grabación.

- Presione imes para cerrar la herramienta de grabación.

#### Barra de herramientas de anotación flotante

Presionar la pantalla con dos dedos con una distancia de un centímetro entre ellos. Se abre la barra de herramientas de anotación flotante.

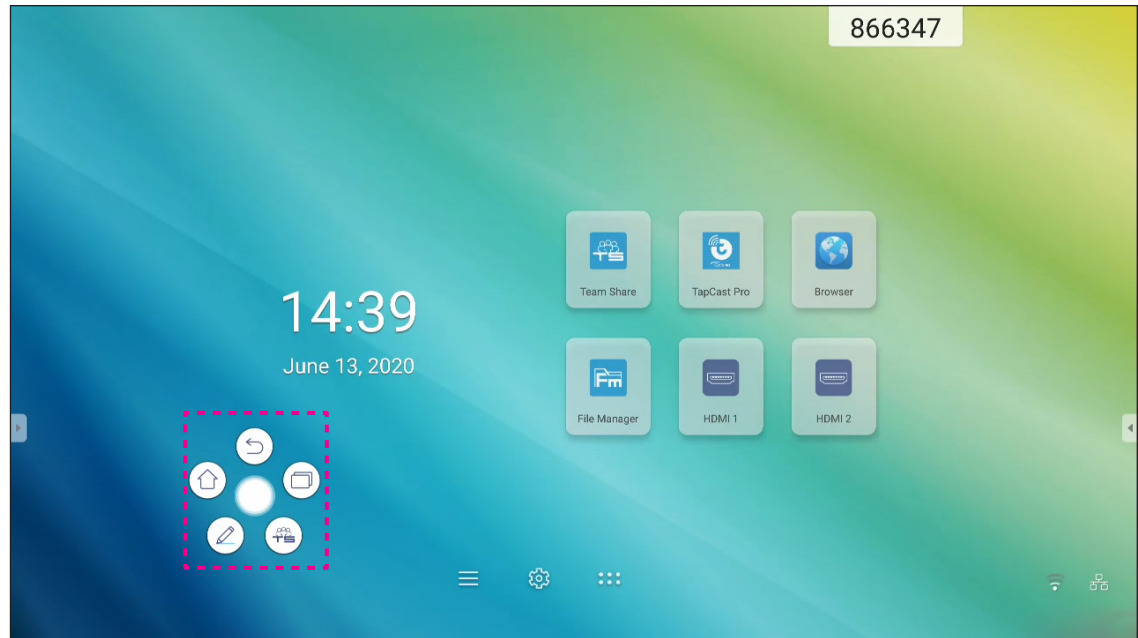

- Presione () para volver a la pantalla anterior.
- Presione () para volver a pantalla Inicio.
- Presione ( ) para abrir la aplicación de anotaciones.
- Presione ( para abrir **Team Share**.
- Presione 🗇 para ver sus tareas recientes. Presione la tarea a la que desea cambiar o presione 🗡 para cerrar la barra de herramientas de anotación.

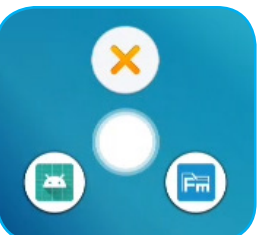

Presione () y arrastre la barra de herramientas de anotación a su sitio preferido de la pantalla.

Desde la pantalla Inicio, presione ::: para ver la lista de aplicaciones.

**IMPORTANTE:** El sistema operativo Android 8,0 incrustado no es un sistema Android estándar. Como tal, Google Play no está disponible la lista de aplicaciones. La aplicación de terceros instalada podría no funcionar correctamente si no está diseñada para IFP. Optoma no garantizará que estas aplicaciones autoinstaladas funcionen correctamente.

Las pantallas de panel plano interactivo Optoma ejecutan un sistema operativo Android personalizado y no admiten los Google Play Services. Es posible que el sistema operativo no sea compatible con todas las aplicaciones Android de otros fabricantes. Las aplicaciones Android de terceros pueden variar en calidad y algunos incluso contienen código malicioso que puede comprometer la seguridad del sistema e invalidar la garantía del producto. Optoma no hace ninguna representación con respecto a la calidad, seguridad o aptitud de cualquier aplicación de terceros y su compatibilidad con el panel plano interactivo Optoma. Optoma no aceptará ninguna responsabilidad por daños, fallos, la pérdida de funcionalidad o problemas de seguridad que surgen como el resultado directo o indirecto de instalar las aplicaciones de terceros en el panel plano interactivo. El soporte de Optoma para rectificar cualquier problema que resulta de la instalación de aplicaciones de terceros se cobrará y puede ser limitado. La información es correcta en el momento de su edición y está sujeta a cambios.

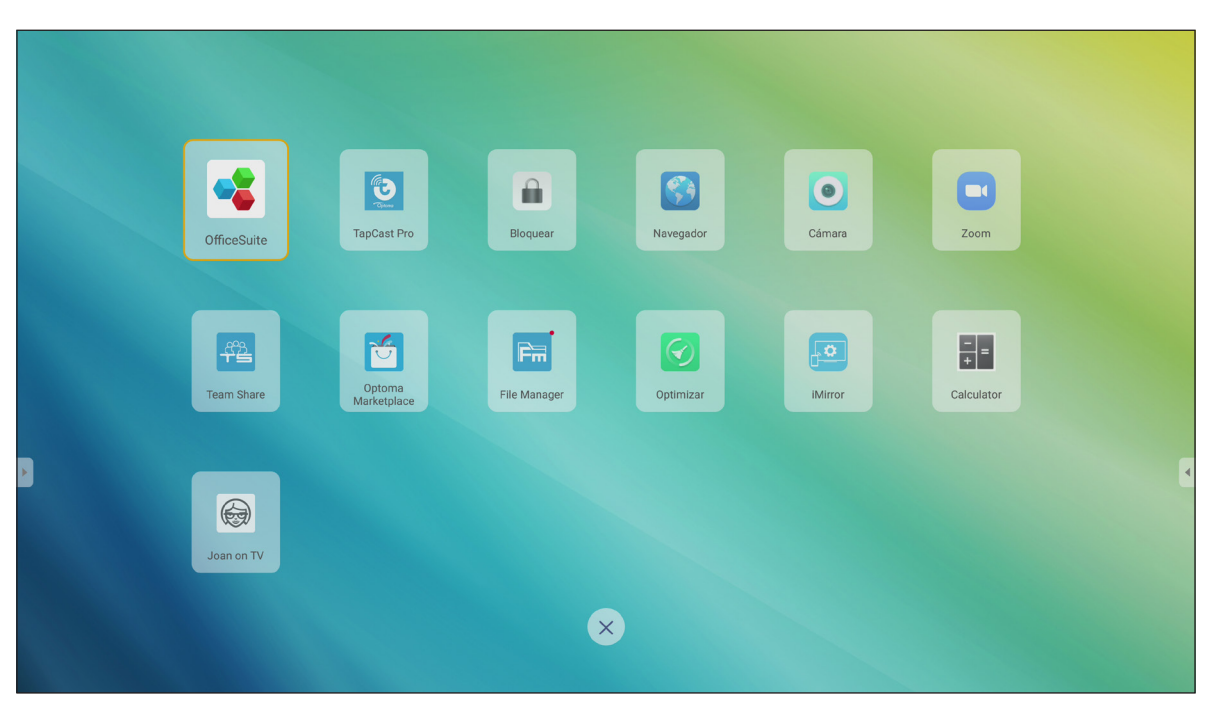

**Nota:** Para instalar una aplicación de otro fabricante, debe primero activar el ajuste **Fuentes desconocidas** en el menú **Configuración avanzada > Seguridad**. Consulte la sección "Ajustando la configuración del Seguridad" en la página 45.

A continuación, podrá instalar el archivo APK (paquete de Android) en el sistema.

# TapCast Pro 뜇

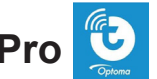

Presione 🕑 TapCast Pro para proyectar la pantalla del dispositivo móvil o su PC en el dispositivo IFP a través de una conexión Wi-Fi o LAN.

#### **IMPORTANTE:**

- El IFP y dispositivo móvil o su PC deben estar conectados a la misma red LAN o Wi-Fi. .
- Durante la operación, asegúrese de que tiene acceso a Internet. •

#### Tabla de Compatibilidades con la Aplicación TapCast Pro

| Sistema operativo | Versión disponible       |
|-------------------|--------------------------|
| Windows           | Windows 7/8/10           |
| 📺 Mac             | OSX 10.8 o posterior     |
| iPhone            | iOS 9,0 o posterior      |
| 📫 Android         | Android 5,0 o posterior  |
| Chrome            | SO Chrome 65 o posterior |

#### Dispositivo móvil

Cuando aparezca la pantalla de instrucciones de configuración, escanee el código QR para descargar e instalar la aplicación TapCast Pro en el dispositivo móvil.

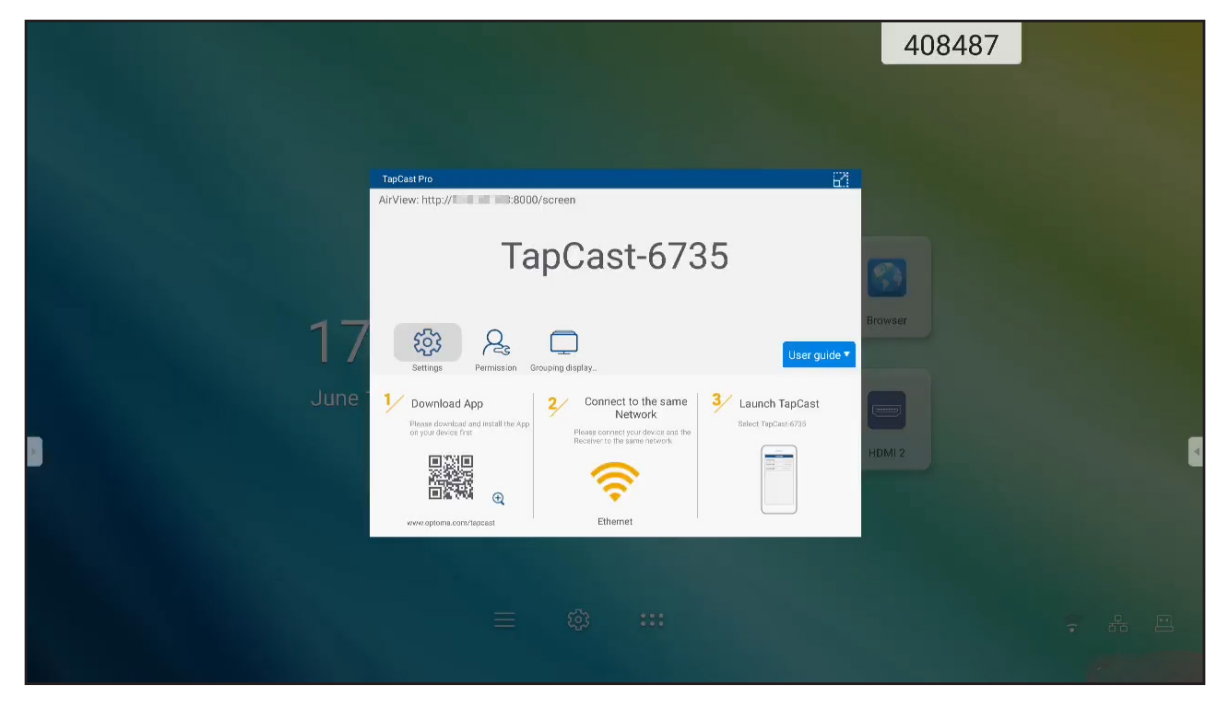

Para compartir la pantalla, complete los pasos siguientes:

1. Inicie la aplicación **TapCast Pro**. Introduzca la contraseña de TapCast y presione **OK** para establecer la conexión.

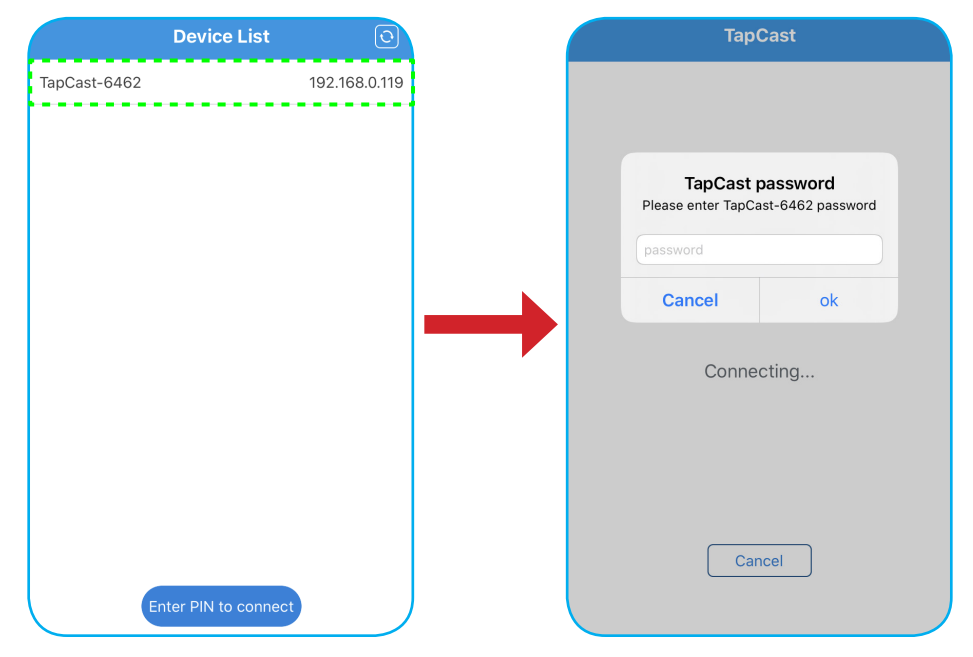

Nota: Puede obtener la contraseña para la configuración de la conexión inalámbrica en la pantalla de instrucciones de configuración

- 2. Pulse en alguno de los siguientes:
  - Almacenamiento para escuchar música almacenada en el dispositivo móvil.
  - · Foto para ver las fotografías almacenadas en el dispositivo móvil.
  - Documento para ver los archivos almacenados en el dispositivo móvil.
  - **Cargar APK** para cargar aplicaciones desde su dispositivo móvil al IFP.
  - Cámara para encender la cámara del dispositivo móvil y transferir la imagen capturada por dicha cámara al IFP.
  - **Mando a distancia** para utilizar el dispositivo móvil como mando a distancia para controlar el IFP.
  - **Aplicaciones** para permitir que el dispositivo móvil inicie de forma remota las aplicaciones instaladas en el IFP.
  - Escritorio para reflejar la pantalla del IFP en el dispositivo móvil. Puede utilizar el dispositivo móvil para operar el IFP. Para finalizar la sesión remota, presione X.
  - Escritorio con anotaciones para reflejar la pantalla del IFP en su dispositivo móvil cuando la función anotación está activada. Puede utilizar el dispositivo móvil para operar el IFP. Para finalizar la sesión remota, presione X.

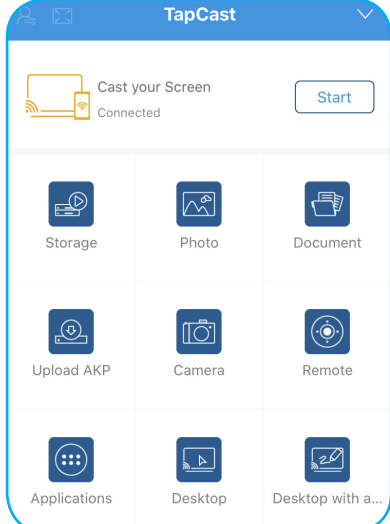

#### Transmisión de pantalla del dispositivo móvil

Para reflejar la pantalla del dispositivo móvil iOS en el IFP, arrastre la parte inferior de la pantalla hacia arriba para abrir el **Centro de Control > Reflejar Pantalla**, y a continuación, presione sobre el dispositivo. Para finalizar la sesión remota, presione **Parar de reflejar**.

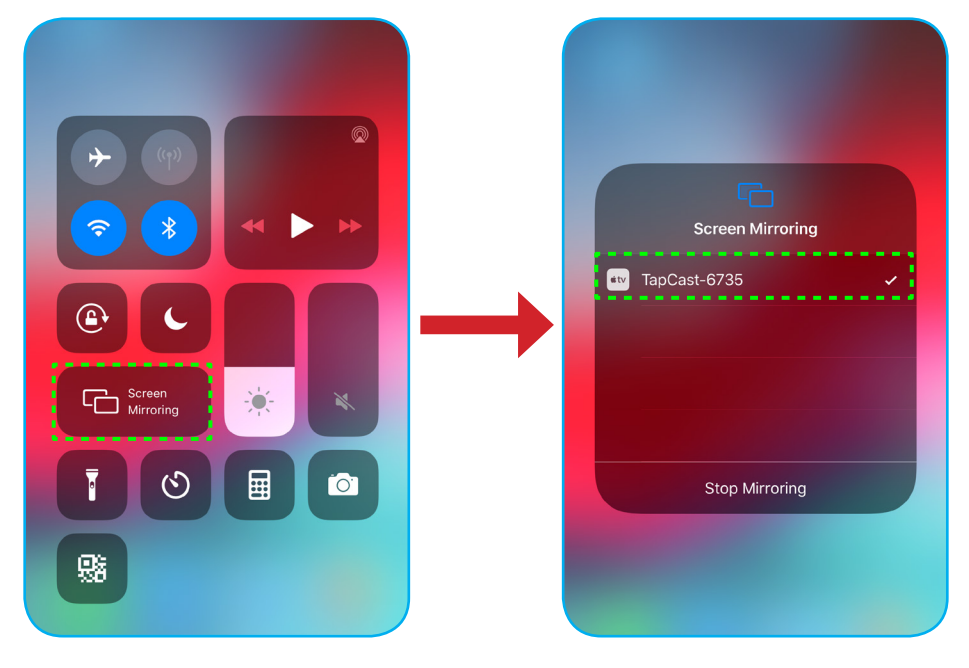

#### Equipo

Permite ir a <u>https://www.optoma.com/ifp/</u> para descargar la aplicación **Share Sender**. A continuación, instale la aplicación en el equipo.

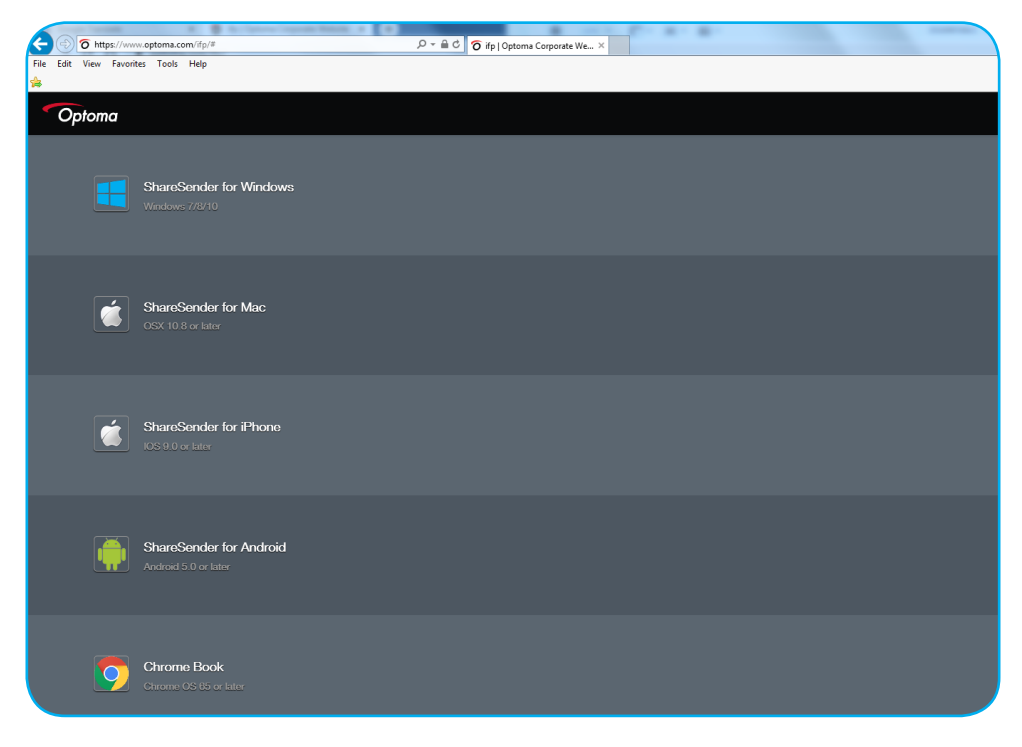

Para compartir la pantalla:

1. Inicie la aplicación **TapCast Pro**. A continuación, escriba la contraseña de TapCast para establecer la conexión.

| TapCast                   | _ × |
|---------------------------|-----|
| 🔶 Ethernet                |     |
|                           |     |
|                           |     |
| Please enter the password |     |
|                           | ]   |
|                           |     |
| $\bigcirc$                |     |

Nota: Puede obtener la contraseña de la pantalla del IFP.

- 2. Una vez que esté conectado, presione alguno de los siguientes:
  - Empezar para reflejar la pantalla de su PC en el IFP.
  - **Reflejar pantalla** para reflejar la pantalla del IFP en su PC cuando la función de control está activado.
  - Anotaciones para reflejar la pantalla del IFP en su PC cuando la función de las anotaciones está activado.

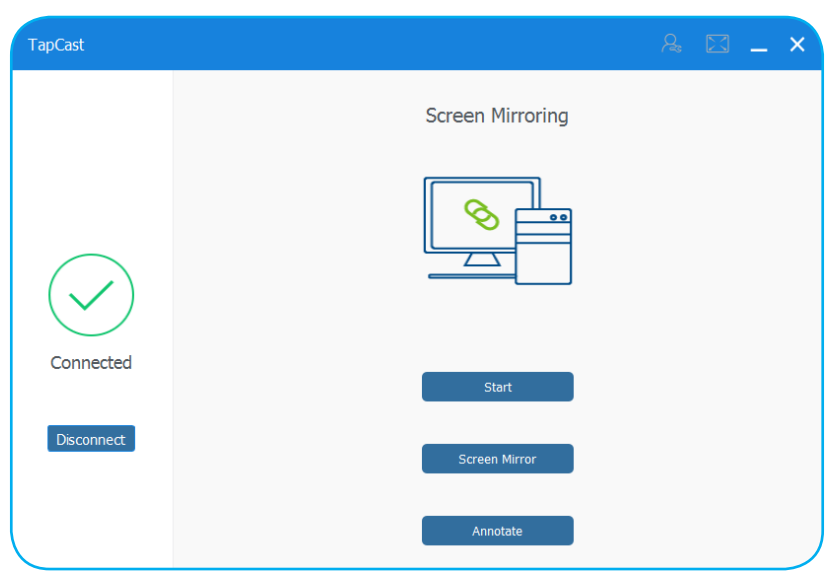

3. Para detener el uso compartido de la pantalla, presione **Desconectar**.

#### Configuración Avanzada de TapCast Pro

Presione cualquiera de los siguientes iconos para determinar la configuración avanzada de TapCast Pro:

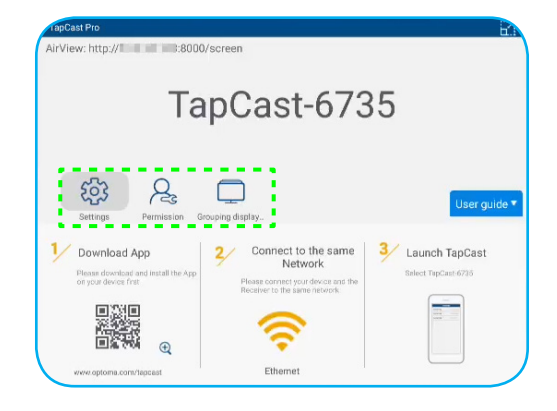

• **Configuración** (2) para cambiar el nombre del dispositivo, ejecute la aplicación **TapCast Pro** por defecto después de encender el IFP, mostrar o ocultar el código PIN y activar o desactivar la función de pantalla dividida (4 pantallas). Presione **Finalizar** para guardar la configuración y salir del menú **Configuración**.

| Device Name                | TapCast-6735 |       |
|----------------------------|--------------|-------|
|                            | c p / p      |       |
| Run by default             |              |       |
|                            |              | _     |
| Show PIN code              |              | user. |
| PIN code refresh frequency | 10 minutes   |       |
|                            |              |       |
| Split screen               | Off          |       |
|                            |              |       |
|                            |              |       |

- Permiso 🆧 para administrar los permisos de control de acceso. Realice los pasos a continuación:
  - a) Deslice el interruptor de Permiso a posición activado.
  - b) Presione  $\mathcal{P}_{s}$  al lado del dispositivo en el que desea editar los permisos.
  - c) Presione cualquiera de los siguientes iconos para:
    - \_\_\_\_ permitir el acceso a la pantalla compartida.
    - 🔀 permitir el acceso a la pantalla completa.
    - </> revocar el acceso.

| MI 9     A     F     L     C       IFP 86     A     F     C     C       Mi A1     A     F     C     C                               |        | <u>A</u> |             |
|----------------------------------------------------------------------------------------------------|--------|----------|-------------|
| IFP 86         As         ↑         ∑            Mi A1         As         ↑         ∑ <td>MI 9</td> <td>R</td> <td>[↑] [∑] C/D</td> | MI 9   | R        | [↑] [∑] C/D |
| ] Mi A1 & T C                                                                                                    | IFP 86 | Ps.      |             |
|                                                                                                    | Mi A1  | R        |             |
|                                                                                                    |        |          |             |
|                                                                                                    |        |          |             |
• Visualización de agrupación para activar o desactivar esta función. Si está activada, seleccione los dispositivos en los que desea compartir la pantalla reflejada. Presione **Refrescar** para refrescar la lista de dispositivos, **OK** para guardar la configuración y salir del menú **Visualización de agrupación**, o **Atrás** para salir sin guardar.

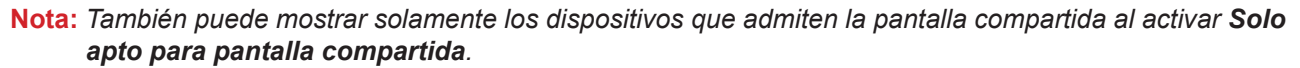

| TapCast Pro |                                 |                                 |     |  |  |
|-------------|---------------------------------|---------------------------------|-----|--|--|
|             | Grouping di<br>Share casting so | splay<br>reen to other devices. | On  |  |  |
|             | Only Valid fo                   | or Screen Sharing               | Dif |  |  |
|             | Device                          | IP Address                      | ŝ   |  |  |
| Searching   |                                 |                                 |     |  |  |
| <b>C</b> Ba | ck                              | Refresh                         | ок  |  |  |

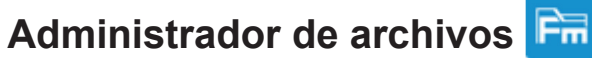

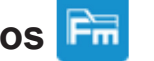

Presione Administrador de archivos para administrar los archivos y carpetas.

#### Administrar archivos

| Optoma                                          |                        | 996527                         |                     |                      |                       | र क्व   |
|-------------------------------------------------|------------------------|--------------------------------|---------------------|----------------------|-----------------------|---------|
| Storage                                         | < Internal Storage/    |                                |                     |                      |                       |         |
| internal Storage 23.9%<br>24 GB free from 32 GB |                        |                                |                     |                      |                       |         |
| Cloud Storage                                   |                        |                                |                     |                      |                       |         |
| Download                                        | Android<br>Jun 05 2020 | EShareServerPro<br>Jun 13 2020 | Logs<br>Jun 13 2020 | Notes<br>Jun 15 2020 | Record<br>Jun 17 2020 | ļ       |
| Collections                                     | (                      |                                |                     |                      |                       |         |
| images                                          |                        |                                |                     |                      |                       | 5<br>-+ |
| ▶ Videos                                        | TapcastServer          | Whiteboard                     |                     |                      |                       |         |
| Document                                        | Jun 15 2020            | Jun 15 2020                    |                     |                      |                       |         |
| J Music                                         |                        |                                |                     |                      |                       |         |
|                                                 |                        |                                |                     |                      |                       |         |
|                                                 |                        |                                |                     |                      |                       |         |

Seleccione una unidad de almacenamiento y navegue hasta el archivo o carpeta que desea ver, y a continuación, realice cualquiera de las siguientes acciones:

|            | Opción                 | Descripción                                                                      |
|------------|------------------------|----------------------------------------------------------------------------------|
|            | Imágenes               | Mostrar archivos de imágenes.                                                    |
|            | Vídeos                 | Mostrar archivos de vídeo.                                                       |
|            | Documento              | Mostrar documentos.                                                              |
| 5          | Música                 | Mostrar archivos de audio.                                                       |
|            | Vista Miniaturas       | Ver el contenido como miniaturas.                                                |
|            | Vista Lista            | Ver el contenido como una lista.                                                 |
| A ↓        | Ordenar                | Ordenar el contenido por nombre o por fecha en orden ascendiente o descendiente. |
| α          | Búsqueda               | Buscar archivos y carpetas.                                                      |
| ŝ          | Versión de<br>software | Ver la versión de software y actualizar la aplicación (si es necesario).         |
| <b>_</b> + | Nueva carpeta          | Permite crear una nueva carpeta.                                                 |

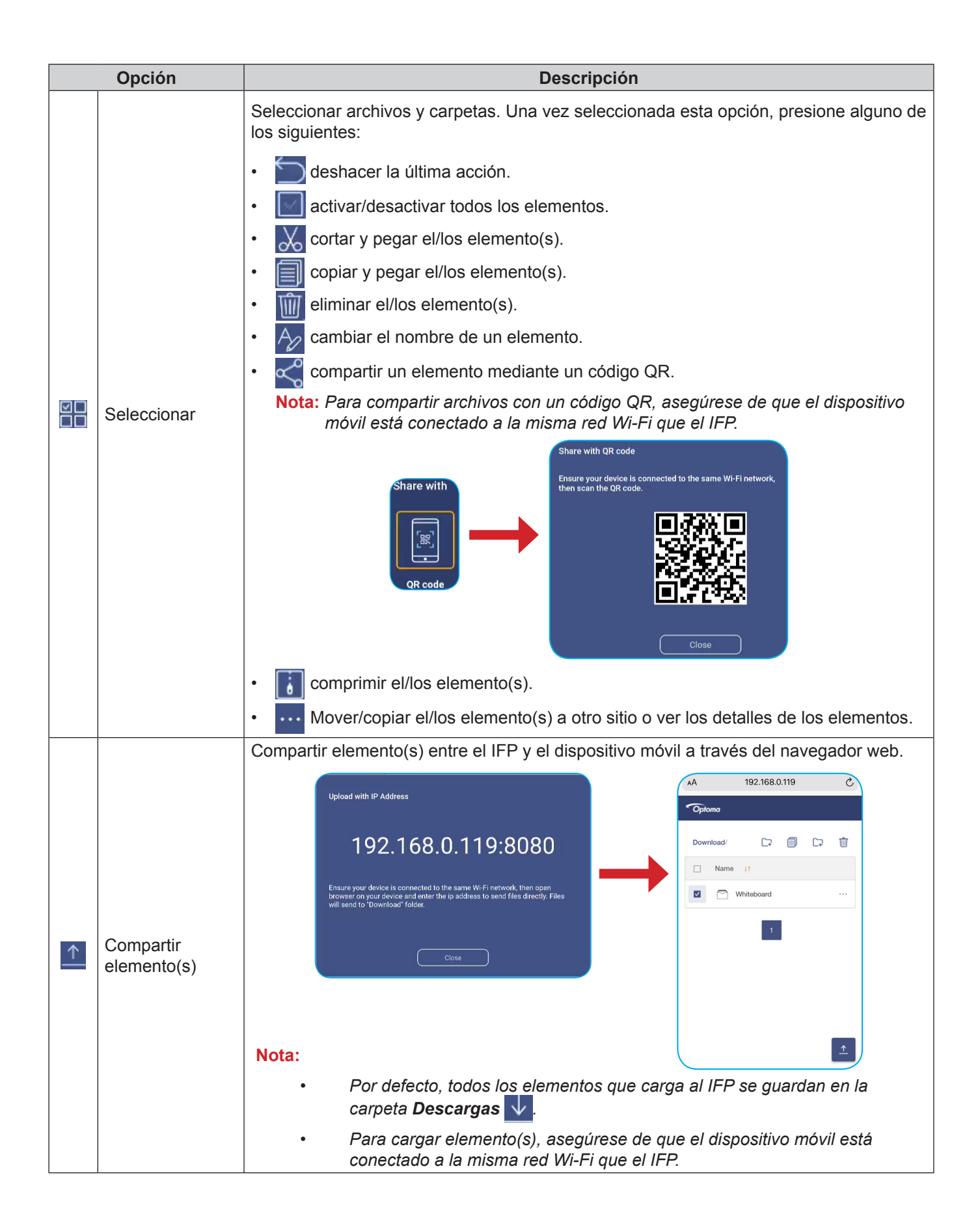

#### Almacenamiento en la nube

Presione *Administrador de archivos* **F** > *Almacenamiento en la nube* para crear una cuenta o utilizar una cuenta que ya existe para acceder a su almacenamiento en la nube.

| Optoma                                          |                  | 202831 |  |    |
|-------------------------------------------------|------------------|--------|--|----|
| Storage                                         | < Cloud Storage/ |        |  |    |
| Internal Storage 23.9%<br>24 GB free from 32 GB |                  |        |  |    |
| Cloud Storage                                   | (+)              |        |  |    |
| $\underline{\downarrow}$ Download               | Add account      |        |  |    |
| Collections                                     |                  |        |  |    |
| images                                          |                  |        |  | 20 |
| ▶ Videos                                        |                  |        |  | Pa |
| Document                                        |                  |        |  |    |
| J Music                                         |                  |        |  |    |
|                                                 |                  |        |  |    |
|                                                 |                  |        |  |    |

Para crear una cuenta:

- 1. Presione Agregar cuenta.
- 2. Seleccione el tipo de unidad.

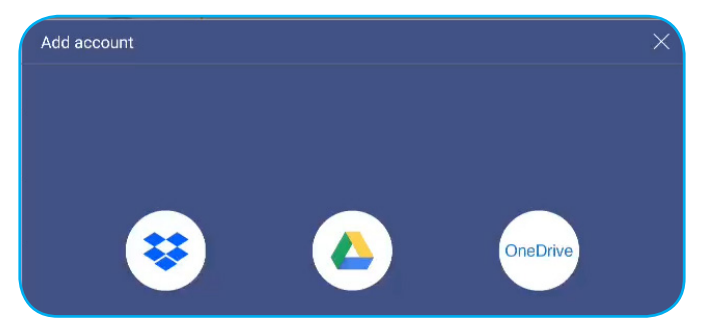

- 3. Siga las instrucciones de pantalla para crear una cuenta o iniciar sesión en una cuenta existente.
- 4. Después de iniciar sesión correctamente, se le pedirá establecer un código PIN de seguridad. Presione **Setup (Configuración)** para establecer un código PIN o **Omitir** para omitir este paso.

| Secur              | ity PIN                         |             |             |  |
|--------------------|---------------------------------|-------------|-------------|--|
| Set a 4<br>on this | 4-digit PIN to sec<br>s device. | ure your cl | oud account |  |
|                    | Skip                            |             | Setup       |  |

Nota: El código PIN se utiliza para proteger el almacenamiento en la nube del usuario de un uso indebido. Cuando el estado del sistema cambia (por ejemplo, desde el estado en espera a normal, desde luz de fondo desactivado a activado), si alguien quiere acceder a este almacenamiento en la nube, necesitará introducir el código PIN para verificación.

Su cuenta aparecerá en el menú Almacenamiento en la nube.

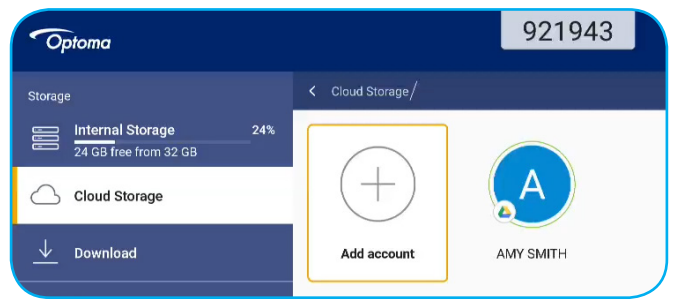

### Reproducir archivos multimedia

#### Formatos multimedia admitidos

| Tipo de medio | Formato compatible                                                                                                  |
|---------------|----------------------------------------------------------------------------------------------------|
|               | Formato de vídeo admitido (códec) de hasta 4K de resolución:                                                        |
|               | • .avi (MPEG-1, MPEG-2 MP a HL, MPEG-4 SP a L0-3, ASP a L0-5, H.264, MP, HP a Nivel 4.1, H263, VP6, MJPEG)          |
|               | <ul> <li>.ts (MPEG-2 MP a HL, MPEG-4 SP a L0-3, ASP a L0-5, H.264 MP, HP a Nivel 4.1, VC1<br/>AP y H265)</li> </ul> |
| Vídeo         | • .mpg, .mpeg (MPEG-1, MPEG-2 MP a HL, H.264 MP, HP a Nivel 4.1)                                                    |
|               | • .mp4 (MPEG-4 SP a L0-3, ASP a L0-5, H.264 MP, HP a Nivel 4.1, H265)                                               |
|               | • .mov (MPEG-4 SP a L0-3, ASP a L0-5, MJPEG, H.264 MP, HP a Nivel 4.1, H265)                                        |
|               | • .mkv (VP9, H.265)                                                                                                 |
|               | • 3gp (H.264 MP, HP a Nivel 4.1, H263, MPEG-4 SP a L0-3, ASP a L0-5)                                                |
|               | Formatos de audio admitidos (códec):                                                                                |
|               | • .wma (WMA/WMAPro: 128 Kbps~320 Kbps, tasa de muestreo entre 8 KHz y 48 KHz)                                       |
|               | • .mp3 (MPEG Nivel 3: 32 Kbps~320 Kbps, tasa de muestreo entre 32 KHz y 48 KHz)                                     |
| Audio         | .wav (PCM: 320 Kbps máx., tasa de muestreo de 48 kHz máx. ADPCM: 384 Kbps, tasa de muestreo entre 8 KHz y 48 KHz)   |
|               | .m4a (ACC: 24 kbps ~ 384 kbps, tasa de muestreo entre 16 KHz~48 KHz)                                                |
|               | .ogg (Vorbis: 320 Kbps máx., tasa de muestreo entre 8 KHz y 48 KHz)                                                 |
|               | Formatos de imagen admitidos (con resolución máxima):                                                               |
|               | • *.png (8k*8k)                                                                                                    |
| Imagen        | *.jpeg (8k*8k de línea de base; 4k*4k progresivo)                                                                   |
|               | • *.bmp (8k*8k)                                                                                                    |
|               | • *.gif (4k*4k)                                                                                                    |

#### **Reproducir vídeos**

Seleccione el vídeo que desee reproducir y pulse 🕨 para iniciar la reproducción.

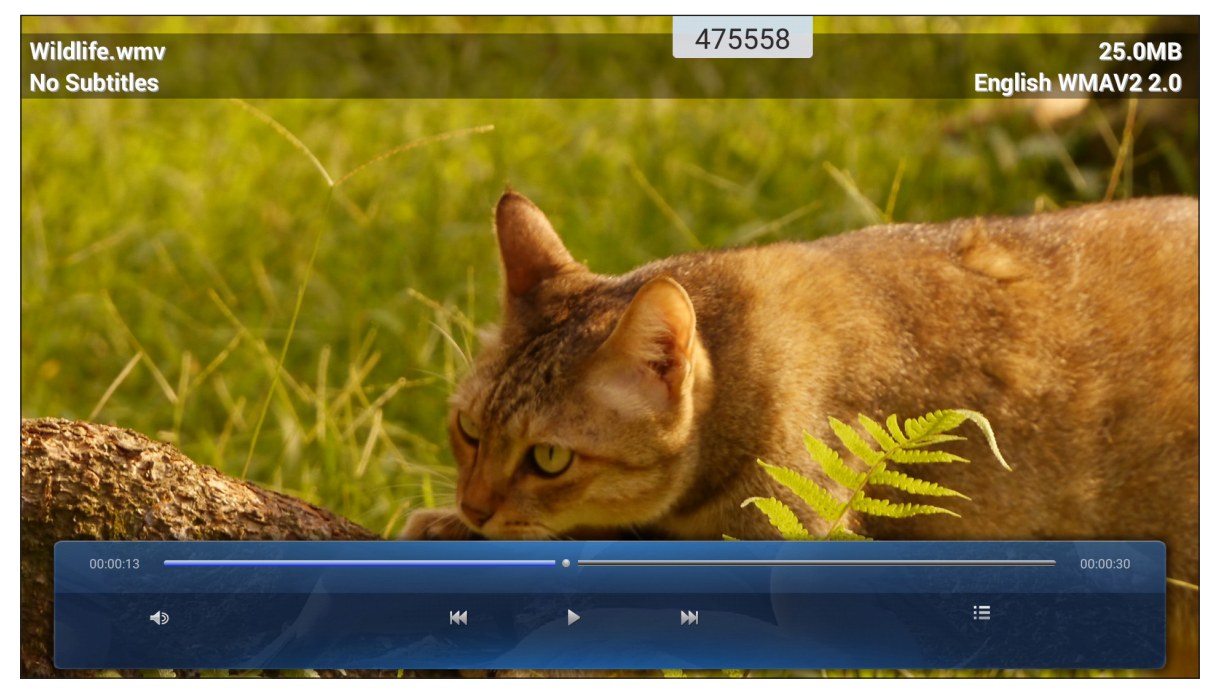

Durante la reproducción, puede seleccionar las siguientes opciones:

|    | Opción          | Descripción                                             |
|----|-----------------|---------------------------------------------------------|
|    | Volumen         | Ajuste el nivel de volumen.                             |
| ĸ  | Vídeo anterior  | Permite saltar al vídeo anterior.                       |
| 00 | Pausa           | Permite pausar la reproducción. Para reanudar, pulse 🕨. |
|    | Vídeo siguiente | Permite saltar al vídeo siguiente.                      |

Nota: Para detener la reproducción en cualquier momento, presione 🕑 o 💽 para mostrar la barra de herramientas lateral. A continuación, presione 💭.

#### Reproducir música

Seleccione la canción que desee reproducir y pulse  $\triangleright$  para iniciar la reproducción.

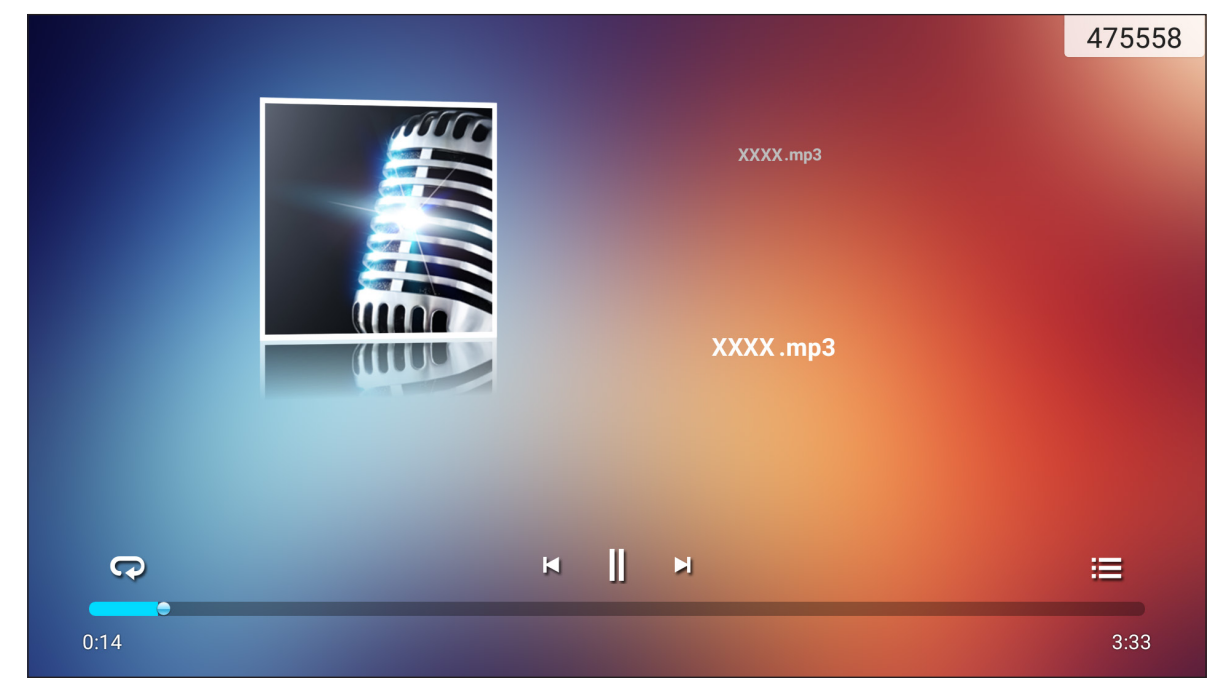

Durante la reproducción, puede seleccionar las siguientes opciones:

|      | Opción                   | Descripción                                             |
|------|--------------------------|---------------------------------------------------------|
| R    | Repetir                  | Permite seleccionar el modo de repetición.              |
| ]]   | Pausa                    | Permite pausar la reproducción. Para reanudar, pulse >. |
| Ы    | Pista anterior           | Permite saltar a la pista anterior.                     |
|      | Pista siguiente          | Permite saltar hacia adelante a la pista siguiente.     |
| illi | Lista de<br>reproducción | Permite ver la lista de reproducción.                   |

Nota: Para detener la reproducción en cualquier momento, presione 🕑 o 💽 para mostrar la barra de herramientas lateral. A continuación, pulse 🕥.

#### Ver fotografías

Pulse para seleccionar una foto y verla a pantalla completa.

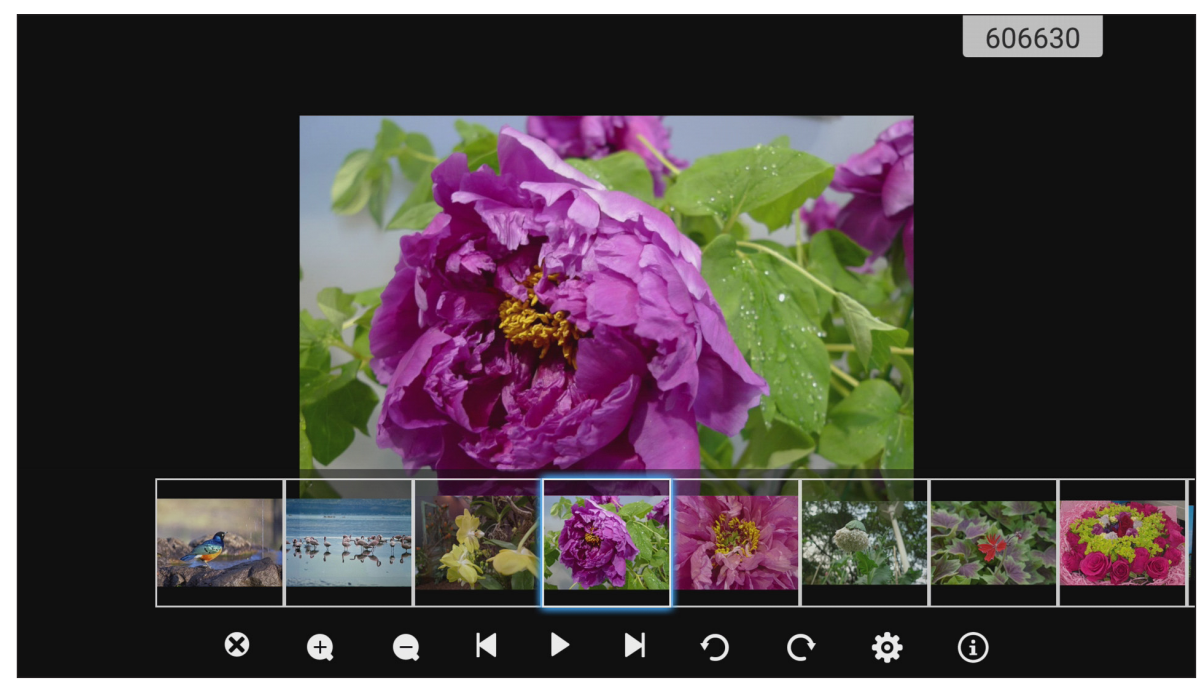

|            | Opción                          | Descripción                                                                                              |
|------------|---------------------------------|----------------------------------------------------------------------------------------------------|
| 8          | Salir                           | Permite salir del modo de pantalla completa.                                                             |
| <b>(+)</b> | Acercar                         | Permite ampliar la foto.                                                                                 |
| Θ          | Alejar                          | Permite reducir la foto ampliada.                                                                        |
| K          | Foto anterior                   | Permite saltar a la foto anterior.                                                                       |
|            | Presentación de<br>diapositivas | Permite iniciar la presentación de diapositivas Para detener la presentación de diapositivas, pulse []]. |
| Cl         | Foto siguiente                  | Permite saltar a la foto siguiente.                                                                      |
| う          | Girar a la izquierda            | Permite girar la foto 90° en sentido contrario las agujas del reloj.                                     |
| ¢          | Girar a la derecha              | Permite girar la foto 90° en el sentido de las agujas del reloj.                                         |
| ලා         | Configuración                   | Permite configurar el fondo de pantalla y definir la configuración de la presentación de diapositivas.   |
| ٩          | Información                     | Permite mostrar la información de la foto.                                                               |

## Bloqueo de pantalla 💼

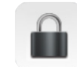

Presione Bloqueo de pantalla para establecer el código PIN de cuatro dígitos. Mediante el código PIN, puede bloquear el IFP contra el uso no autorizado.

Para establecer el código PIN del sistema por primera vez, inicie la aplicación Bloqueo de pantalla. A continuación, pulse Establecer contraseña.

| Definir contraseña             |                                     |  |  |  |  |  |  |
|--------------------------------|-------------------------------------|--|--|--|--|--|--|
| No ha definido una<br>establec | a contraseña, ¿Desea<br>erla ahora? |  |  |  |  |  |  |
| Cancelar                       | Configurar contraseña               |  |  |  |  |  |  |

Se abre el menú Configuración avanzada > Seguridad. Para establecer la contraseña, consulte "Ajustando la configuración del Seguridad" en la página 45.

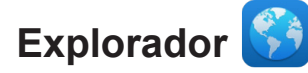

Presione Explorador para acceder las páginas web.

| Go   | ogle          |        |     | × +                     |                           | 333903     |   |    | ÷       |
|------|---------------|--------|-----|-------------------------|---------------------------|------------|---|----|---------|
| ←    | $\rightarrow$ | С      | ı © | https://www.google.com/ |                           | المستحي ال |   | Q, | X       |
|      | ALL           | IMAGES |     |                         |                           |            | I | 5  | ilgn in |
|      |               |        |     |                         | Google                    | Q          |   |    |         |
| Þ    |               |        |     |                         | Google offered in: 中文〈繁體〉 |            |   |    | 4       |
| Taiw | an            |        |     |                         |                           |            |   |    |         |
|      |               |        |     |                         | Location unavailable      |            |   |    |         |

### Optimizador

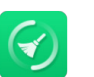

Seleccione Optimizador para limpiar y optimizar los datos del IFP.

Pulse **Optimizar con un botón** para limpiar la memoria y eliminar los archivos temporales y no deseados simultáneamente.

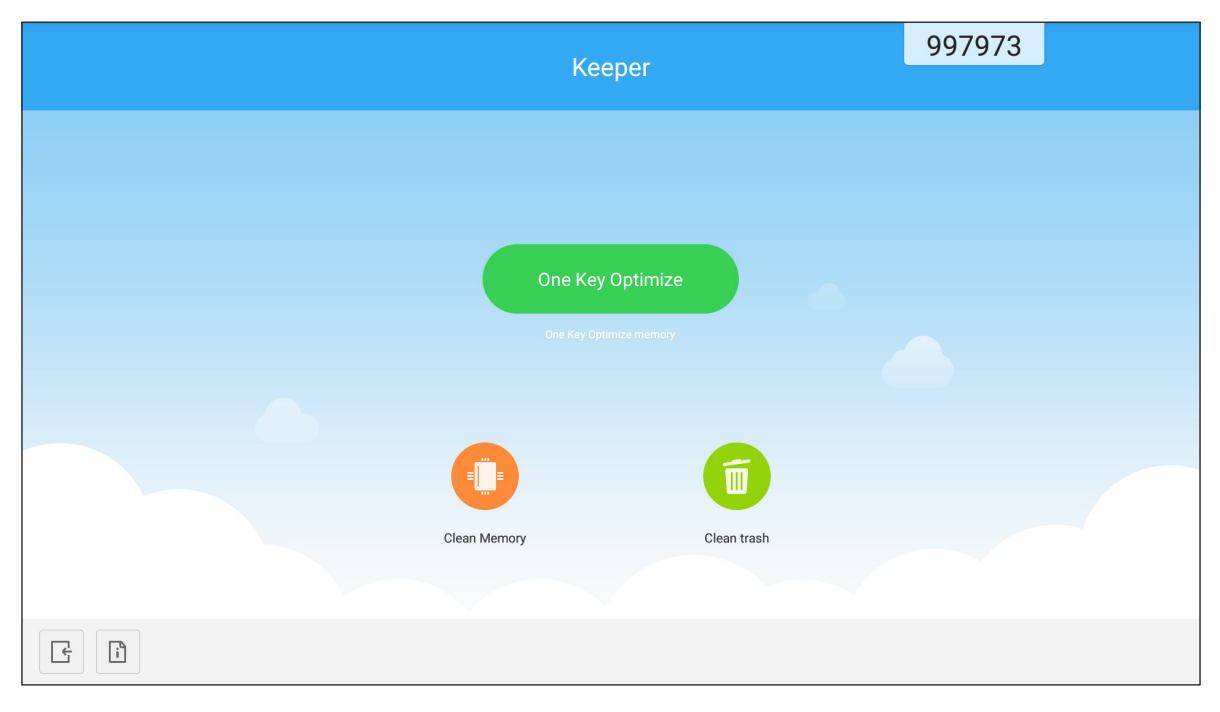

De lo contrario, pulse 🕕 o 💼 para realizar la tarea de limpieza por separado.

### Joan on TV 🗑

Presione **Joan on TV** para obtener el número PIN de acceso. Utilice este código PIN para conectar el IFP al portal Joan.

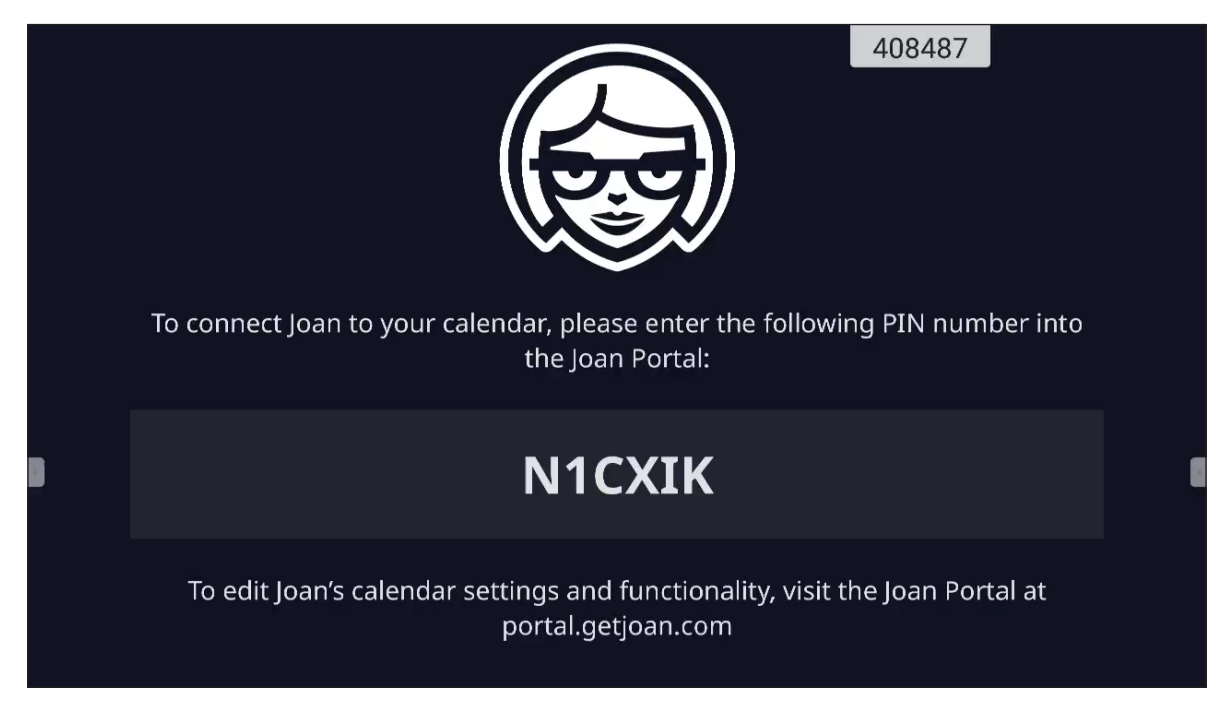

Después de establecer una conexión con éxito, el IFP mostrará el calendario de la(s) sala(s) de reunión, los recordatorios de reuniones y los recordatorios de salas de reuniones que están establecidos en el portal Joan.

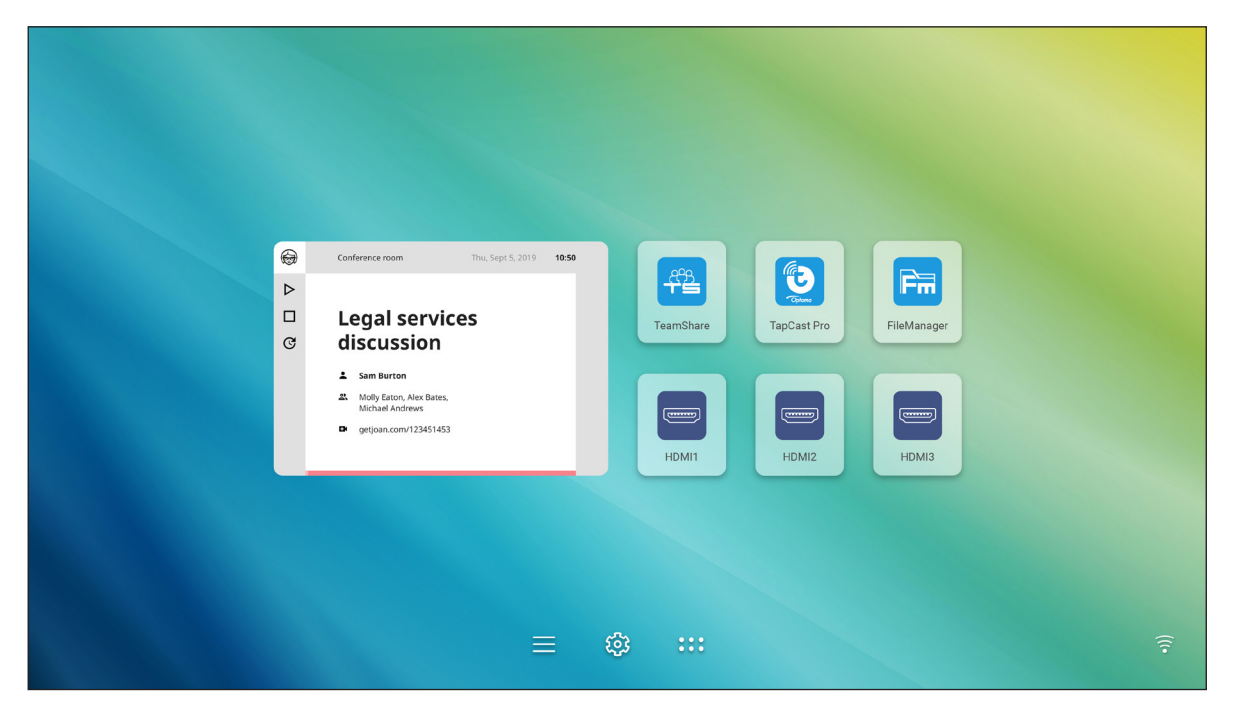

Para conectar el IFP al portal Joan, realice los pasos a continuación:

- Abra el navegador en su PC e introduzca <u>http://Portal.getjoan.com</u> en la barra de direcciones. Se abre la página de inicio de sesión del portal Joan.
- 2. Inicie sesión en el portal Joan.

| 😝 Joan Portal × 🕂                                                                                                    | - a x                                                                                                    |
|----------------------------------------------------------------------------------------------------|----------------------------------------------------------------------------------------------------|
| ← → C                                                                                                    | ્ ★ 🐅 ભ 🚯 દ                                                                                                    |
| JOAN                                                                                                    |                                                                                                    |
| Welcome to the         Data portal         When the port of whete same there is the of the first manage, and more complete constraint of your parts and the port of the first manage, and more complete constraint of your parts.         Worthware of the complete constraint of the port of the por | Sign in     Image: Image: I |
| Products Company Partners<br>Joan 13 About Affiliates                                                                                                    | Handy links<br>Status Need more information?                                                                                                    |

3. Cree una sala de reunión en Administrar > Salas > Agregar una sala.

| C e portal.getioan.com/manage/resources/                                                                        |                                                                                                  |                                                     |                                                                                                    | 0. 1/2 1 |
|----------------------------------------------------------------------------------------------------|--------------------------------------------------------------------------------------------------|-----------------------------------------------------|----------------------------------------------------------------------------------------------------|----------|
|                                                                                                    | Book desks and schedule teams                                                                    | with the loan Desk Booking app                      |                                                                                                    |          |
| NO AN                                                                                                    | Manage                                                                                           | 🖂 Analytics 🕂 Accessorie                            | rs 💱 Labs 🧬 Settings 🔘                                                                                                    |          |
| Your t                                                                                                    | trial period ends in 26 days. To avoid sei                                                       | vice disruption, please <u>up</u> e                 | lat <u>e your billing details</u> .                                                                                                    |          |
| Advanced<br>Switch to Basic mode for<br>a simpler Portal view<br>with less settings.                            | Rooms  These are the rooms Joan sees in y manage with Joan by checking the                       | our calendar. Remove an<br>box next to the room nai | y room you don't want to<br>ne and clicking "Remove."                                                                                                    |          |
| Devices                                                                                                    |                                                                                                  |                                                     | e Clear                                                                                                    |          |
| © Rooms                                                                                                    | Start typing to filter the list                                                                  | Select the buildin                                  | gs you wish to filter rooms by                                                                                                    |          |
| Buildings                                                                                                    | Q Autoscan rooms + Add                                                                           | a room                                              |                                                                                                    |          |
|                                                                                                    | Name                                                                                             | В                                                   | uilding & floor                                                                                                    |          |
|                                                                                                    | otcsh01@gmall.com                                                                                |                                                     |                                                                                                    |          |
| PRODUCTS CC<br>Joan 6 AA<br>Joan 13 Bi<br>Joan Home Cc<br>Joan on Displays Cu<br>Joan on Tablets<br>Accessories | DMPANY PARTNERS<br>Jount Affiliates<br>og Distributors & Resellers<br>untart<br>Jostomer Stories | HANDY LINKS<br>Status<br>Security                   | NEED MORE INFORMATION?<br>Visit our Knowledge Base or have a look at<br>our System Status page for a realtime status<br>overview.<br>Joan Support:<br>Ø Mon-Fri Bam-Gpm CET (UTC +1) |          |
|                                                                                                    |                                                                                                  |                                                     | Email:                                                                                                    | 0        |

4. Conecte el IFP al portal Joan en Administrar > Dispositivos > Agregar dispositivo.

| </th <th>⊖ Joan Portal × 🕂</th> <th></th> <th>- 0</th>                                                                                                    | ⊖ Joan Portal × 🕂                                                                                                    |                                                                                                    | - 0   |
|----------------------------------------------------------------------------------------------------|----------------------------------------------------------------------------------------------------|----------------------------------------------------------------------------------------------------|-------|
|                                                                                                    | ← → C                                                                                                    |                                                                                                    | ୍ ☆ 🚖 |
| <complex-block>(i) (i) (i) (i) (i) (i) (i) (i) (i) (i)</complex-block>                                                                                                    |                                                                                                    | Book desks and schedule teams with the Joan Desk Booking app.                                                                                                    |       |
| <ul> <li>Vour tal periode ends in 26 days. To avoid service disruption, please update your billing details.</li> <li>Advanced<br/>Swith to Basic mode for<br/>all periode ends in 26 days. To avoid service disruption, please update your billing details.</li> <li>Swith to Basic mode for<br/>all periode ends in 26 days. To avoid service disruption, please update your billing details.</li> <li>Swith to Basic mode for<br/>all periode ends in 26 days. To avoid service disruption, please update your billing details.</li> <li>Swith to Basic mode for<br/>all periode ends in 26 days. To avoid service disruption, please update your billing details.</li> <li>Swith to Basic Midday.</li> <li>Swith to Basic Midday.</li> <li>Swith to Basic</li></ul>                                                                     | JOAN                                                                                                    | 💽 Manage 🛃 Analytics 🐣 Accessories 👳 Labs 👘 Settings 🍈                                                                                                    |       |
| Varanced   With to Basic node For   Imple Portal With the Basic node For   Imple Portal With the Basic node For   Imple Portal With the Basic Number of Basic Number of Ba |                                                                                                    |                                                                                                    |       |
| ■ Buildings       □       Device       Functionality       Status         □       Device       Functionality       Status         □       IFP C Jean on displays       Joan In Room         □       IFP C Jean on displays       Joan In Room         Jaan 6       Blog       Status         Jaan 13       Blog       Distributors & Resellers       Status         Jaan 100       Distributors & Resellers       Status       Visito our Knowledge Base or have a look at our civities         Jaan 100       Distributors & Resellers       Status       Visito our Knowledge Base or have a look at our civities         Jaan tome       Contact       Distributors & Resellers       Status       Visito our Knowledge Base or have a look at our civities         Jaan tome       Contact       Distributors & Resellers       Status       Visito our Knowledge Base or have a look at our civities         Jaan tome       Contact       Distributors & Resellers       Status       Visito our Knowledge Base or have a look at our civities         Jaan Tablets       Accessories       Customer status       Status       Visito our Knowledge Base or have a look at our civities         Jaan Home       Customer status       Customer status       Customer status       Customer status         Jaan Tablets       Custom                                                                                                    | Advanced<br>Switch Dask: mode for<br>a simpler Portal View<br>with less settings.<br>Devices<br>Cooms                | Connected Joan devices   See, filter, and manage all of your connected Joan devices.   Image: see the set of the set of t |       |
| FRODUCTS     COMMANY     PATINEES     HANDY LINS     NEED MORE INFORMATION?       Joan 5     About     Affiliates     Status     Visit our Xnowledge Base or have a look at or vertiles       Joan 13     Blog     Distributors & Resellers     Status     Visit our Xnowledge Base or have a look at or vertiles       Joan 10     Distributors & Resellers     Security     Visit our Xnowledge Base or have a look at or vertiles       Joan 10     Distributors & Resellers     Security     Visit our Xnowledge Base or have a look at or vertiles       Joan 10     Distributors & Resellers     Security     Visit our Xnowledge Base or have a look at or vertiles       Joan 10     Distributors & Resellers     Security     Visit our Xnowledge Base or have a look at or vertiles       Joan 100     Distributors & Resellers     Security     Visit our Xnowledge Base or have a look at or vertiles       Joan 100     Distributors & Resellers     Security     Visit our Xnowledge Base or have a look at or vertiles       Joan 100     Distributors & Resellers     Security     Visit our Xnowledge Base or have a look at or vertiles       Joan 100     Distributors & Resellers     Security     Visit our Xnowledge Base or have a look at or vertiles       Joan 100     Distributors & Resellers     Security     Visit our Xnowledge Base or have a look at or vertiles                                                                                                    | Buildings     Custom content                                                                                         | Device Functionality Status                                                                                                    |       |
| PRODUCTS         COMPANY         PARTNERS         HANDY LINKS         NEED MORE INFORMATION?           Joan 6         About         Affiliates         Status           Joan 13         Big         Distributors & Resellers         Security         Visit our Xnowledge Base or have a look at our system Status page for a reatime status overview.           Joan no Display.         Customer Storles         Security         Visit our Xnowledge Base or have a look at our system Status page for a reatime status overview.           Joan no Display.         Customer Storles         Joan Ano-Fri Bam-Gym CET (UTC +1)           Accessories         Joan Non-Fri Bam-Gym CET (UTC +1)         Email:                                                                                                    |                                                                                                    | IFP Clean on displays Joan In Room                                                                                                    |       |
| La supportegegoan.com                                                                                                    | PRODUCTS<br>Joan 6<br>Joan 13<br>Joan Home<br>Joan on Displays<br>Joan on Displays<br>Joan on Tablets<br>Accessories | COMPANY         PARTNEES         HANDY LINKS         NEED MORE INFORMATION?           About         Affiliares         Status         Visit our Knowledge Base or have a look at our System Status page for a realtime status our System Status page for a realtime status overview.           Contact         Outstributors & Resellers         Security         Visit our Knowledge Base or have a look at our System Status page for a realtime status overview.           Customer Stories         Joan Support:         © Mon-Fri Sam-Spm CET (UTC +1)           Email:         © supportiget[on.com                                                                                                    |       |

Introduzca el Código PIN del dispositivo, y a continuación, presione en Emparejar el dispositivo.
 Nota: Para obtener el número PIN, presione Pantalla Inicio > ::: > Joan on TV.

| 🛞 Joan Portal 🛛 🗙 🕂                                                                                                    |                                                                                                    |                                              |                                                                                                    |                                                                                                    |                                                                                                    |   | -   | ٥    | ×   |
|----------------------------------------------------------------------------------------------------|----------------------------------------------------------------------------------------------------|----------------------------------------------|----------------------------------------------------------------------------------------------------|----------------------------------------------------------------------------------------------------|----------------------------------------------------------------------------------------------------|---|-----|------|-----|
| $\leftrightarrow$ $\rightarrow$ C $($ portal.getjoan.com/managetion/managetion | ge/devices/add/                                                                                                    |                                              |                                                                                                    |                                                                                                    |                                                                                                    | e | . 🕁 | * 🚯  | ) : |
|                                                                                                    |                                                                                                    | Ŀ                                            | Book desks and schedule team                                                                                                    | s with the <b>Joan Desk B</b>                                                                                                    | ooking app.                                                                                                    |   |     |      | ۲   |
|                                                                                                    | JOAN                                                                                                    |                                              | Manage                                                                                                    | 🖂 Analytics                                                                                                    | Accessories 💿 Labs 🚭 Settings 💽                                                                                                    |   |     |      |     |
|                                                                                                    |                                                                                                    | rial period                                  | + Pair new device                                                                                                    |                                                                                                    | × o <mark>ur billing details</mark> .                                                                                                    |   |     |      |     |
|                                                                                                    | Advanced<br>Switch to Basic mode for<br>a simple Provide<br>the sections.<br>Provide<br>Provide | See, filt<br>+ Ac<br>Search                  | Joan device V or brow<br>Make sure the charging & configu<br>influence: to be arging & configu<br>problems, please consult this art<br>problems, please consult this art<br>problems, please consult this art<br>problems, please consult the art<br>problems, please consult the art<br>problems, please consult the art<br>problems, please consult the art<br>please constraints of the art<br>please constraints of the art<br>please constr | Tablet BE<br>ration cable is unplugged<br>we painting PNL Typou<br>te in our Knowledge Be<br>de PIN<br>Joan device or custom disp<br>The price is conditioned by | TA juict Configurator<br>Devention for Windows<br>Devention for Windows<br>Development of the Participation<br>Development of the Participation<br>Development |   |     |      |     |
|                                                                                                    | PRODUCTS CO<br>jean b Alo<br>jean b Bio<br>Jean on Diaptication Com<br>Jean on Trailets<br>Jean on Trailets<br>Accessories                                                                                                    | MPANY<br>out<br>g<br>ntact<br>stomer Storles | PATTIES<br>Affiliates<br>Destributors & Resellers                                                                                                    | HANDY LINKS<br>Status<br>Security                                                                                                    | NEED MORE INFORMATION?<br>Visit our knowledge Base of have a look at<br>our System Status page for a realtime status<br>overview.<br>Jean Support:<br>@ Mon-Fri Ban-dpm CET (UTC +1)<br>Email<br>Build Support@getpan.com                                                                                                    |   |     | ⑦ He | -tp |

6. Conecte el IFP y la sala de reunión en **Administrar > Dispositivos**.

| C ● portal.getjoan.com/manage/devices/791145d4-363e-4b1d-99db-5827573fa6a5     Q      Q     Q | * 🚯 E<br>(* * |
|----------------------------------------------------------------------------------------------------|---------------|
| Book desks and schedule teams with the Jean Desk Booking app.         Image       Image         Analytics       Image         Analytics       Image         Analytics       Image         Image       Image         Image                                                                                                    |               |
| Image     ∠'     Analytics     ⊕     Accessories     ©     Labs     ⊕     Settings       Advanced       Switch to basic mode for<br>a simpler Portugation                                                                                                    |               |
| Advanced<br>Switch to Basic mode for<br>a simple Porture view                                                                                                    |               |
| with less settings.           Device UUID: 7914544-363e-4b1d-990b-5627575fa6a5                                                                                                    |               |
| Device: Joan on displays                                                                                                    |               |
| Rooms     Name: <u>IP2 C</u> Erter a friendly device name                                                                                                    | - 1           |
| © buldings Custom content Functionality: Sature Baars (adapt jean to fits your needs) Functionality: Sature Baars Sature Baars (adapt jean to fits your needs) Functionality: Sature Baars Sature Baars <                                                                                                    |               |
| Room:  ocsth016gmall.com  Type the start of the name to filter the list  Timesono  Add/Table  V                                                                                                    |               |

### Visualizer 🧕

**Visualizer** es una aplicación de operaciones para una cámara de documentos. Si conecta una cámara de documentos, presione **Visualizer** para configurarlo.

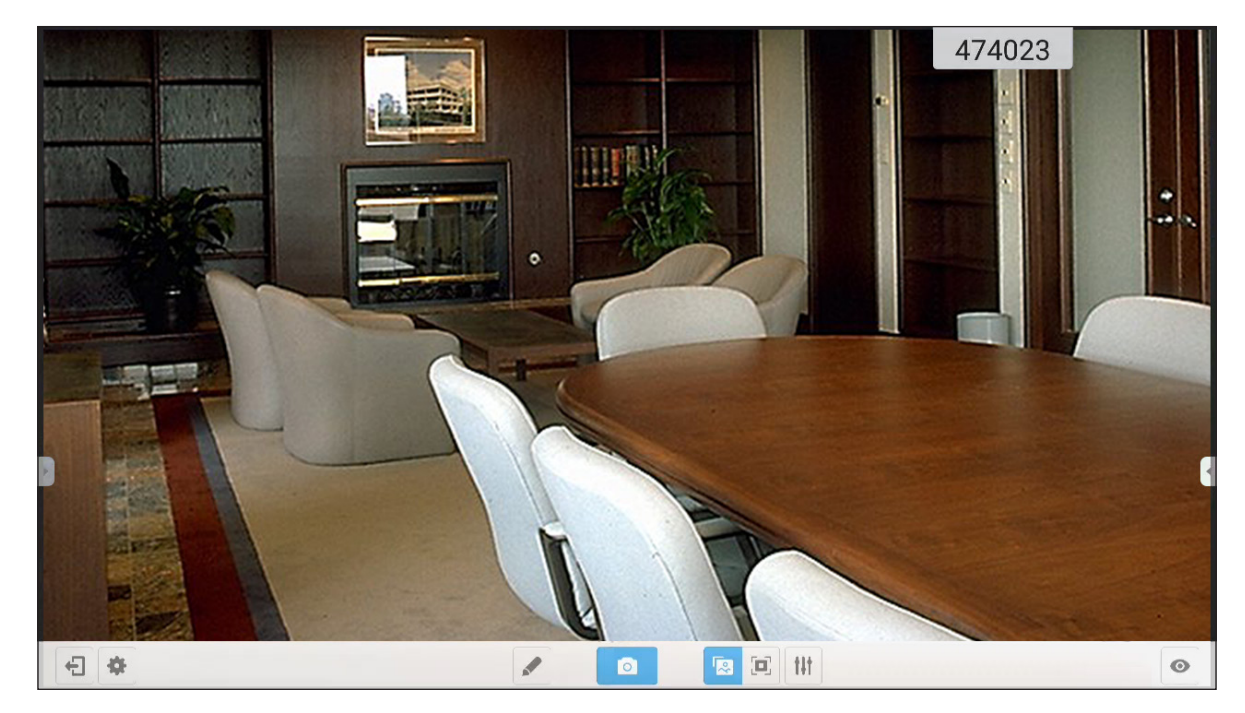

Para utilizar Visualizer, complete los pasos siguientes:

- 1. Conecte una cámara de documentos USB en un puerto USB disponible en el IFP.
- 2. Inicie la aplicación **Visualizer**. A continuación, realice cualquiera de las siguientes acciones:

|     | Opción            | Descripción                                                                                           |
|-----|-------------------|----------------------------------------------------------------------------------------------------|
|     | Anotar            | Escribir y dibujar en la pantalla.                                                                    |
|     | Captura de        | Capturar la imagen en pantalla.                                                                       |
|     | pantalla          | Nota: Por defecto, las imágenes se guardan en la carpeta VideoPresenter/<br>photograph/{fecha actual} |
|     | Modo de ajuste    | Pellizca la pantalla para acercar/alejar el zoom o rotar la imagen de vídeo.                          |
|     | Pantalla completa | Mostrar la imagen del vídeo en pantalla completa.                                                     |
|     |                   | Ajustar la configuración de la imagen de vídeo:                                                       |
| tit | Configuración     | Configuración de presentación: tamaño, escalado, rotación y tipo.                                     |
| 841 | Configuración     | Opciones avanzadas: brillo, contraste, saturación y nitidez.                                          |
|     |                   | Nota: Solo se puede establecer la configuración en modo de ajuste.                                    |
| Θ   | Pantalla dividida | Muestra múltiples transmisiones de vídeo simultáneamente.                                             |
| \$  | Resolución        | Ver la(s) cámara(s) conectada(s) y seleccionar la resolución preferida.                               |
| Ð   | Salir             | Salir de <b>Visualizer</b> .                                                                          |

### Dimensiones

### 65 pulgadas

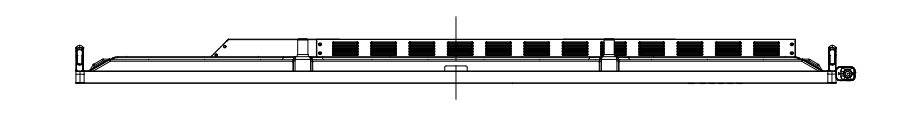

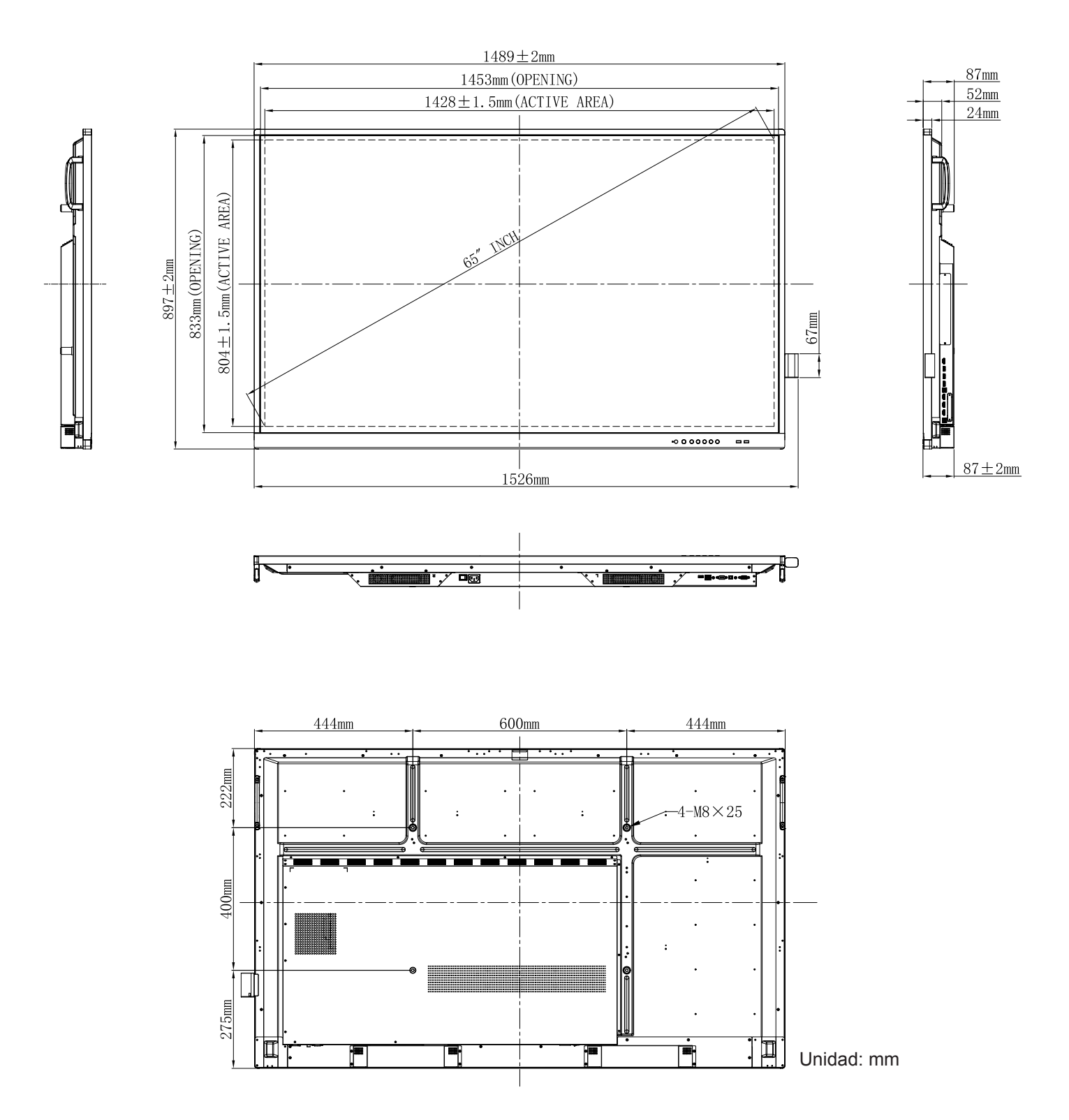

### 75 pulgadas

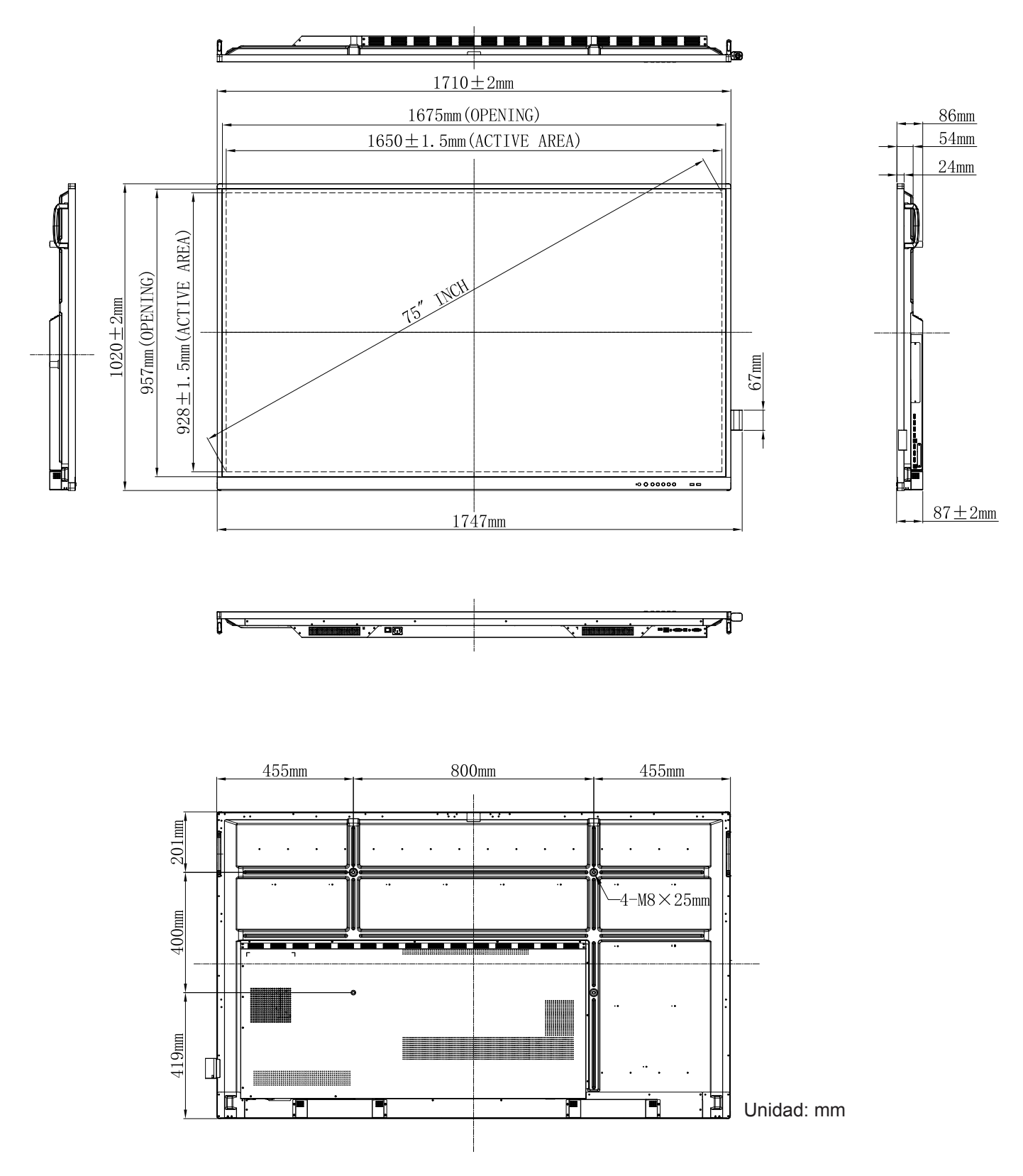

### 86 pulgadas

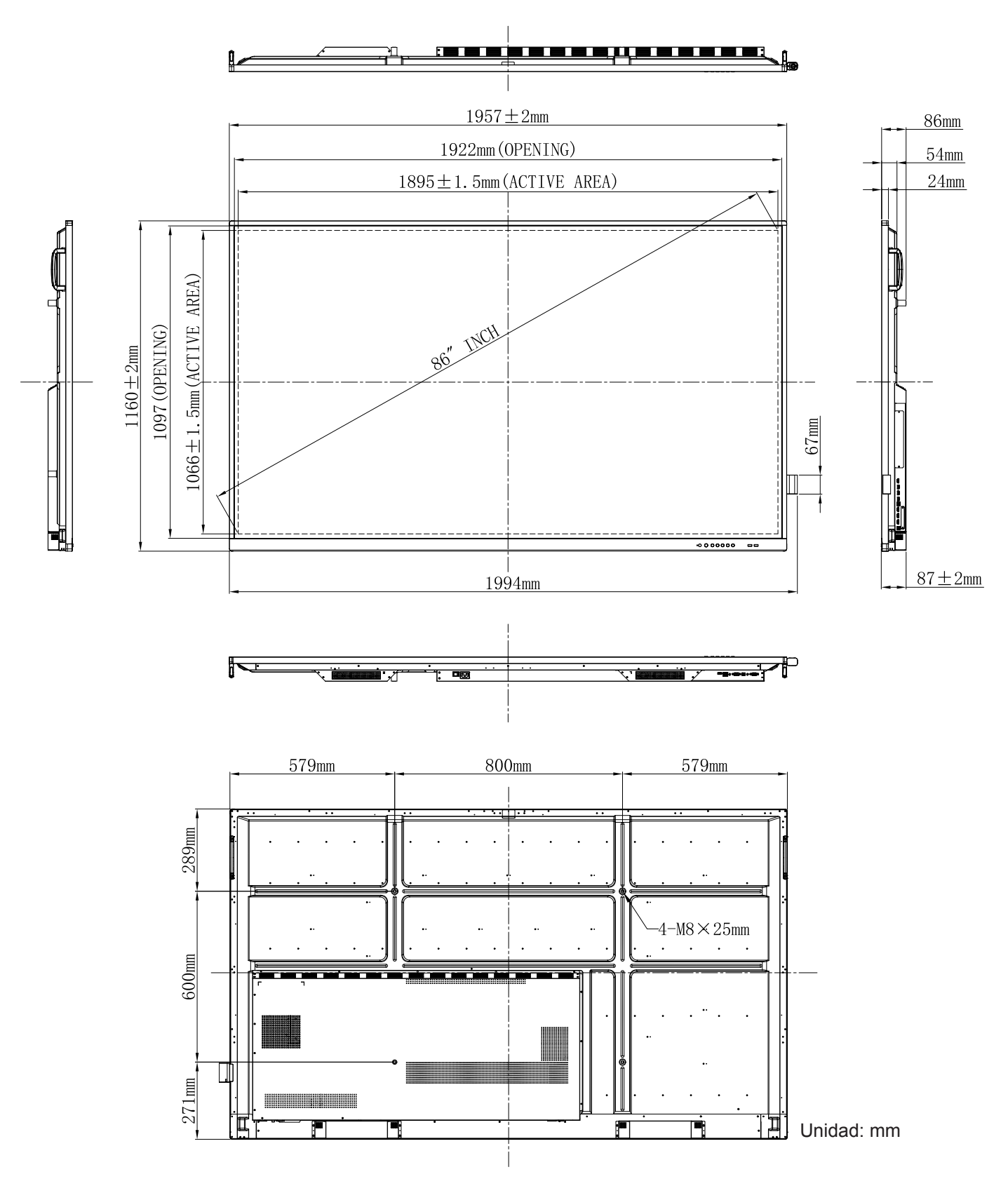

### Lista de frecuencias admitidas

| Papaluaián             | Fuente de entrada |                 |  |  |  |
|------------------------|-------------------|-----------------|--|--|--|
| Resolucion             | VGA               | HDMI1/2/3 (2.0) |  |  |  |
| 720 x 400 a 70Hz       | $\checkmark$      | -               |  |  |  |
| 640 x 480 a 60Hz       | $\checkmark$      | $\checkmark$    |  |  |  |
| 640 x 480 a 72Hz       | $\checkmark$      | -               |  |  |  |
| 640 x 480 a 75Hz       | $\checkmark$      | -               |  |  |  |
| 800 x 600 a 56Hz       | $\checkmark$      | -               |  |  |  |
| 800 x 600 a 60Hz       | $\checkmark$      | $\checkmark$    |  |  |  |
| 800 x 600 a 72Hz       | $\checkmark$      | -               |  |  |  |
| 800 x 600 a 75Hz       | $\checkmark$      | -               |  |  |  |
| 832 x 624 a 75Hz       | $\checkmark$      | -               |  |  |  |
| 1024 x 768 a 60Hz      | $\checkmark$      | $\checkmark$    |  |  |  |
| 1024 x 768 a 70Hz      | $\checkmark$      | -               |  |  |  |
| 1024 x 768 a 75Hz      | $\checkmark$      | -               |  |  |  |
| 1152 x 864 a 75Hz      | $\checkmark$      | -               |  |  |  |
| 1280 x 768 a 60Hz (RB) | $\checkmark$      | $\checkmark$    |  |  |  |
| 1280 x 768 a 60Hz      | $\checkmark$      | $\checkmark$    |  |  |  |
| 1280 x 720 a 60Hz      | $\checkmark$      | -               |  |  |  |
| 1280 x 800 a 60Hz      | $\checkmark$      | $\checkmark$    |  |  |  |
| 1280 X 960 a 60,000Hz  | $\checkmark$      | $\checkmark$    |  |  |  |
| 1280 x 1024 a 60Hz     | $\checkmark$      | $\checkmark$    |  |  |  |
| 1360 x 768 a 60Hz      | $\checkmark$      | $\checkmark$    |  |  |  |
| 1440 x 900 a 60Hz (RB) | $\checkmark$      | $\checkmark$    |  |  |  |
| 1440 x 900 a 60Hz      | $\checkmark$      | $\checkmark$    |  |  |  |
| 1600 x 1200 a 60Hz     | $\checkmark$      | 1               |  |  |  |
| 1680 x 1050 a 60Hz     | $\checkmark$      | $\checkmark$    |  |  |  |
| 1920 x 1080 a 60Hz     | $\checkmark$      | $\checkmark$    |  |  |  |
| 720 (1440) x 480i      | -                 | $\checkmark$    |  |  |  |
| 480p a 59Hz            | -                 | $\checkmark$    |  |  |  |
| 480p a 60Hz            | -                 | $\checkmark$    |  |  |  |
| 720 (1440) x 576i      | -                 | $\checkmark$    |  |  |  |
| 576p                   | -                 | $\checkmark$    |  |  |  |
| 720p a 60Hz            | -                 | $\checkmark$    |  |  |  |
| 720p a 59Hz            | -                 | $\checkmark$    |  |  |  |

| Beeelueién         | Fuente de entrada |                 |  |  |  |
|--------------------|-------------------|-----------------|--|--|--|
| Resolucion         | VGA               | HDMI1/2/3 (2.0) |  |  |  |
| 720p a 50Hz        | -                 | $\checkmark$    |  |  |  |
| 1080i a 60Hz       | -                 | $\checkmark$    |  |  |  |
| 1080i a 59Hz       | _                 | $\checkmark$    |  |  |  |
| 1080i a 50Hz       | _                 | $\checkmark$    |  |  |  |
| 1080p a 60Hz       | _                 | $\checkmark$    |  |  |  |
| 1080p a 59Hz       | -                 | $\checkmark$    |  |  |  |
| 1080p a 50Hz       | -                 | $\checkmark$    |  |  |  |
| 1080p a 30Hz       | -                 | $\checkmark$    |  |  |  |
| 1080p a 29Hz       | -                 | $\checkmark$    |  |  |  |
| 1080p a 25Hz       | -                 | $\checkmark$    |  |  |  |
| 1080p a 24Hz       | -                 | $\checkmark$    |  |  |  |
| 1080p a 23Hz       | -                 | $\checkmark$    |  |  |  |
| 3840 x 2160 a 60Hz | -                 | $\checkmark$    |  |  |  |
| 3840 x 2160 a 50Hz | -                 | $\checkmark$    |  |  |  |
| 3840 x 2160 a 30Hz | -                 | $\checkmark$    |  |  |  |
| 3840 x 2160 a 25Hz | -                 | $\checkmark$    |  |  |  |
| 3840 x 2160 a 24Hz | _                 | $\checkmark$    |  |  |  |
| 4096 x 2160 a 24Hz | -                 | $\checkmark$    |  |  |  |

Nota: "-" indica que el IFP no admite la temporización de entrada actual.

### Lista de funciones de protocolo RS232

Nota: IFP admite el comando de control RS232 y RJ45 (puerto 23).

#### Asignaciones de contactos del RS232

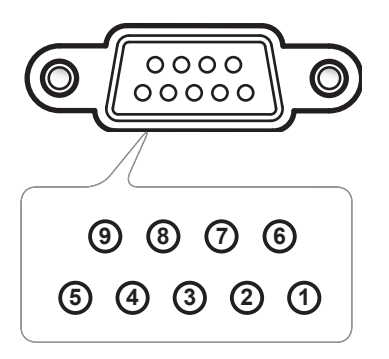

| Nº de<br>contacto | Especificación<br>(desde el lado IFP) |
|-------------------|---------------------------------------|
| 1                 | N/A                                   |
| 2                 | TXD                                   |
| 3                 | RXD                                   |
| 4                 | N/A                                   |
| 5                 | GND                                   |
| 6                 | N/A                                   |
| 7                 | N/A                                   |
| 8                 | N/A                                   |

### Conexión de control RS232 RJ45

| Configuración RS232 |         |  |  |  |  |
|---------------------|---------|--|--|--|--|
| Tasa en<br>baudios  | 9600    |  |  |  |  |
| Bits de datos       | 8       |  |  |  |  |
| Paridad             | Ninguno |  |  |  |  |
| Bits de parada      | 1       |  |  |  |  |
| Control de flujo    | Ninguno |  |  |  |  |

| Configuración de control |                               |  |  |  |  |  |  |
|--------------------------|-------------------------------|--|--|--|--|--|--|
| Dirección IP             | Dirección IP de<br>la máquina |  |  |  |  |  |  |
| Puerto                   | 23                            |  |  |  |  |  |  |

| ~                       | X                                                  | X X                                                 |       | X        | X    |         | X    | X    | CR               |
|-------------------------|----------------------------------------------------|-----------------------------------------------------|-------|----------|------|---------|------|------|------------------|
| Código de<br>encabezado | Identificador o<br>(donde 01 indica o<br>dispositi | del dispositivo<br>el Identificador del<br>vo = 01) | ld. d | lel coma | ando | Espacio | Vari | able | Retorno de carro |

### Comando ESTABLECER

|            |                       |               |           |         |                                                          | Respuesta             |       |
|------------|-----------------------|---------------|-----------|---------|----------------------------------------------------------|-----------------------|-------|
| Тіро       | Categoría             | Parámetro     | CI        | MD      | CMD de código hexadecimal                                | Operación<br>correcta | Error |
|            |                       | Power Off     | ~xx00 n   | n=0     | 7E 30 30 30 30 20 30 0d                                  | Р                     | F     |
| ESTABLECER | Alimentación          | Reinicio      | ~xx00 n   | n=3     | 7E 30 30 30 30 20 33 0d                                  | Р                     | F     |
|            |                       | Encendido     | ~xx00 n   | n=1     | 7E 30 30 30 30 20 31 0d                                  | Р                     | F     |
|            | Modo de               | Eco.          | ~xx114 n  | n=0     | 7E 30 30 31 31 34 20 30 0d                               | Р                     | F     |
| ESTABLECER | Energía<br>(Standby)  | Activo        |           | n=1     | 7E 30 30 31 31 34 20 31 0d                               | Р                     | F     |
| ESTABLECER | Agudos                | 0 ~ 100       | ~xx95 n   | n=0-100 | 7E 30 30 39 35 20 30 0da7E 30 30<br>39 35 20 31 30 30 0d | Р                     | F     |
| ESTABLECER | Graves                | 0 ~ 100       | ~xx96 n   | n=0-100 | 7E 30 30 39 36 20 30 0da7E 30 30<br>39 36 20 31 30 30 0d | Р                     | F     |
| ESTABLECER | Balance               | 0 ~ 100       | ~xx99 n   | n=0-100 | 7E 30 30 39 39 20 30 0da7E 30 30<br>39 39 20 31 30 30 0d | Р                     | F     |
| ESTABLECER | Contraste             | 0 ~ 100       | ~xx22 n   | n=0-100 | 7E 30 30 32 32 20 30 0da7E 30 30<br>32 32 20 31 30 30 0d | Р                     | F     |
| ESTABLECER | Brillo                | 0 ~ 100       | ~xx21 n   | n=0-100 | 7E 30 30 32 31 20 30 0da7E 30 30<br>32 31 20 31 30 30 0d | Р                     | F     |
| ESTABLECER | Nitidez               | 0 ~ 100       | ~xx23 n   | n=0-100 | 7E 30 30 32 33 20 30 0da7E 30 30<br>32 33 20 31 30 30 0d | Р                     | F     |
|            |                       | Estándar      | ~xx252 n  | n=1     | 7E 30 30 32 35 32 20 31 0d                               | Р                     | F     |
|            | Modo de<br>sonido     | Reunión       |           | n=4     | 7E 30 30 32 35 32 20 34 0d                               | Р                     | F     |
| ESTABLECER |                       | Usuario       |           | n=2     | 7E 30 30 32 35 32 20 32 0d                               | Р                     | F     |
|            |                       | Clase         |           | n=3     | 7E 30 30 32 35 32 20 33 0d                               | Р                     | F     |
|            |                       | Modo película |           | n=5     | 7E 30 30 32 35 32 20 35 0d                               | Р                     | F     |
| ESTABLECER | Volumen               | 0 ~ 100       | ~xx81 n   | n=0-100 | 7E 30 30 38 31 20 30 0da7E 30 30<br>38 31 20 31 30 30 0d | Р                     | F     |
|            | Desactivar            | Apagado       |           | n=0     | 7E 30 30 31 33 20 30 0d                                  | Р                     | F     |
| ESTABLECER | el audio del<br>vídeo | Encendido     | ~xx13 n   | n=1     | 7E 30 30 31 33 20 31 0d                                  | Р                     | F     |
|            | Silencio              | Apagado       | ~vv80 n   | n=0     | 7E 30 30 38 30 20 30 0d                                  | Р                     | F     |
| ESTABLECER | Sileficio             | Encendido     | ~XX00 11  | n=1     | 7E 30 30 38 30 20 31 0d                                  | Р                     | F     |
|            |                       | HDMI1         |           | n=1     | 7E 30 30 31 32 20 31 0d                                  | Р                     | F     |
|            |                       | HDMI2         |           | n=15    | 7E 30 30 31 32 20 31 35 0d                               | Р                     | F     |
|            | Fuente de             | HDMI3         | - vov12 n | n=16    | 7E 30 30 31 32 20 31 36 0d                               | Р                     | F     |
| ESTABLECER | entrada               | VGA           | ~XX 12 11 | n=5     | 7E 30 30 31 32 20 35 0d                                  | Р                     | F     |
|            |                       | Ranura en PC  |           | n=25    | 7E 30 30 31 32 20 32 35 0d                               | Р                     | F     |
|            |                       | Android       |           | n=24    | 7E 30 30 31 32 20 32 34 0d                               | Р                     | F     |
|            |                       | 4:3           |           | n=1     | 7E 30 30 36 30 20 31 0d                                  | Р                     | F     |
| ESTABLECER | Aspecto de<br>Ratio   | 16:9          | ~xx60 n   | n=2     | 7E 30 30 36 30 20 32 0d                                  | Р                     | F     |
|            |                       | PTP           |           | n=14    | 7E 30 30 36 30 20 31 34 0d                               | Р                     | F     |
|            | Idioma                | Inglés        | ~yy70 n   | n=1     | 7E 30 30 37 30 20 31 0d                                  | Р                     | F     |
|            | iuioma                | Français      | ~XX/UII   | n=3     | 7E 30 30 37 30 20 33 0d                                  | Р                     | F     |

|            |                       |                       |           |                             |                                                                     | Respuesta             |       |
|------------|-----------------------|-----------------------|-----------|-----------------------------|---------------------------------------------------------------------|-----------------------|-------|
| Тіро       | Categoría             | Parámetro             | CI        | MD                          | CMD de código hexadecimal                                           | Operación<br>correcta | Error |
|            |                       | Español               |           | n=5                         | 7E 30 30 37 30 20 35 0d                                             | Р                     | F     |
|            |                       | Chino<br>tradicional  |           | n=13                        | 7E 30 30 37 30 20 31 33 0d                                          | Р                     | F     |
|            |                       | Chino<br>simplificado |           | n=14                        | 7E 30 30 37 30 20 31 34 0d                                          | Р                     | F     |
|            |                       | Português             |           | n=6                         | 7E 30 30 37 30 20 36 0d                                             | Р                     | F     |
|            |                       | Alemán                |           | n=2                         | 7E 30 30 37 30 20 32 0d                                             | Р                     | F     |
|            |                       | Holandés              | _         | n=8 7E 30 30 37 30 20 38 0d |                                                                     | Р                     | F     |
| ESTABLECER | Idioma                | Polaco                | ~xx70 n   | n=7                         | 7E 30 30 37 30 20 37 0d                                             | Р                     | F     |
|            |                       | Ruso                  |           | n=17                        | 7E 30 30 37 30 20 31 37 0d                                          | Р                     | F     |
|            |                       | Checo                 |           | n=19                        | 7E 30 30 37 30 20 31 39 0d                                          | Р                     | F     |
|            |                       | Danés                 |           | n=10                        | 7E 30 30 37 30 20 31 30 0d                                          | Р                     | F     |
|            |                       | Sueco                 |           | n=9                         | 7E 30 30 37 30 20 39 0d                                             | Р                     | F     |
|            |                       | Italiano              |           | n=4                         | 7E 30 30 37 30 20 34 0d                                             | Р                     | F     |
|            |                       | Turco                 |           | n=22                        | 7E 30 30 37 30 20 32 32 0d                                          | Р                     | F     |
|            |                       | Árabe                 |           | n=20                        | 7E 30 30 37 30 20 32 30 0d                                          | Р                     | F     |
|            |                       | Rumano                |           | n=27                        | 7E 30 30 37 30 20 32 37 0d                                          | Р                     | F     |
|            | Modo de<br>imagen     | Presentación          |           | n=1                         | 7E 30 30 32 30 20 31 0d                                             | Р                     | F     |
|            |                       | Brillo                |           | n=2                         | 7E 30 30 32 30 20 32 0d                                             | Р                     | F     |
| ESTABLECER |                       | Cine                  | ~xx20 n   | n=3                         | 7E 30 30 32 30 20 33 0d                                             | Р                     | F     |
|            |                       | Usuario               |           | n=5                         | 7E 30 30 32 30 20 35 0d                                             | Р                     | F     |
|            |                       | HDR                   |           | n=21                        | 7E 30 30 32 30 20 32 31 0d                                          | Р                     | F     |
|            |                       |                       |           |                             | 7E 30 30 34 34 20 30 0d                                             |                       |       |
| ESTABLECER | Matiz                 | 0 ~ 100               | ~xx44 n   | n=0-100                     | a<br>7E 30 30 34 34 20 31 30 30 0d                                  | Р                     | F     |
| ESTABLECER | Color                 | 0 ~ 100               | ~xx45 n   | n=0-100                     | 7E 30 30 34 35 20 30 0d<br>a<br>7E 30 30 34 35 20 31 30 30 0d       | Р                     | F     |
|            |                       |                       |           |                             | 7E 30 30 32 33 20 30 0d                                             |                       |       |
| ESTABLECER | Nitidez               | 0 ~ 100               | ~xx23 n   | n=0-100                     | a<br>7E 30 30 32 33 20 31 30 30 0d                                  | Р                     | F     |
| ESTABLECER | Retroilumi-<br>nación | 0 ~ 100               | ~xx251 n  | n=0-100                     | 7E 30 30 32 35 31 20 30 0d<br>a<br>7E 30 30 32 35 31 20 31 30 30 0d | Р                     | F     |
|            | Tanan da              | Cool                  |           | n=2                         | 7E 30 30 33 36 20 32 0d                                             | Р                     | F     |
| ESTABLECER | color                 | Estándar              | ~xx36 n   | n=1                         | 7E 30 30 33 36 20 31 0d                                             | Р                     | F     |
|            |                       | Caliente              |           | n=4                         | 7E 30 30 33 36 20 34 0d                                             | Р                     | F     |
|            |                       | Descongelar           | _         | n=0                         | 7E 30 30 30 34 20 30 0d                                             | Р                     | F     |
| ESTABLECER | Congelar              | Congelar              | ~xx04 n   | n=1                         | 7E 30 30 30 34 20 31 0d                                             | Р                     | F     |
|            |                       | Apagado               |           | n=0                         | 7E 30 30 32 35 30 20 30 0d                                          | Р                     | F     |
|            | Intervalo de          | 2                     |           | n=2                         | 7E 30 30 32 35 30 20 32 0d                                          | Р                     | F     |
|            | desplazami-           | 3                     | ~VV2E0 ~  | n=3                         | 7E 30 30 32 35 30 20 33 0d                                          | Р                     | F     |
| COTABLECER | píxeles               | 5                     | ~xx250 fi | n=5                         | 7E 30 30 32 35 30 20 35 0d                                          | Р                     | F     |
|            | (mín.)                | 30                    |           | n=30                        | 7E 30 30 32 35 30 20 33 30 0d                                       | Р                     | F     |
|            |                       | 60                    |           | n=60                        | 7E 30 30 32 35 30 20 36 30 0d                                       | Р                     | F     |

|            |                          |                                                  |                                                                                                    |      |                               | Respuesta             |       |  |
|------------|--------------------------|--------------------------------------------------|----------------------------------------------------------------------------------------------------|------|-------------------------------|-----------------------|-------|--|
| Тіро       | Categoría                | Parámetro                                        | CN                                                                                                    | /ID  | CMD de código hexadecimal     | Operación<br>correcta | Error |  |
|            | Comando                  | Vol +                                            |                                                                                                    | n=17 | 7E 30 30 31 34 30 20 31 37 0d | Р                     | F     |  |
| ESTABLECER | del mando a distancia    | Vol -                                            | ~xx140 n                                                                                                    | n=18 | 7E 30 30 31 34 30 20 31 38 0d | Р                     | F     |  |
|            |                          | SUBIR del<br>mando a<br>distancia                |                                                                                                    | n=10 | 7E 30 30 31 34 30 20 31 30 0d | Р                     | F     |  |
|            |                          | BAJAR del<br>mando a<br>distancia                |                                                                                                    | n=14 | 7E 30 30 31 34 30 20 31 34 0d | Р                     | F     |  |
|            |                          | IZQUIERDA<br>del mando a<br>distancia            | QUIERDA<br>el mando a<br>stancia<br>ERECHA<br>el mando a<br>stancia<br>CEPTAR<br>el mando a<br>stancia<br>otón Menú<br>el mando a<br>stancia<br>uente de<br>ntrada del<br>ando a<br>stancia<br>alir del<br>ando a<br>stancia | n=11 | 7E 30 30 31 34 30 20 31 31 0d | Р                     | F     |  |
|            | Comando                  | DERECHA<br>del mando a<br>distancia              |                                                                                                    | n=13 | 7E 30 30 31 34 30 20 31 33 0d | Р                     | F     |  |
| ESTABLECER | del mando a<br>distancia | ACEPTAR<br>del mando a<br>distancia              |                                                                                                    | n=12 | 7E 30 30 31 34 30 20 31 32 0d | Р                     | F     |  |
|            |                          | Botón Menú<br>del mando a<br>distancia           |                                                                                                    | n=20 | 7E 30 30 31 34 30 20 32 30 0d | Р                     | F     |  |
|            |                          | Fuente de<br>entrada del<br>mando a<br>distancia |                                                                                                    | n=47 | 7E 30 30 31 34 30 20 34 37 0d | Р                     | F     |  |
|            |                          | Salir del<br>mando a<br>distancia                |                                                                                                    | n=74 | 7E 30 30 31 34 30 20 37 34 0d | Р                     | F     |  |

### **Comando OBTENER**

| Tine    |                       | CMD        |      | CMD de código                 | Respuesta            |           |         |   |
|---------|-----------------------|------------|------|-------------------------------|----------------------|-----------|---------|---|
| про     | Categoria             | CIVII      | J    | hexadecimal                   | Operación correcta   | Parámetro | Error   |   |
| OPTENED |                       |            | n-1  | 7E 30 30 31 32 34 20          | Ok0                  | Power Off | F       |   |
| ODIENER | Aimentacion           | ~XX1Z411   | 11-1 | 31 0D                         | OK1                  | Encendido | F       |   |
| OBTENER | Contraste             | ~xx126 n   | n=1  | 7E 30 30 31 32 36 20<br>31 0D | OK0-100              | 0- 100    | F       |   |
| OBTENER | Brillo                | ~xx125 n   | n=1  | 7E 30 30 31 32 35 20<br>31 0D | OK0-100              | 0- 100    | F       |   |
| OBTENER | Volumen               | ~xx120 n   | n=1  | 7E 30 30 31 32 30 20<br>31 0D | OK0-100              | 0- 100    | F       |   |
|         | Desactivar            | Desactivar |      |                               | 7E 30 30 33 36 33 20 | OK0       | Apagado | F |
| OBTENER | el audio del<br>vídeo | ~xx363 n   | n=1  | 31 0D                         | OK1                  | Encendido | F       |   |
| ODTENED | Silencio              | - XX/256 p | n=1  | 7E 30 30 33 35 36 20<br>31 0D | OK0                  | Apagado   | F       |   |
| OBTENER |                       | ~xx356 n   |      |                               | OK1                  | Encendido | F       |   |

| Tine    | Catanaría              | egoría CMD |     | CMD de código                 | Respuesta                                     |                                 |       |   |
|---------|------------------------|------------|-----|-------------------------------|-----------------------------------------------|---------------------------------|-------|---|
| про     | Categoria              |            |     | hexadecimal                   | Operación correcta                            | Parámetro                       | Error |   |
|         |                        |            |     |                               | OK1                                           | Estándar                        | F     |   |
|         | Modo de                |            |     |                               | OK2                                           | Usuario                         | F     |   |
| OBTENER |                        | ~xx139     | n=1 | 7E 30 30 31 33 39 20          | OK3                                           | Clase                           | F     |   |
|         | Sonido                 |            |     | 5100                          | OK4                                           | Reunión                         | F     |   |
|         |                        |            |     |                               | OK5                                           | Modo película                   | F     |   |
|         |                        |            |     |                               | OK7                                           | HDMI1                           | F     |   |
|         |                        |            |     |                               | OK8                                           | HDMI2                           | F     |   |
|         | Fuente de              |            |     | 7E 30 30 31 32 31 20          | OK9                                           | HDMI3                           | F     |   |
| OBTENER | entrada                | ~xx121 n   | n=1 | 31 0D                         | OK2                                           | VGA                             | F     |   |
|         |                        |            |     |                               | OK20                                          | Android                         | F     |   |
|         |                        |            |     |                               | OK21                                          | Ranura en PC                    | F     |   |
|         |                        |            |     |                               | OK1                                           | 4:3                             | F     |   |
| OBTENER | Aspecto de             | ~xx127 n   | n=1 | 7E 30 30 31 32 37 20          | OK2                                           | 16:9                            | F     |   |
|         | Nalio                  |            |     | 5100                          | OK14                                          | PTP                             | F     |   |
|         |                        |            |     |                               | OK1                                           | Presentación                    | F     |   |
|         |                        |            |     | 7E 30 30 31 32 33 20<br>31 0D | OK2                                           | Brillo                          | F     |   |
| OBTENER | Modo de<br>imagen      | ~xx123 n   | n=1 |                               | OK3                                           | Cine                            | F     |   |
|         |                        |            |     |                               | OK5                                           | Usuario                         | F     |   |
|         |                        |            |     |                               | OK21                                          | HDR                             | F     |   |
|         |                        | ~xx128 n   |     |                               |                                               | OK1                             | Cool  | F |
| OBTENER | lemp. de               |            | n=1 | 7E 30 30 31 32 38 20<br>31 0D | OK0                                           | Estándar                        | F     |   |
|         | 000                    |            |     |                               | OK3                                           | Caliente                        | F     |   |
|         | Estado                 |            | n-1 | 7E 30 30 34 35 31 20          | OK0                                           | Disconnected                    | F     |   |
| OBTENER | WLAN                   | ~XX451 11  | n=1 | 31 0D                         | OK1                                           | Conectar                        | F     |   |
| OBTENER | Dirección<br>MAC WLAN  | ~xx555 n   | n=2 | 7E 30 30 35 35 35 20<br>32 0D | Oknn:nn:nn:nn:nn:nn                           | Dirección MAC                   | F     |   |
| OBTENER | Dirección IP<br>WLAN   | ~xx451 n   | n=2 | 7E 30 30 34 35 31 20<br>32 0D | Oknnn:nnn:nnn:nnn                             | Dirección IP                    | F     |   |
|         | Fatada I AN            |            | n-1 |                               | OK0                                           | Disconnected                    | F     |   |
| OBTENER | ESTADO LAN             | ~xx87 n    | n=1 | 7E 30 30 38 37 20 31 0D       | OK1                                           | Conectar                        | F     |   |
| OBTENER | Dirección<br>MAC LAN   | ~xx555 n   | n=1 | 7E 30 30 35 35 35 20<br>31 0D | Oknn:nn:nn:nn:nn:nn                           | Dirección MAC                   | F     |   |
| OBTENER | Dirección IP<br>LAN    | ~xx87 n    | n=3 | 7E 30 30 38 37 20 33 0D       | Oknnn:nnn:nnn:nnn                             | Dirección IP                    | F     |   |
| OBTENER | Versión de<br>firmware | ~xx122 n   | n=1 | 7E 30 30 31 32 32 20<br>31 0D | Oknnnnnnnnnnnnn<br>(p. ej.<br>20190926164814) | Versión de<br>firmware          | F     |   |
| OBTENER | Hora de uso            | ~xx108 n   | n=1 | 7E 30 30 31 30 38 20<br>31 0D | Oknnnn                                        | Horas de uso                    | F     |   |
| OBTENER | Tipo de<br>dispositivo | ~xx149 n   | n=1 | 7E 30 30 31 34 39 20<br>31 0D | OK2                                           | Tipo de<br>dispositivo =<br>IFP | F     |   |

| Time    | Octomoría                | CMD                       |      | CMD                              |                                                         | CMD de código                                  | Res                                      | puesta |  |
|---------|--------------------------|---------------------------|------|----------------------------------|---------------------------------------------------------|------------------------------------------------|------------------------------------------|--------|--|
| про     | Categoria                |                           |      | hexadecimal                      | Operación correcta                                      | Parámetro                                      | Error                                    |        |  |
| OBTENER |                          |                           | n=1  | 7E 30 30 31 35 30 20<br>31 0D    | OKabbbbbccddddee<br>(Consulte la Nota <sup>(*1)</sup> ) |                                                | F                                        |        |  |
|         |                          |                           | n=2  | 7E 30 30 31 35 30 20<br>32 0D    | Oknnn                                                   | Resolución<br>nativa del<br>dispositivo        | F                                        |        |  |
|         | Cadena de<br>información | a de<br>ción ~xx150 n     | n=3  | 7E 30 30 31 35 30 20<br>33 0D    | Oknnn (p. ej<br>OKHDMI1)                                | Fuente de<br>entrada                           | F                                        |        |  |
|         |                          |                           |      | n=4                              | 7E 30 30 31 35 30 20<br>34 0D                           | Oknnn (p. ej<br>OK1920x1080)                   | Resolución de<br>la fuente               | F      |  |
|         |                          |                           |      | n=16                             | 7E 30 30 31 35 30 20 31<br>36 0D                        | OK0                                            | Modo de<br>Energía (En<br>espera) = Eco. | F      |  |
| OBTENER | Cadena de<br>información | ena de<br>nación ~xx150 n | n=16 | 7E 30 30 31 35 30 20 31<br>36 0D | OK1                                                     | Modo de<br>Energía (En<br>espera) =<br>Activo  | F                                        |        |  |
|         |                          |                           | n=17 | 7E 30 30 31 35 30 20 31<br>37 0D | OK0                                                     | DHCP =<br>Desactivado                          | F                                        |        |  |
|         |                          |                           |      |                                  | OK1                                                     | DHCP =<br>Activado                             | F                                        |        |  |
|         |                          |                           | n=18 | 7E 30 30 31 35 30 20 31<br>38 0D | Oknnn (p. ej OK48)                                      | Temperatura<br>del sistema                     | F                                        |        |  |
|         |                          |                           | n=19 | 7E 30 30 31 35 30 20 31<br>39 0D | Oknnn (p. ej<br>OK60Hz)                                 | Frecuencia de<br>actualización<br>de la fuente | F                                        |        |  |

#### Nota: (\*1)

|   | Alimentación  | Tiempo en ejecución  |   | Fuente de entrada  | Versión del<br>firmware |   | Modo Display       |
|---|---------------|----------------------|---|--------------------|-------------------------|---|--------------------|
| • | a=0 Apagado   | Horas de uso = nnnnn | • | cc=02 VGA1         | ####                    | • | ee=01 Presentación |
| • | a=1 Encendido |                      | • | cc=05 Vídeo        |                         | • | ee=02 Brillo       |
|   |               |                      | • | cc=07 HDMI1        |                         | • | ee=03 Cine         |
|   |               |                      | • | cc=08 HDMI2        |                         | • | ee=05 Usuario      |
|   |               |                      | • | cc=10 Componente   |                         | • | ee=21 HDR          |
|   |               |                      | • | cc=14 HDMI3        |                         |   |                    |
|   |               |                      | • | cc=15 DisplayPort  |                         |   |                    |
|   |               |                      | • | cc=18 Android      |                         |   |                    |
|   |               |                      | • | cc=19 Ranura en PC |                         |   |                    |

### Indicador LED

| Comportamiento y color del LED de alimentación              | Estado                   |
|-------------------------------------------------------------|--------------------------|
| Rojo permanente                                             | Modo de espera           |
| Azul permanente                                             | Encendido                |
| Rojo intermitente y, a continuación, azul de forma continua | Retroiluminación apagada |

### Resolución de problemas

Si detecta algún problema con el dispositivo, consulte la siguiente información. Si el problema no se resuelve, póngase en contacto con su proveedor local o con el centro de servicio técnico.

?

No hay imagen o sonido.

- Asegúrese de que todas las conexiones de señal y alimentación son correctas.
- Asegúrese de que ha seleccionado el modo de entrada correcto. Consulte la sección "Seleccionar una fuente de entrada".
- Asegúrese de que el IFP no está apagado.
- Desactive la función de silencio.
- Asegúrese de que el volumen no está establecido en el nivel mínimo.
- El IFP se apaga automáticamente.
  - Compruebe si hay un corte de alimentación repentino.
  - Asegúrese de que el cable de alimentación no está desconectado.
- La señal está fuera de intervalo.
  - La señal puede ser incompatible. Consulte la sección "Lista de frecuencias admitidas".
  - Para la fuente de entrada VGA, intente realizar el ajuste de pantalla automático o ajuste las opciones
     Frecuencia y Fase en el menú OSD > Señal.
- El panel táctil no responde
  - Asegúrese de que la pantalla no está expuesta a la luz solar directa o a otra luz intensa.
  - Para la conexión del dispositivo externo, asegúrese de que el cable USB está correctamente conectado al puerto USB táctil del IFP.
- Si el mando a distancia no funciona
  - Compruebe que el ángulo de operación del mando a distancia está dentro de un ángulo de ±30° hacia el receptor IR del IFP.
  - Asegúrese de que no hay ningún obstáculo entre el mando a distancia y el IFP. La distancia entre el mando a distancia y la ventana del sensor de infrarrojos no debe ser superior a 8 metros.
  - Asegúrese de que las pilas están insertadas correctamente y cámbielas si están agotadas. Consulte la sección "Instalar y reemplazar las pilas del mando a distancia".

### Mantenimiento

El mantenimiento rutinario adecuado puede ayudar a la detección temprana de errores y hacer que el IFP presente un aspecto como nuevo.

**IMPORTANTE:** Antes de limpiar y realizar cualquier tarea de mantenimiento, asegúrese de desenchufar el cable de alimentación de la toma de corriente eléctrica para evitar descargas eléctricas.

#### Limpiar la pantalla

- Cuando sea necesario limpiar la pantalla, desenchufe el cable de alimentación.
- Utilice un paño suave, sin polvo y seco para limpiar la pantalla.
- No utilice agua ni un producto de limpieza en espray para limpiar el IFP.
- Póngase en contacto con el centro de servicio técnico para realizar la limpieza interna del IFP.

#### Limpiar el marco delantero

Utilice un paño seco, suave y si pelusas para limpiar el marco delantero.

### Sucursales internacionales de Optoma

Póngase en contacto con la sucursal perteneciente a su país si desea recibir asistencia técnica.

EE. UU.

47697 Westinghouse Drive, Fremont, CA 94539, USA www.optomausa.com

#### Canadá

47697 Westinghouse Drive, Fremont, CA 94539, USA www.optomausa.com

#### Latinoamérica

47697 Westinghouse Drive, Fremont, CA 94539, USA www.optomausa.com

#### Europa

Unit 1, Network 41, Bourne End Mills, Hemel Hempstead, Herts, HP1 2UJ, Reino Unido www.optoma.eu Tel. de servicio : +44 (0)1923 691865

#### **Benelux BV**

Randstad 22-123 1316 BW Almere Países Bajos www.optoma.nl

#### Francia

Bâtiment E 81-83 avenue Edouard Vaillant 92100 Boulogne Billancourt, France

#### España

C/José Hierro, 36 Of. 1C 28522 Rivas VaciaMadrid, España

#### Alemania

Wiesenstrasse 21 W D40549 Düsseldorf, Alemania

#### Escandinavia

Lerpeveien 25 3040 Drammen Noruega

PO.BOX 9515 3038 Drammen Noruega

#### Corea

WOOMI TECH. CO., LTD. 4F, Minu Bldg.33-14, Kangnam-Ku, 🔂 +82+2+34430005 Seoul, 135-815, COREA korea.optoma.com

888-289-6786 510-897-8601 services@optoma.com

6 888-289-6786 📄 510-897-8601 services@optoma.com

888-289-6786 510-897-8601 services@optoma.com

#### 【 +44 (0) 1923 691 800 📄 +44 (0) 1923 691 888 service@tsc-europe.com

() +31 (0) 36 820 0252 <u>[</u>] +31 (0) 36 548 9052

| ( | +33 1 41 46 12 20   |
|---|---------------------|
|   | +33 1 41 46 94 35   |
|   | savoptoma@optoma.fr |

**(** +34 91 499 06 06 🗟 +34 91 670 08 32

( +49 (0) 211 506 6670 📄 +49 (0) 211 506 66799 🖂 info@optoma.de

| C | +47 32 98 89 90 |
|---|-----------------|
|   | +47 32 98 89 99 |
|   | info@optoma.no  |

Japón

Taiwán

Taiwan, R.O.C.

www.optoma.com.tw

東京都足立区綾瀬3-25-18 株式会社オーエス コンタクトセンター:0120-380-495

12F., No.213, Sec. 3, Beixin Rd.,

Xindian Dist., New Taipei City 231,

sinfo@os-worldwide.com www.os-worldwide.com

+886-2-8911-8600 +886-2-8911-6550 services@optoma.com.tw asia.optoma.com

#### Hong Kong Unit A, 27/F Dragon Centre,

79 Wing Hong Street, Cheung Sha Wan, Kowloon, Hong Kong

#### China

5F, No. 1205, Kaixuan Rd., **Changning District** Shanghai, 200052, China

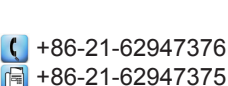

**(** +852-2396-8968

Fig +852-2370-1222

www.optoma.com.hk

+86-21-62947375 www.optoma.com.cn

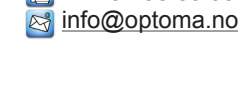

+82+2+34430004

### www.optoma.com